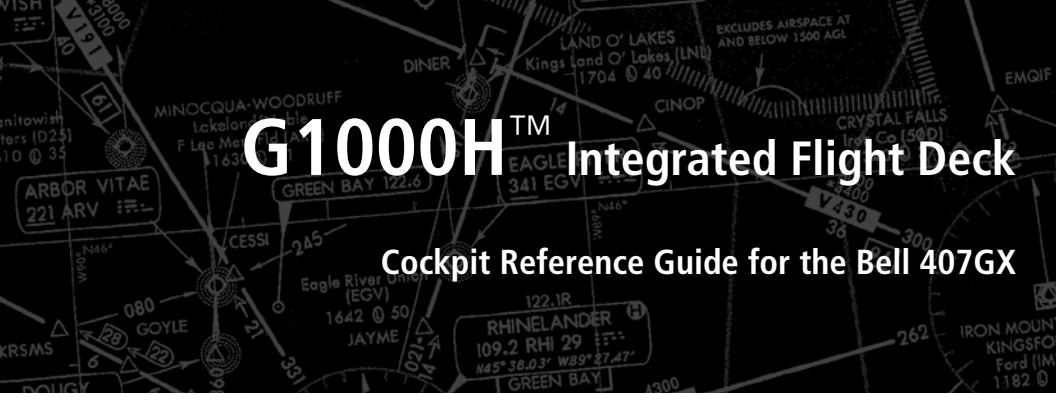

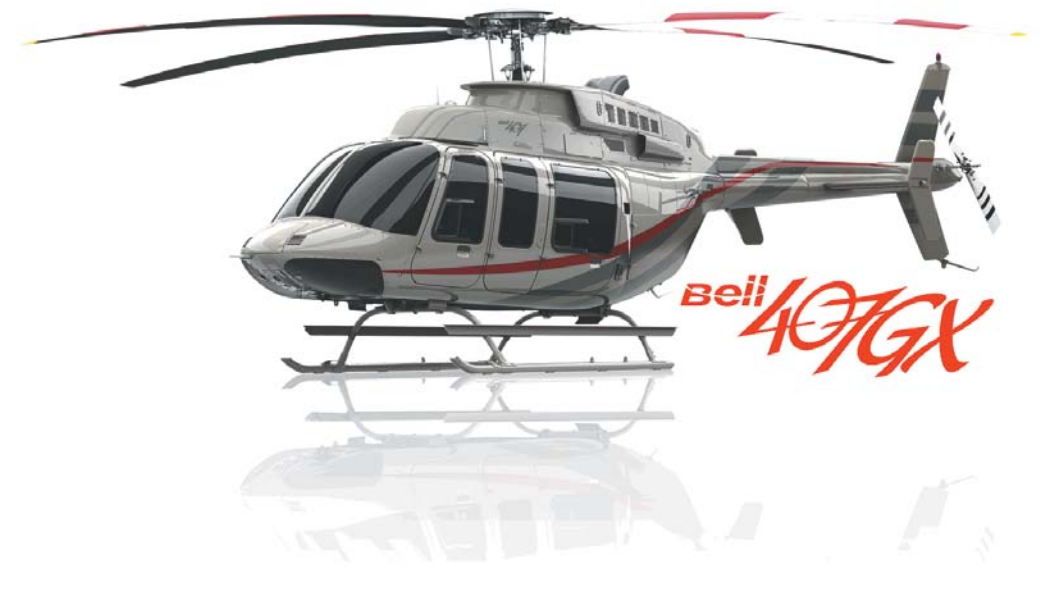

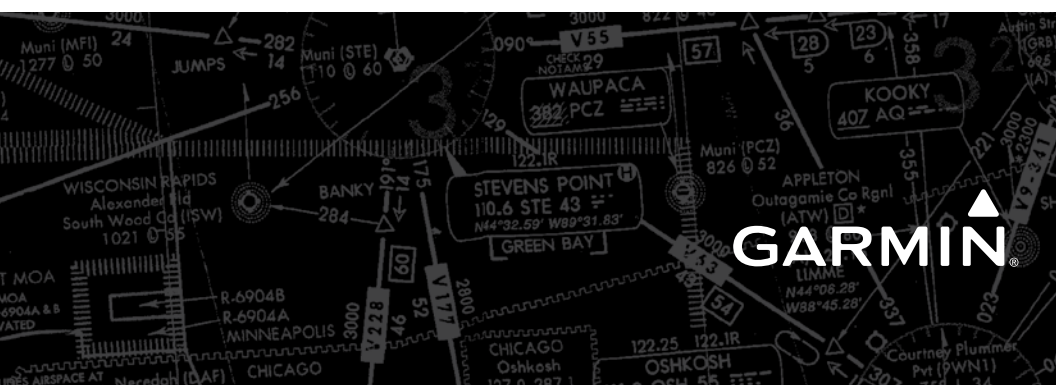

#### **FLIGHT INSTRUMENTS**

**EICAS** 

NAV/COM/TRANSPONDER/AUDIO PANEL

**AUTOMATIC FLIGHT CONTROL SYSTEM** 

**GPS NAVIGATION** 

**FLIGHT PLANNING** 

PROCEDURES

**HAZARD AVOIDANCE** 

**ADDITIONAL FEATURES** 

**ABNORMAL OPERATION** 

**ANNUNCIATIONS & ALERTS** 

**APPENDIX** 

**INDEX** 

Copyright © 2011 Garmin Ltd. or its subsidiaries. All rights reserved.

This manual reflects the operation of System Software 1237.03 or later for the Bell 407GX. Some differences in operation may be observed when comparing the information in this manual to earlier or later software versions.

 Garmin International, Inc., 1200 East 151st Street, Olathe, Kansas 66062, U.S.A.

 Tel: 913/397.8200
 Fax: 913/397.8282

 Garmin AT, Inc., 2345 Turner Road SE, Salem, OR 97302, U.S.A.

 Tel: 503/391.3411
 Fax 503/364.2138

 Garmin (Europe) Ltd, Liberty House, Bulls Copse Road, Hounsdown Business Park, Southampton, SO40 9RB, U.K.

 Tel: 44/0870.8501241
 Fax: 44/0870.8501251

 Garmin Corporation, No. 68, Jangshu 2nd Road, Shijr, Taipei County, Taiwan

 Tel: 886/02.2642.9199
 Fax: 886/02.2642.9099

For after-hours emergency, aircraft on ground (AOG) technical support for Garmin panel mount and integrated avionics systems, please contact Garmin's AOG Hotline at 913.397.0836.

Web Site Address: www.garmin.com

Except as expressly provided herein, no part of this manual may be reproduced, copied, transmitted, disseminated, downloaded or stored in any storage medium, for any purpose without the express written permission of Garmin. Garmin hereby grants permission to download a single copy of this manual and of any revision to this manual onto a hard drive or other electronic storage medium to be viewed for personal use, provided that such electronic or printed copy of this manual or revision must contain the complete text of this copyright notice and provided further that any unauthorized commercial distribution of this manual or any revision hereto is strictly prohibited.

Garmin<sup>®</sup> and G1000H<sup>™</sup> are registered trademarks of Garmin Ltd. or its subsidiaries. WATCH<sup>®</sup>, FliteCharts<sup>®</sup>, and SafeTaxi<sup>®</sup> are trademarks of Garmin Ltd. or its subsidiaries. These trademarks may not be used without the express permission of Garmin.

NavData<sup>®</sup> is a registered trademark of Jeppesen, Inc.; Stormscope<sup>®</sup> and SkyWatch<sup>®</sup> are registered trademarks of L-3 Communications; and XM<sup>®</sup> is a registered trademark of SiriusXM Satellite Radio, Inc.;

AOPA Membership Publications, Inc. and its related organizations (hereinafter collectively "AOPA") expressly disclaim all warranties, with respect to the AOPA information included in this data, express or implied, including, but not limited to, the implied warranties of merchantability and fitness for a particular purpose. The information is provided "as is" and AOPA does not

warrant or make any representations regarding its accuracy, reliability, or otherwise. Under no circumstances including negligence, shall AOPA be liable for any incidental, special or consequential damages that result from the use or inability to use the software or related documentation, even if AOPA or an AOPA authorized representative has been advised of the possibility of such damages. User agrees not to sue AOPA and, to the maximum extent allowed by law, to release and hold harmless AOPA from any causes of action, claims or losses related to any actual or alleged inaccuracies in the information. Some jurisdictions do not allow the limitation or exclusion of implied warranties or liability for incidental or consequential damages so the above limitations or exclusions may not apply to you.

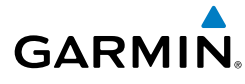

**WARNING:** Navigation and terrain separation must NOT be predicated upon the use of the terrain avoidance feature. The terrain avoidance feature is NOT intended to be used as a primary reference for terrain avoidance and does not relieve the pilot from the responsibility of being aware of surroundings during flight. The terrain avoidance feature is only to be used as an aid for terrain avoidance. Terrain data is obtained from third party sources. Garmin is not able to independently verify the accuracy of the terrain data.

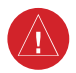

<u>'</u>!`

**WARNING:** The displayed minimum safe altitudes (MSAs) are only advisory in nature and should not be relied upon as the sole source of obstacle and terrain avoidance information. Always refer to current aeronautical charts for appropriate minimum clearance altitudes.

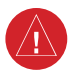

**WARNING:** The altitude calculated by G1000H GPS receivers is geometric height above Mean Sea Level and could vary significantly from the altitude displayed by pressure altimeters, such as the GDC 74H Air Data Computer, or other altimeters in the aircraft. GPS altitude should never be used for vertical navigation. Always use pressure altitude displayed by the G1000H PFD or other pressure altimeters in aircraft.

**WARNING:** Do not use outdated database information. Databases used in the G1000H system must be updated regularly in order to ensure that the information remains current. Pilots using any outdated database do so entirely at their own risk.

<u>'</u>!`

**WARNING:** Do not use basemap (land and water data) information for primary navigation. Basemap data is intended only to supplement other approved navigation data sources and should be considered as an aid to enhance situational awareness.

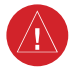

**WARNING:** Traffic information shown on the G1000H Multi Function Display is provided as an aid in visually acquiring traffic. Pilots must maneuver the aircraft based only upon ATC guidance or positive visual acquisition of conflicting traffic.

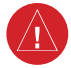

**WARNING:** NEXRAD weather data is to be used for long-range planning purposes only. Due to inherent delays in data transmission and the relative age of the data, NEXRAD weather data should not be used for short-range weather avoidance.

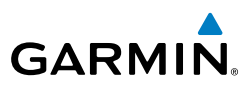

**WARNING:** Do not use datalink weather products (e.g., XM WX Satellite Weather, GFDS World Wide Weather, or FIS-B) for hazardous weather penetration. Weather information provided by these products is aged by up to several minutes and may not depict actual weather conditions as they currently appear.

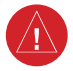

**WARNING:** Use of the Stormscope is not intended for hazardous weather penetration (thunderstorm penetration). Stormscope information, as displayed on the G1000H MFD, is to be used only for weather avoidance, not penetration.

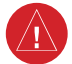

**WARNING:** The Garmin G1000H, as installed in the Bell 407GX rotorcraft, has a very high degree of functional integrity. However, the pilot must recognize that providing monitoring and/or self-test capability for all conceivable system failures is not practical. Although unlikely, it may be possible for erroneous operation to occur without a fault indication shown by the G1000H. It is thus the responsibility of the pilot to detect such an occurrence by means of cross-checking with all redundant or correlated information available in the cockpit.

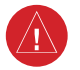

**WARNING:** For safety reasons, G1000H operational procedures must be learned on the ground.

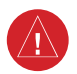

**WARNING:** The United States government operates the Global Positioning System and is solely responsible for its accuracy and maintenance. The GPS system is subject to changes which could affect the accuracy and performance of all GPS equipment. Portions of the Garmin G1000H utilize GPS as a precision electronic NAVigation AID (NAVAID). Therefore, as with all NAVAIDs, information presented by the G1000H can be misused or misinterpreted and, therefore, become unsafe.

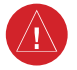

**WARNING:** To reduce the risk of unsafe operation, carefully review and understand all aspects of the G1000H Pilot's Guide documentation and the Bell 407GX Rotorcraft Flight Manual (RFM). Thoroughly practice basic operation prior to actual use. During flight operations, carefully compare indications from the G1000H to all available navigation sources, including the information from other NAVAIDs, visual sightings, charts, etc. For safety purposes, always resolve any discrepancies before continuing navigation.

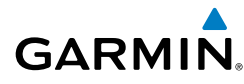

**WARNING:** The illustrations in this guide are only examples. Never use the G1000H to attempt to penetrate a thunderstorm. Both the FAA Advisory Circular, Subject: Thunderstorms, and the Aeronautical Information Manual (AIM) recommend avoiding "by at least 20 miles any thunderstorm identified as severe or giving an intense radar echo."

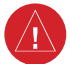

**WARNING:** Lamp(s) inside this product may contain mercury (HG) and must be recycled or disposed of according to local, state, or federal laws. For more information, refer to our website at www.garmin.com/aboutGarmin/ environment/disposal.jsp.

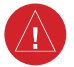

**WARNING:** Because of variation in the earth's magnetic field, operating the system within the following areas could result in loss of reliable attitude and heading indications. North of 72° North latitude at all longitudes. South of 70° South latitude at all longitudes. North of 65° North latitude between longitude 75° W and 120° W. (Northern Canada). North of 70° North latitude between longitude 70° W and 128° W. (Northern Canada). North of 70° North latitude between longitude 85° E and 114° E. (Northern Russia). South of 55° South latitude between longitude 120° E and 165° E. (Region south of Australia and New Zealand).

**WARNING:** Do not use GPS to navigate to any active waypoint identified as a 'NON WGS84 WPT' by a system message. 'NON WGS84 WPT' waypoints are derived from an unknown map reference datum that may be incompatible with the map reference datum used by GPS (known as WGS84) and may be positioned in error as displayed.

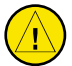

<u>'</u>!`

**CAUTION:** The PFD and MFD displays use a lens coated with a special anti-reflective coating that is very sensitive to skin oils, waxes, and abrasive cleaners. CLEANERS CONTAINING AMMONIA WILL HARM THE ANTI-REFLECTIVE COATING. It is very important to clean the lens using a clean, lint-free cloth and an eyeglass lens cleaner that is specified as safe for anti-reflective coatings.

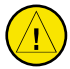

**CAUTION:** The Garmin G1000H does not contain any user-serviceable parts. Repairs should only be made by an authorized Garmin service center. Unauthorized repairs or modifications could void both the warranty and the pilot's authority to operate this device under FAA/FCC regulations.

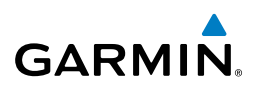

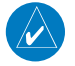

**NOTE:** All visual depictions contained within this document, including screen images of the G1000H panel and displays, are subject to change and may not reflect the most current G1000H system and aviation databases. Depictions of equipment may differ slightly from the actual equipment.

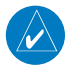

**NOTE:** This device complies with part 15 of the FCC Rules. Operation is subject to the following two conditions: (1) this device may not cause harmful interference, and (2) this device must accept any interference received, including interference that may cause undesired operation.

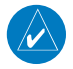

**NOTE:** The data contained in the terrain and obstacle databases comes from government agencies. Garmin accurately processes and cross-validates the data, but cannot guarantee the accuracy and completeness of the data.

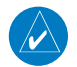

**NOTE:** This product, its packaging, and its components contain chemicals known to the State of California to cause cancer, birth defects, or reproductive harm. This notice is being provided in accordance with California's Proposition 65. If you have any questions or would like additional information, please refer to our web site at www.garmin.com/prop65.

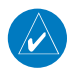

**NOTE:** Interference from GPS repeaters operating inside nearby hangars can cause an intermittent loss of attitude and heading displays while the aircraft is on the ground. Moving the aircraft more than 100 yards away from the source of the interference should alleviate the condition.

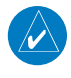

**NOTE:** Use of polarized eyewear may cause the flight displays to appear dim or blank.

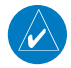

**NOTE:** The purpose of this Cockpit Reference Guide is to provide the pilot a resource with which to find operating instructions on the major features of the G1000H system more easily. It is not intended to be a comprehensive operating guide. Complete operating procedures for the system are found in the G1000H Pilot's Guide for this aircraft.

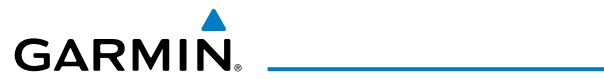

| Part Number           | Change Summary   |
|-----------------------|------------------|
| 190-01254-00<br>Rev A | Initial release. |

| Revision | Date of Revision | Affected Pages | Description                                                                                                    |
|----------|------------------|----------------|----------------------------------------------------------------------------------------------------|
| В        | September, 2011  | All            | Update SiriusXM product<br>references<br>Updated Iridium registration<br>procedure<br>Added other GDU 12.01<br>parameters<br>Added Worldwide Weather<br>Added 3D audio<br>Added Voice Recognition<br>Added MV DB update procedure |

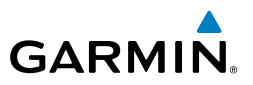

Blank Page

RR-2

# GARMIN.

| FLIGHT INSTRUMENTS                                                     | I      |
|------------------------------------------------------------------------|--------|
| Selecting the Altimeter Barometric Pressure Setting                    | 1      |
| Selecting Standard Barometric Pressure (29.92 in Hg)                   | I      |
| Change Altimeter Barometric Pressure Setting Units                     | 1      |
| Change Navigation Sources                                              | 1      |
| Enable/Disable OBS Mode While Navigating with GPS                      | 2      |
| Enable heading Preset Mode                                             | 2      |
| Disable heading Preset Mode                                            | 2      |
| Generic Timer                                                          | 3      |
| Configure Vspeed Bugs Individually                                     | 3      |
| Set Barometric Minimum Descent Altitude                                | 3      |
| Set Barometric/Radar Altimeter (RA Optional) Minimum Descent Altitude4 | 1      |
| Displaying Wind Data                                                   | ļ      |
| Changing HSI Format                                                    | ļ      |
|                                                                        | -      |
| Engine Dower and Speed Indications                                     | )<br>7 |
| Dower Assurance Check                                                  | 2      |
|                                                                        | ,      |
| CREW ALERTING SYSTEM (CAS)                                             | )      |
| CAS Message Prioritization                                             | )      |
|                                                                        |        |
| NAV/CUM/TRANSPUNDER/AUDIU PANEL                                        | 1      |
| ADF luning (Optional)                                                  | 1      |
| DNIE Tuning (Optional)                                                 | 1      |
| Enter a Transponder Code                                               | 1      |
| Selecting a COM Radio                                                  | ן<br>ר |
| NAV/COM Tuning                                                         | í<br>2 |
| Digital Clearance Recorder and Player (Antional)                       | ,<br>1 |
| Intercom Volume and Squelch                                            | 1      |
| Intercom Modes                                                         | 5      |
| Passenger Address Mode (PA Mode)                                       | ,<br>, |
| Split-PA Mode 20                                                       | )      |
| 3D Audio 20                                                            | )      |
| Enabling 3D Audio                                                      | )      |
| 3D Audio Troubleshooting                                               | )      |
| Voice Recognition                                                      | 2      |
|                                                                        |        |
| AUTOMATIC FLIGHT CONTROL SYSTEM                                        | )      |

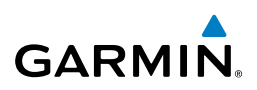

| GPS NAVIGATION                                                               | . 31       |
|------------------------------------------------------------------------------|------------|
| Direct-to Navigation                                                         | . 31       |
| Activate a Stored Flight Plan                                                | . 32       |
| Activate a Flight Plan Leg                                                   | . 32       |
| Stop Navigating a Flight Plan                                                | . 33       |
| Vertical Navigation (VNAV)                                                   | . 33       |
|                                                                              | 25         |
| LIGHT FLANNING                                                               | . 55       |
| Weight Flahning<br>Trin Dianning                                             | 25         |
| Trip Flamming                                                                | . 55<br>75 |
| Create a User Waypoint Defined by Radials from Other Waynoints               | ، د.<br>۶۶ |
| Create a User Waypoint Defined by a Radial & Distance from Another Waypoints | . 50       |
| Delete a User Waynoint                                                       | Δ1         |
| Create a Flight Plan                                                         | 42         |
| Import a Flight Plan from an SD Card                                         | . 43       |
| Insert a Waypoint in the Active Flight Plan                                  | . 43       |
| Enter an Airway in a Flight Plan                                             | . 44       |
| Invert An Active Flight Plan                                                 | . 45       |
| Remove a Departure, Arrival, Approach, or Airway from a Flight Plan          | . 45       |
| Store a Flight Plan                                                          | . 45       |
| Edit a Stored Flight Plan                                                    | . 46       |
| Delete a Waypoint from the Flight Plan                                       | . 46       |
| Invert and Activate a Stored Flight Plan                                     | . 46       |
| Copy a Flight Plan                                                           | . 47       |
| Delete a Flight Plan                                                         | . 47       |
| Graphical Flight Plan Creation                                               | . 47       |
| Export a Flight Plan to an SD Card                                           | . 48       |
| PROCEDURES                                                                   | 49         |
| Load and Activate a Departure Procedure                                      | 49         |
| Activate A Departure Leg                                                     | . 49       |
| Load An Arrival Procedure                                                    | . 49       |
| Activate An Arrival Leg                                                      | . 50       |
| Load and/or Activate an Approach Procedure                                   | . 50       |
| Activate An Approach in the Active Flight Plan                               | . 51       |
| Activate a Vector to Final Approach Fix                                      | . 52       |
| Activate A Missed Approach in the Active Flight Plan                         | . 52       |
|                                                                              | 52         |
| Customizing the Hazard Displays on the Navigation Man                        | رد .<br>۲۶ |
| XM WX Satellite Weather (Ontional)                                           |            |
| Worldwide Weather                                                            | 55         |
|                                                                              |            |

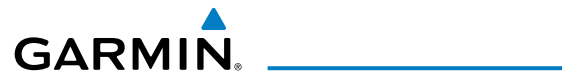

| Traffic Systems                                       | 67 |
|-------------------------------------------------------|----|
| Terrain Awareness & Warning System (HTAWS) Display    | 69 |
|                                                       |    |
| ADDITIONAL FEATURES                                   |    |
| Synthetic Vision                                      |    |
| Terminal Procedure Charts                             | 74 |
| AOPA Airport Directory                                |    |
| Satellite Telephone and Data Link Services (Optional) |    |
| System Data Logging (Optional)                        |    |
| SiriusXM® Radio Entertainment (Optional)              |    |
| Auxiliary Video (Optional)                            |    |
| ABNORMAL OPERATION                                    |    |
| Reversionary Mode                                     |    |
| Abnormal COM Operation                                |    |
| Hazard Displays with Loss of GPS Position             |    |
| Unusual Attitudes                                     |    |
| Dead Reckoning                                        |    |
|                                                       |    |
| ANNUNCIATIONS & ALERIS                                |    |
| Warning Messages                                      |    |
| Caution Messages                                      |    |
| Advisory Messages                                     |    |
| Safe Operating Annunciation                           |    |
| HIAWS Alerts                                          |    |
| HIAWS System Status Annunciations                     |    |
| Voice Alerts                                          |    |
| MFD & PFD Message Advisories                          |    |
| Database Message Advisories                           |    |
| GMA 350H Message Advisories                           |    |
| GIA 53H Message Advisories                            |    |
| GEA /1H Message Advisories                            |    |
| GIX 33H Message Advisories                            |    |
| GRS 7/H Message Advisories                            |    |
| GMU 44 Message Advisories                             |    |
| GSR 50H Message Advisories                            |    |
| CDL DJA Message Advisories                            |    |
| UVL DYAH Message Advisories                           |    |
| GDC 74H Message Advisories                            |    |
| GIS SUU Message Advisories                            |    |
| Miscellaneous Message Advisories                      |    |
| Flight Plan Import/Export Messages                    |    |

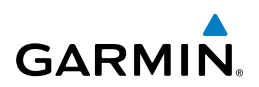

| APPENDIX                  |         |
|---------------------------|---------|
| PFD Softkey Map           |         |
| MFD Softkey Map           |         |
| Loading Updated Databases |         |
| INDEX                     | Index-1 |

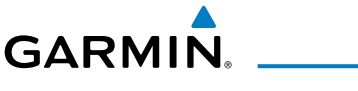

# FLIGHT INSTRUMENTS

#### SELECTING THE ALTIMETER BAROMETRIC PRESSURE SETTING

Turn the **BARO** Knob to select the desired setting.

#### **SELECTING STANDARD BAROMETRIC PRESSURE (29.92 IN HG)**

- 1) Press the **PFD** Softkey.
- 2) Press the STD BARO Softkey to set standard barometric pressure.

#### **CHANGE ALTIMETER BAROMETRIC PRESSURE SETTING UNITS**

- 1) Press the **PFD** Softkey to display the second-level softkeys.
- 2) Press the ALT UNIT Softkey.
- **3)** Press the **IN** Softkey to display the barometric pressure setting in inches of mercury (in Hg).

#### Or:

Press the **HPA** Softkey to display the barometric pressure setting in hectopascals.

4) Press the **BACK** Softkey to return to the top-level softkeys.

#### **CHANGE NAVIGATION SOURCES**

- 1) Press the **CDI** Softkey to change from GPS to VOR1 or LOC1. This places the light blue tuning box over the NAV1 standby frequency in the upper left corner of the PFD.
- Press the CDI Softkey again to change from VOR1 or LOC1 to VOR2 or LOC2. This places the light blue tuning box over the NAV2 standby frequency.
- 3) Press the CDI Softkey a third time to return to GPS.

Additional Features

Abnormal Operation

Annun

Appendix

Index

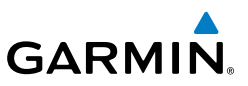

EICAS

Nav/Com/ XPDR/Audio

- AFCS
- **GPS Nav**

Flight Procedures Planning

Hazard Avoidance

Additional Features

Abnormal Operation

ENABLE/DISABLE OBS MODE WHILE NAVIGATING WITH GPS

- Press the **OBS** Softkey to select OBS Mode. 1)
- Turn a **CRS** Knob to select the desired course to/from the waypoint. Press a 2) **CRS** Knob to synchronize the Selected Course with the bearing to the next waypoint.
- Press the **OBS** Softkey again to disable OBS Mode. 3)

#### ENABLE HEADING PRESET MODE

- Press the **SET HDG** Softkey on the PFD. The system is in Heading Preset 1) Mode (HPM) as indicated by displaying 'SET' to the left of the heading value.
- Press the HDG + and/or HDG Softkeys to slew the heading value to the 2) desired setting.

Or:

Set the Selected Heading Bug to the desired heading value, then press the HDG SYNC Softkey.

#### DISABLE HEADING PRESET MODE

Press the **HPM OFF** Softkey on the PFD to manually disable Heading Preset Mode.

#### Or:

Heading Preset Mode automatically disables after eight minutes.

If there is more than 10° difference between the Heading Preset value and the magnetic heading when Heading Preset Mode is disabled, the heading value is displayed in yellow and 'ALN' will be displayed to the left of the heading. When the magnetic heading has properly aligned, the heading value will be displayed in white and 'ALN' will no longer be displayed.

Flight Instruments

EICAS

Nav/Com/ XPDR/Audio

AFCS

**GPS Nav** 

Flight Planning

Procedures

Hazard Avoidance

Additional Features

Abnormal Operation

Annun

Appendix

Index

#### **GENERIC TIMER**

GARMIN

- Press the TMR/REF Softkey, then turn the large FMS Knob to select the time field (hh/mm/ss). Turn the FMS Knobs to set the desired time, then press the ENT Key. The UP/DOWN field is now highlighted.
- 2) Turn the small FMS Knob to display the UP/DOWN window. Turn the FMS Knob to select 'UP' or 'DOWN', then press the ENT Key. 'START?' is now highlighted.
- **3)** Press the **ENT** Key to START, STOP, or RESET the timer (if the timer is counting DOWN, it starts counting UP after reaching zero). Press the **CLR** Key or the **TMR/REF** Softkey to remove the window.

#### **CONFIGURE VSPEED BUGS INDIVIDUALLY**

- 1) Press the TMR/REF Softkey.
- 2) Turn the large **FMS** Knob to highlight the desired Vspeed.
- **3)** Use the small **FMS** Knob to change the Vspeed in 1-kt increments (when a speed has been changed from a default value, an asterisk appears next to the speed).
- Press the ENT Key or turn the large FMS Knob to highlight the ON/OFF field
- 5) Turn the small FMS Knob clockwise to ON or counterclockwise to OFF.
- 6) To remove the window, press the **CLR** Key or the **TMR/REF** Softkey.

#### SET BAROMETRIC MINIMUM DESCENT ALTITUDE

- 1) Press the TMR/REF Softkey.
- **2)** Turn the large **FMS** Knob to highlight the OFF/BARO field to the right of 'MINIMUMS'.
- 3) Turn the small **FMS** Knob clockwise to BARO.
- 4) Press the ENT Key.
- 5) Use the small **FMS** Knob to enter the desired altitude.
- 6) Press the ENT Key.
- 7) To remove the window, press the **CLR** Key or the **TMR/REF** Softkey.

EICAS

Nav/Com/ XPDR/Audio

GPS Nav AFCS

Flight Planning

Procedures

Hazard Avoidance

Additional Features

Abnormal Operation

Annun/ Alerts

Index Appendix

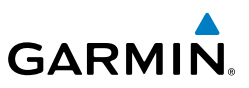

#### SET BAROMETRIC/RADAR ALTIMETER (RA OPTIONAL) MINIMUM DESCENT ALTITUDE

- 1) Press the TMR/REF Softkey.
- **2)** Turn the large **FMS** Knob to highlight the OFF/BARO/RAD ALT field to the right of 'MINIMUMS'.
- 3) Turn the small FMS Knob clockwise to select BARO or RAD ALT.
- 4) Press the ENT Key.
- 5) Use the small **FMS** Knob to enter the desired altitude.
- 6) Press the ENT Key.
  - 7) To remove the window, press the CLR Key or the TMR/REF Softkey.

#### **DISPLAYING WIND DATA**

- 1) Press the **PFD** Softkey.
- 2) Press the WIND Softkey to display wind data to the left of the HSI.
- 3) Press one of the **OPTN** softkeys to change how wind data is displayed.
- 4) To remove the Wind Data Window, press the **OFF** Softkey.

## **CHANGING HSI FORMAT**

- 1) Press the **PFD** Softkey.
- 2) Press the HSI FRMT Softkey.
- 3) Press the **360 HSI** Softkey to display the full size HSI.

#### 0r:

Press the **ARC HSI** Softkey to display the arc style HSI.

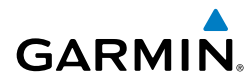

## **ENGINE INDICATION SYSTEM**

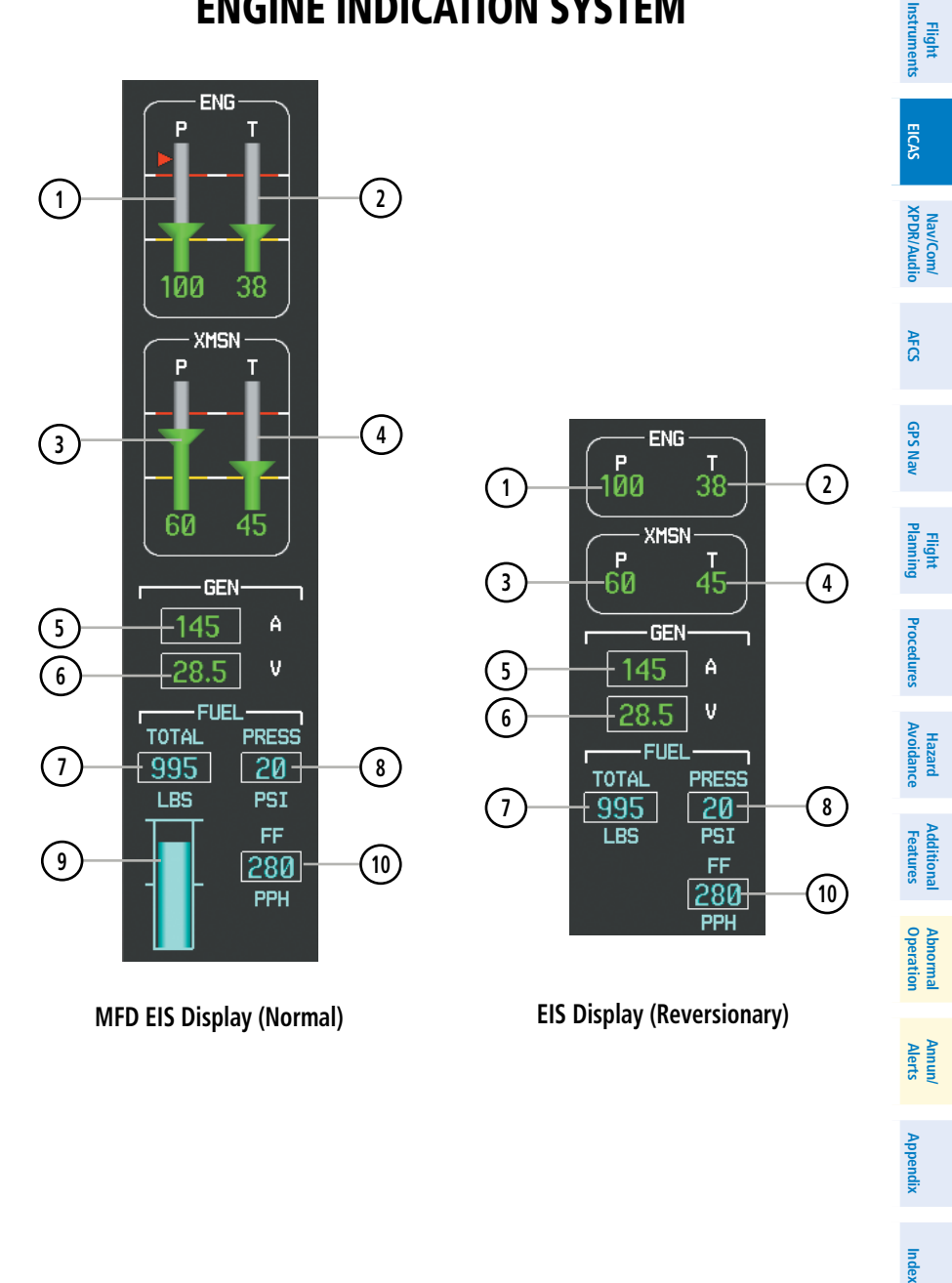

## Engine Indication & Crew Alerting System GARMIN.

| Flight<br>EICAS Instruments       | 1  | Engine Oil Pressure<br>(P)                 | Displays pressure of oil supplied to the engine<br>in pounds per square inch (psi). A red<br>triangle represents the oil pressure limitation<br>during a cold start ( <i>shown in normal mode</i><br><i>only</i> )                     |
|-----------------------------------|----|--------------------------------------------|----------------------------------------------------------------------------------------------------|
| av/Com/<br>DR/Audio               | 2  | Oil Temperature<br>Indicator (T)           | Displays engine oil temperature in degrees<br>Celsius                                                                                                    |
| AFCS XP                           | 3  | Transmission Oil<br>Pressure (P)           | Displays pressure of oil supplied to the transmission in pounds per square inch (psi).                                                                                                    |
| GPS Nav                           | 4  | Transmission Oil<br>Temperature (T)        | Displays the transmission oil temperature in degrees Celsius                                                                                                    |
| ing f                             | 5  | Ammeter (A)                                | Displays the DC load in amperes to the nearest 5 amps                                                                                                    |
| Flig                              | 6  | Voltmeter (V)                              | Displays the electrical bus voltage                                                                                                    |
| ll Hazard<br>Avoidance Procedures | 1  | Fuel Quantity<br>(TOTAL LBS or<br>FWD LBS) | Displays the usable fuel quantity in pounds. By<br>default, total usable fuel quantity is shown;<br>when forward fuel tank is selected, 'FWD' is<br>displayed above readout to indicate forward<br>tank usable fuel quantity is shown. |
| al Additiona<br>on Features       | 8  | Fuel Pressure<br>Indicator (PRESS<br>PSI)  | Displays fuel pressure in pounds per square inch (psi)                                                                                                    |
| Abnorm<br>Operati                 | 9  | Total Fuel Quantity<br>Gauge               | Displays total usable fuel quantity as a bar graph.                                                                                                    |
| Annun/<br>Alerts                  | 10 | Fuel Flow Indicator<br>(FF PPH)            | Displays fuel flow in pounds per hour (PPH)                                                                                                    |
| Appendix                          |    |                                            |                                                                                                    |
| Index                             |    |                                            |                                                                                                    |

190-01254-00 Rev. B

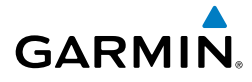

#### ENGINE POWER AND SPEED INDICATIONS

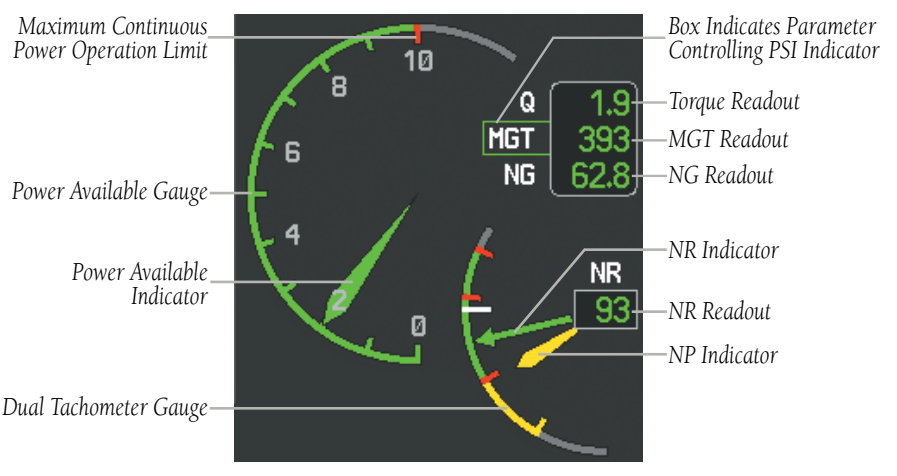

Power Situation Indicator Gauge and Dual Tachometer Gauge

#### **Power Situation Indicator**

The PSI provides the pilot with the amount of power available based on engine torque (Q; shown as a percentage), measured gas temperature (MGT, degrees Celsius, °C), and gas producer rotation speeds (NG; shown as a percentage) with respect to operating limitations. In normal conditions, a green box is shown around the label for the readout currently closest to its maximum continuous power (MCP) limits. This value also controls a green pointer along a numeric scale from 0 (no power) to 10 (MCP, shown with a red tick mark).

Operating limits are displayed along the PSI gauge and are calculated dynamically in response to all parameters, to show the range of needle movement available beyond MCP before any parameter reaches the operating limit. Green arcs indicate continuous operation ranges; yellow arcs indicate transient operating limits. A gray arc becomes red if the Power Available Indicator enters this range; it indicates an exceedance is occurring.

During engine start, a red triangle appears on the PSI arc when MGT is shown to correspond with MGT starting limits, and remains displayed until the starter has been disengaged for 5 seconds.

## Takeoff Timer

After the engine has been started, if Q or MGT are within the takeoff limitation ranges, the G1000H displays a 5-minute countdown timer inside the PSI gauge. The

Annun/ Alerts

Appendix

Index

#### **Engine Indication & Crew Alerting System**

GARMIN

timer flashes beginning when 30 seconds remain until an exceedance will occur; the timer is automatically removed when either Q or MGT fall below takeoff limits.

#### **Dual Tachometer**

The dual tachometer displays rotor speed (NR) and power turbine speed (NP) as a percentage of maximum rotation. A readout for NR is provided. The long pointer represents NR along the gauge scale; NP is shown with the short pointer. A white tick mark represents the FADEC normal governing point. When Quiet Mode is active, a magenta reference bug is shown on the tachometer to indicate the Quiet Mode governing point.

#### **POWER ASSURANCE CHECK**

**NOTE:** Follow the procedures in the Rotorcraft Flight Manual (RFM) for configuring the helicopter for the power assurance check prior to activating the feature on the G1000H.

- **1)** If the Particle Separator or Snow Baffle are installed, proceed to step 2. If neither are installed, proceed to step 7.
- 2) Turn the large **FMS** Knob to select the AUX Page group.
- 3) Turn the small FMS Knob to select System Setup. If necessary, press the SETUP 1 Softkey to display the System Setup 1 Page
- 4) Press the FMS Knob momentarily to activate the flashing cursor.
- 5) Turn the large FMS Knob to highlight the desired option field in the Inlet Box.
- **6)** Turn the small **FMS** Knob one click to the right to select ON or one click to the left to select OFF.
- 7) Press the **ENGINE** Softkey to display the Engine Page.
- 8) Press the **PWR CHK** Softkey.

When the power assurance check is activated a 'PWR CHECK' box is displayed containing a progress meter. If the helicopter configuration for the power assurance check is invalid, the error message 'CHK LIMITS' is displayed. Otherwise, the power assurance check will complete after ten seconds.

Values that equal or exceed performance minimums will be displayed in white; values that do not meet performance minimums will be shown with yellow highlighted black readouts. Dashes are displayed if data used to perform the power assurance check is not available.

Flight Instrumer

**GPS Nav** 

Flight Planning

Hazard Avoidance Procedures

Additional Features

Abnormal Operation

Annun/ Alerts

Appendix

ndex

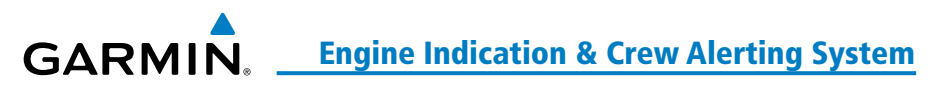

# **CREW ALERTING SYSTEM (CAS)**

When Crew Alerting System (CAS) messages are generated, a CAS window containing messages appears to the right of the vertical speed indicator on the PFD. Pressing the **CAS** Softkey displays softkeys for scrolling up and down through the messages in the PFD CAS Window.

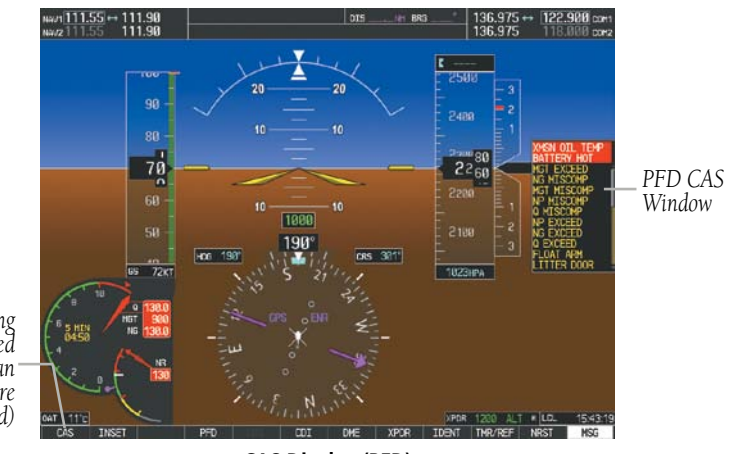

CAS Scrolling Softkey (Enabled when more than 12 messages are displayed)

#### CAS Display (PFD)

CAS alerts are additionally displayed on the upper left of the EIS - Engine page. Up to 19 messages can be shown; when more than 19 messages accumulate, the **CAS** and **CAS** Softkeys will become available as needed to permit scrolling up and down through the messages on this page.

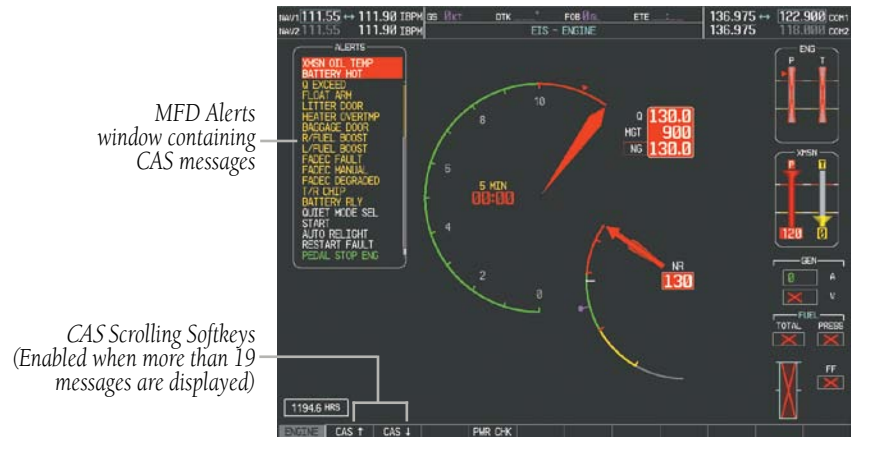

Engine Page CAS Display (MFD)

Flight Instruments

EICAS

Nav/Com/ XPDR/Audio

AFC

**GPS Nav** 

Procedures

Hazard Avoidance

Additiona Features

Abnorma Operatio

Annun/ Alerts

Appendix

Index

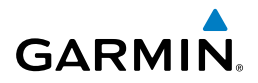

#### CAS MESSAGE PRIORITIZATION

Ŵ EICAS

**NOTE:** Information on CAS messages in this pilot's guide is always superseded by the RFM. Refer to the RFM for recommended pilot actions.

CAS messages are grouped by criticality (warning, caution, advisory, safe operating advisory) and sorted by order of appearance (most recent messages on top). The color of the message is based on its urgency and on required action. Refer to the Annunciations and Alerts section for a detailed listing of CAS alerts and alerting behavior

- Warning (red) Immediate crew awareness and immediate crew action required; accompanied by one or more aural tones; and a and a steady "WARN" PBA light is illuminated above the PFD.
- **Caution** (yellow) Immediate crew awareness and subsequent corrective action required; accompanied by a and a steady "CAUT" PBA light is illuminated above the PFD.
- Advisory (white) Crew awareness required and subsequent action may be required.
- Safe Operating Advisory (green) Crew awareness required.

A CAS message does not appear more than once at a given time. Warning and caution CAS messages flash when they are generated, and continue to flash until acknowledged, or until the triggered condition is inactive for more than 3 seconds. Advisory CAS messages are displayed steady until the triggered condition is inactive for more than 3 seconds.

After the acknowledgment, a message remains displayed at the top of its respective priority group in the CAS Window until either a newer message of the same priority appears or the condition(s) that caused the alert to display no longer exist.

Flight

EICA

AFC

**GPS Nav** 

Flight Planning

Procedures

Hazard Avoidance

Additional Features

Abnormal Operation

Annun/ Alerts

Appendix

Index

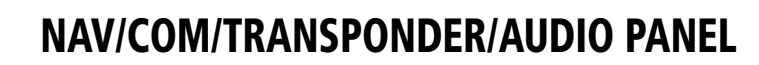

#### **ADF TUNING (OPTIONAL)**

GARMIN

Tune the ADF using the remote ADF control head.

#### **DME TUNING (OPTIONAL)**

- Press the **DME** Softkey. 1)
- 2) Turn the large **FMS** to select the DME source field.
- Turn the small **FMS** Knob to select the desired Nav radio. 3)
- 4) Press the **ENT** Key to complete the selection.

#### ENTER A TRANSPONDER CODE

- Press the **XPDR** Softkey to display the transponder mode selection softkeys. 1)
- Press the **CODE** Softkey to display the transponder code selection softkeys, 2) for digit entry.
- Press the digit softkeys to enter the code in the code field. When entering 3) the code, the next key in sequence must be pressed within 10 seconds, or the entry is cancelled and restored to the previous code. Five seconds after the fourth digit has been entered, the transponder code becomes active.

#### **SELECTING A COM RADIO**

The COM transceiver is selected for transmitting by pressing the MIC Keys on the Audio Panel. During reception of audio from the COM radio selected for transmission, audio from the other COM radio is muted.

An active COM frequency displayed in green indicates that the COM transceiver is selected on the Audio Panel (MIC1 or MIC2 Key).

Frequencies in the standby field are displayed in either white or gray. The standby frequency in the tuning box is white. The other standby frequency is gray.

#### Nav/Com/XPDR/Audio Panel

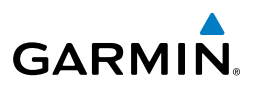

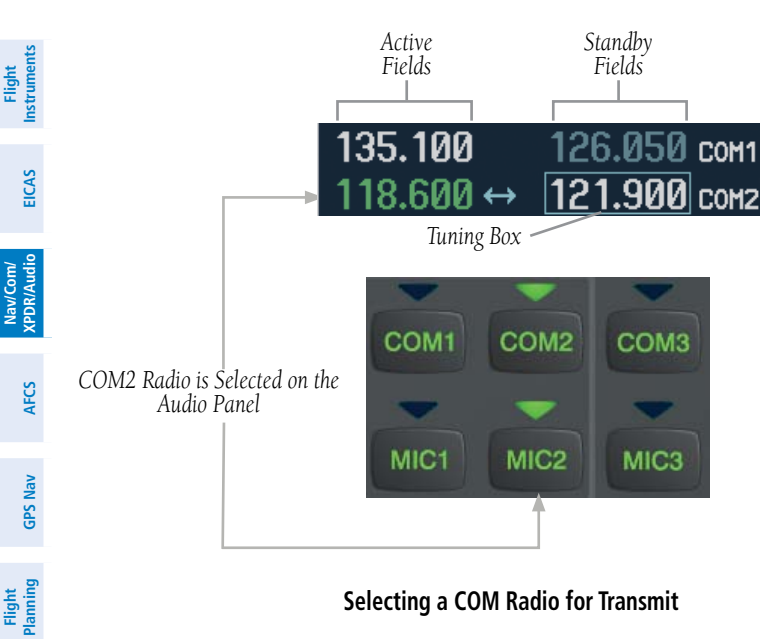

#### Selecting a COM Radio for Transmit

#### SELECTING A NAV RADIO

A NAV radio is selected for navigation by pressing the CDI Softkey located on the PFD. The active NAV frequency selected for navigation is displayed in green. Pressing the CDI Softkey once selects NAV1 as the navigation radio. Pressing the CDI Softkey a second time selects NAV2 as the navigation radio. Pressing the CDI Softkey a third time activates GPS mode. Pressing the **CDI** Softkey again cycles back to NAV1.

While cycling through the CDI Softkey selections, the NAV Tuning Box and the Frequency Transfer Arrow are placed in the active NAV Frequency Field and the active NAV frequency color changes to green.

The three navigation modes that can be cycled through are:

- VOR1 (or LOC1) If NAV1 is selected, a green single line arrow (not shown) labeled either VOR1 or LOC1 is displayed on the HSI and the active NAV1 frequency is displayed in green.
- VOR2 (or LOC2) If NAV2 is selected, a green double line arrow (shown) labeled either VOR2 or LOC2 is displayed on the HSI and the active NAV2 frequency is displayed in green.
- GPS If GPS Mode is selected, a magenta single line arrow (not shown) appears on the HSI and neither NAV radio is selected. Both active NAV frequencies are then displayed in white.

Index Appendix

Hazard Avoidance Procedures

Additional Features

Abnormal Operation

Annun/ Alerts

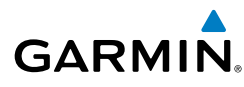

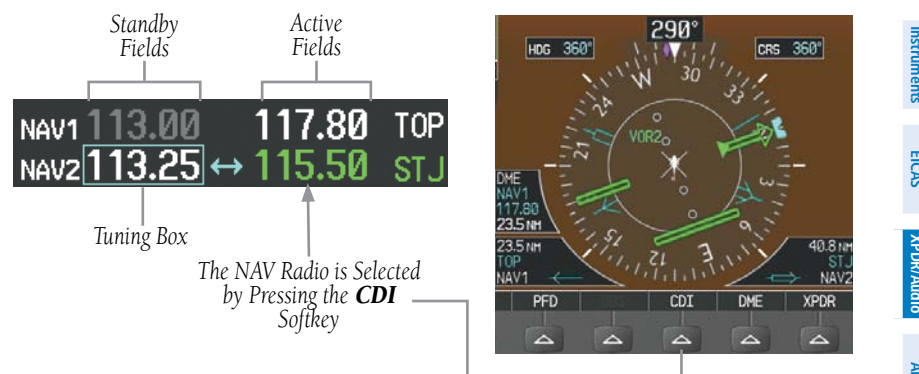

#### Selecting a NAV Radio for Navigation

See the Flight Instruments Section for selecting the DME (optional) and Bearing Information windows and using VOR as the source for the bearing pointer.

NAV radios are selected for listening by pressing the corresponding keys on the Audio Panel. Pressing the NAV1, or NAV2 Key selects and deselects the navigation radio source. Selected audio can be heard over the headset and the speaker (if selected). All radios can be selected individually or simultaneously.

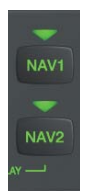

#### Selecting a NAV Radio Receiver

#### NAV/COM TUNING

- Press the small tuning knob to select the desired radio for tuning. A light 1) blue box highlights the radio frequency to be tuned.
- Turn the respective tuning knobs to enter the desired frequency into the 2) standby frequency field. The large knob enters MHz and the small knob enters kHz.
- 3) Press the **Frequency Transfer** Key to place the frequency into the active frequency field.

Fligh

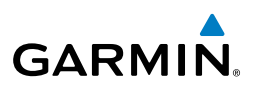

#### DIGITAL CLEARANCE RECORDER AND PLAYER (OPTIONAL)

The Audio Panel contains a digital clearance recorder that records up to 2.5 minutes of the selected COM radio signal. Recorded COM audio is stored in separate memory blocks. Once 2.5 minutes of recording time have been reached, the recorder begins recording over the stored memory blocks, starting from the oldest block.

An optional external Play button controls the play function. Pressing the Play button once plays the latest recorded memory block.

Pressing the **MKR/MUTE** Key during play of a memory block stops play. If a COM input signal is detected during play of a recorded memory block, play is halted.

Pressing the optional Play button while audio is playing begins playing the previously recorded memory block. Each subsequent press of the Play button selects the previously recorded memory block.

Powering off the unit automatically clears all recorded blocks.

#### INTERCOM VOLUME AND SQUELCH

The **VOL/CRSR** Knob controls selection and volume or manual intercom squelch adjustment for audio sources that may not be adjustable anywhere else in the system. The small knob controls the volume or squelch. Turning the large knob activates and/ or moves the cursor (flashing green annunciator or flashing blue annunciator in Blue-Select Mode) to select the audio source to adjust. The cursor will time-out after a few seconds and the position of the cursor will always default back to the **PILOT** Key. Pressing the small knob cancels the cursor.

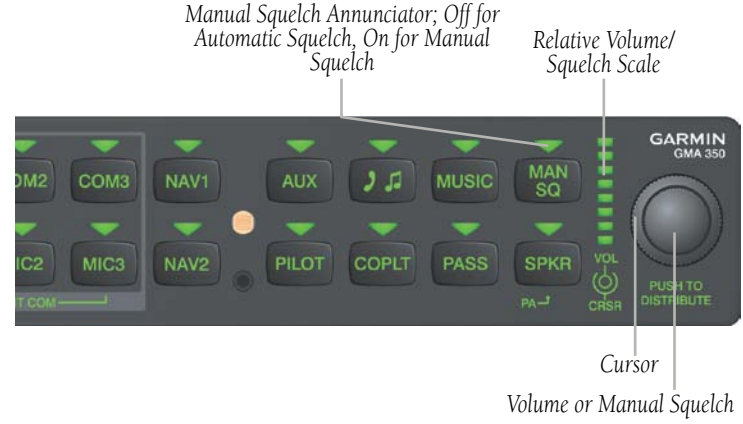

Volume/Squelch Control

Flight Instruments

Flight Procedures Planning

Hazard Avoidance

Features

Abnormal Dperation

Index Appendix

AFCS

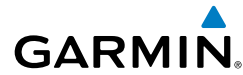

#### **INTERCOM MODES**

**NOTE:** When in Split-COM mode, the copilot will only hear alerts and the higher numbered of the two selected COMs (COM2 or COM3).

#### **All Intercom Mode**

In 'All Intercom' mode the Pilot, Copilot, and Passengers hear each other and hear the aircraft audio.

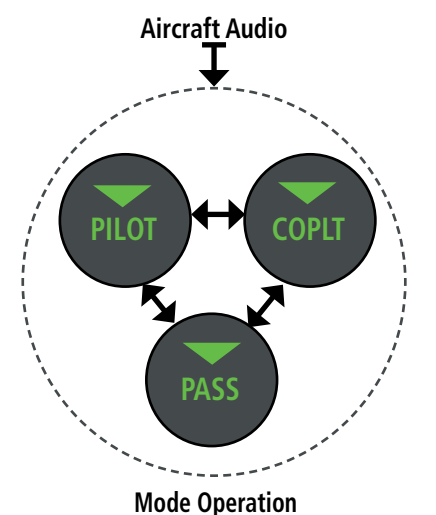

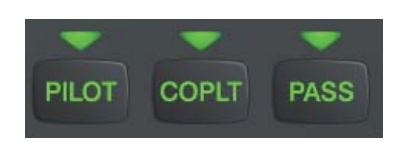

**ICS Keys** 

Appendix Index

Flight Instruments

EICAS

Nav/Com/ XPDR/Audio

AFCS

**GPS Nav** 

Procedures

Hazard Avoidanc

Additional Features

Abnormal Operation

Annun/ Alerts

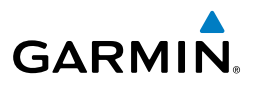

#### Pilot Isolate Mode

In 'Pilot Isolate' mode the Pilot, Copilot, and Passengers hear the aircraft audio. The Copilot and Passengers also hear each other.

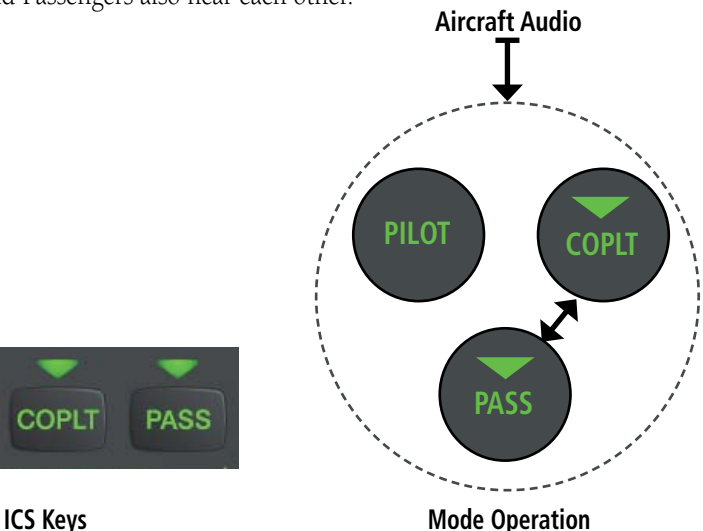

#### Passenger/Crew Isolate Mode

PILOT

In 'Passenger/Crew Isolate' mode the Pilot and Copilot hear the aircraft audio and each other. The Passengers hear each other.

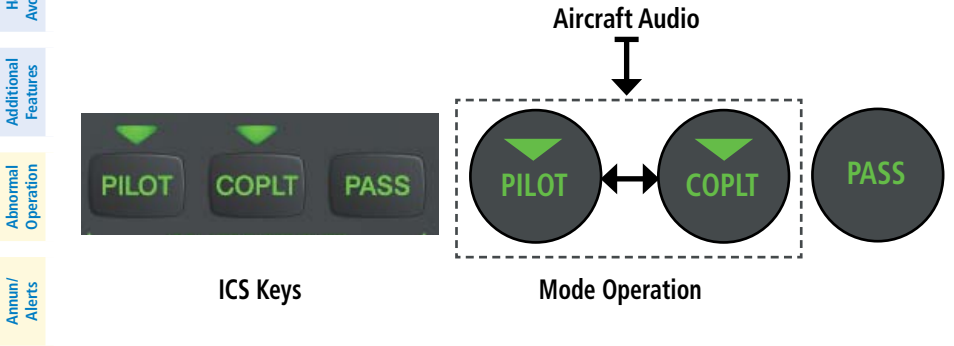

Flight nstruments

Index Appendix

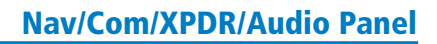

# GARMIN

## **Copilot Isolate Mode**

In 'Copilot Isolate' mode the Pilot, Copilot, and Passengers hear the aircraft audio. The Pilot and Passengers also hear each other. The Copilot has the option to use Split-COM mode.

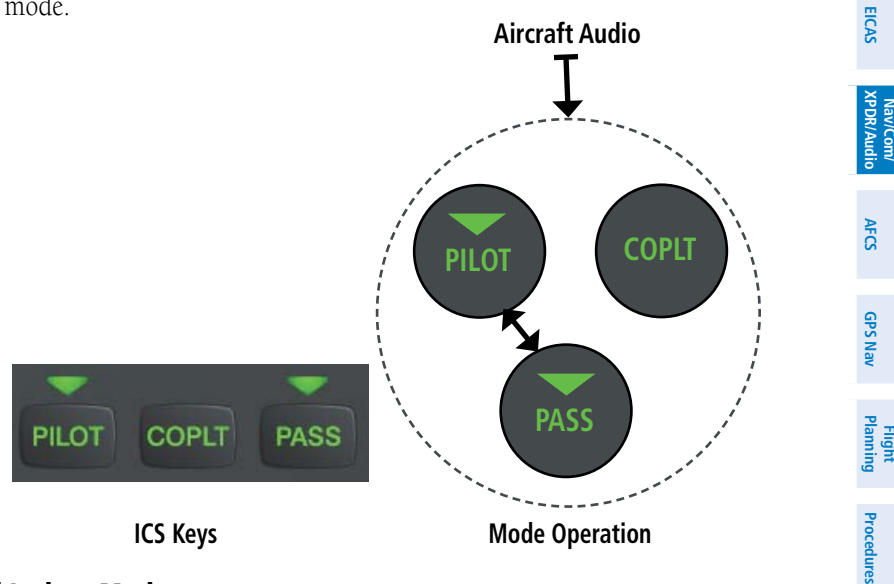

#### All Isolate Mode

In 'All Isolate' mode the Pilot and Copilot hear the aircraft audio. The Copilot has the option to use Split-COM mode. The Passengers hear each other.

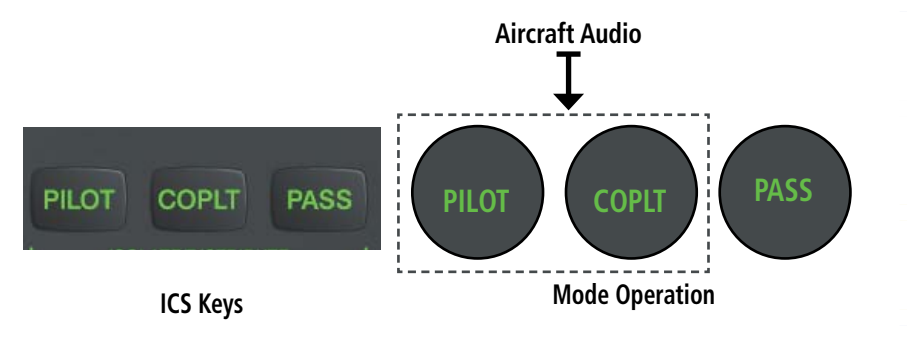

Hazard Avoidance

Additional Features

Abnormal Operation

Annun/ Alerts

Flight Instruments

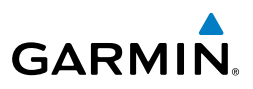

#### **Pilot & Copilot Isolate Mode**

Flight Instrumen

Flight

Procedures

Hazard

Additional Features

Abnormal Operation

Annun/ Alerts

Index Appendix

In 'Pilot & Copilot Isolate' mode the Pilot, Copilot, and Passengers hear the aircraft audio. The Passengers hear each other. The Copilot has the option to use Split-COM mode.

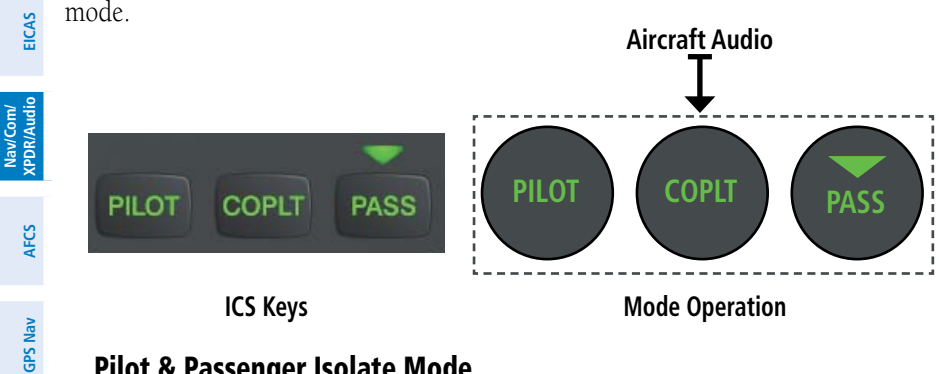

#### **Pilot & Passenger Isolate Mode**

In 'Pilot & Passenger Isolate' mode the Pilot and Copilot hear the aircraft audio. The Passengers hear each other.

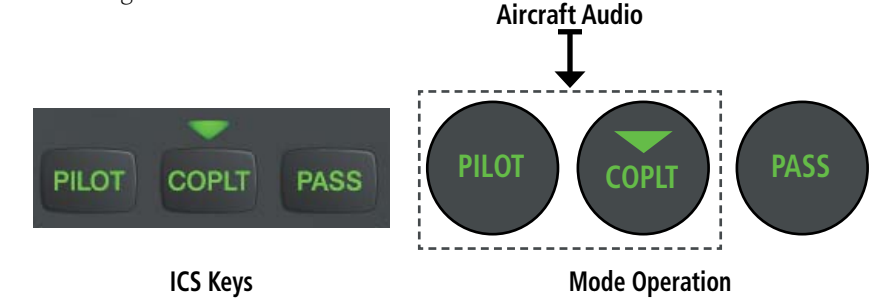

## **Copilot & Passenger Isolate Mode**

In 'Copilot & Passenger Isolate' mode the Pilot and Copilot can hear the aircraft audio. The Copilot has the option to use Split-COM mode. The Passengers hear each other

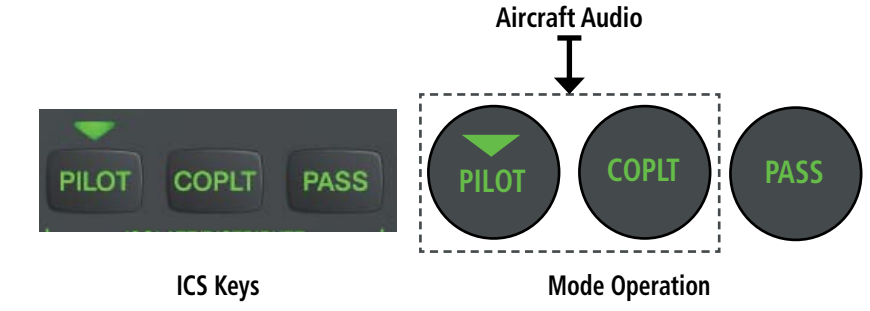

#### **Blue-Select Mode (Telephone/Entertainment Distribution)**

GARMIN

The music (MUSIC) and telephone/entertainment (22) audio are distributed using the Blue-Select Mode. The following example indicates that the pilot, copilot, and passengers will all hear the telephone/entertainment audio.

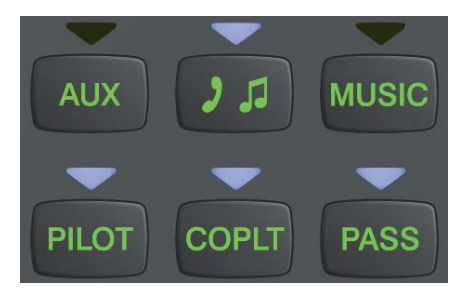

#### Blue-Select Mode (Telephone/Entertainment Distribution)

The Blue-Select Mode is entered by pressing the small knob when the the volume control cursor (flashing green annunciator) is not active. If the voume control cursor is active, press the small knob twice. The first press will cancel the volume control cursor, the second will activate Blue-Select Mode.

The annunciator over the **PILOT**, **COPLT**, and **PASS** buttons may be blue. Select the desired button to turn the blue annunciator on or off to distribute the telephone audio to selected crew/passenger positions. Turn the large knob to select **MUSIC**, and select the crew/passenger positions to receive the music audio.

Selecting any button other than **PILOT**, **COPLT**, **PASS**, **MUSIC** or **D** will cancel Blue-Select Mode. Pressing the small knob will also cancel Blue-Select Mode. After approximately ten seconds with no input, the Blue-Select Mode will automatically cancel.

## PASSENGER ADDRESS MODE (PA MODE)

Press and hold the **SPKR** Key for 2 seconds to initiate Passenger Address Mode. PA Mode is annunciated by a rapid blinking of the SPKR annunciator. When in PA Mode the crew can use the PTT "Push-to-Talk" button to deliver announcements over the speaker, to the passenger headsets, or both depending on configuration.

Index

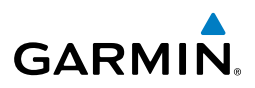

#### **SPLIT-PA MODE**

During Split-PA Mode the pilot can continue to use the radio(s) while the copilot delivers PA announcements. To initiate Split-PA Mode, first enter Split-COM Mode by pressing more that one MIC Keys simultaneously, then press and hold the SPKR Key for 2 seconds.

#### **3D AUDIO**

3D Audio is useful when multiple audio sources are present. By using different responses in each ear, 3D audio processing creates the illusion that each audio source is coming from a unique location or seat position.

Because this feature uses different signals for left and right channels, it requires wiring for stereo intercom and stereo headsets. If 3D audio is activated when mono headsets are in use, the listener will still hear all audio sources; however, there is no benefit from location separation.

With a single COM selected and 3D Audio enabled, the listener hears the audio source at the 12 o'clock position. If all three COMs are selected, the listener hears the audio sources at the 11, 12 and 1 o'clock positions with the COM numbers increasing clockwise. If two COMs are selected, the listener hears COM1 at the 11 o'clock position and COM2 at the 1 o'clock position. All other intercom positions are processed to sound like their relative seat location. By default, the GMA 350H assumes the pilot sits in the right seat. A Garmin authorized service center can make changes to the default configuration.

#### ENABLING 3D AUDIO

Press and hold the **PILOT** Key to toggle 3D audio processing on and off for all headset positions. When 3D Audio is enabled, the aural message "3D audio left" is heard in the left ear followed by "3D audio right" in the right ear.

#### 3D AUDIO TROUBLESHOOTING

If the aural messages are not heard in only the left and then the right ear respectively the cause may be aircraft wiring or headset settings. Refer to the following table if a headset or aircraft wiring problem is suspected.

EICAS

Additional Features

Abnormal Operation

Annun/ Alerts

Appendix

Index
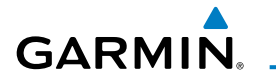

| 3D Audio Troubleshooting                                                 |    |                                                                                                    |                                                                       |                                                                                                    | Instr                 |
|--------------------------------------------------------------------------|----|----------------------------------------------------------------------------------------------------|-----------------------------------------------------------------------|----------------------------------------------------------------------------------------------------|-----------------------|
| Symptom(s)                                                               |    | Cause(s)                                                                                             |                                                                       | Solution(s)                                                                                                    | uments                |
| "3D audio left"<br>message heard                                         | 1) | Mono headset in use                                                                                  | 1)                                                                    | Use a stereo headset                                                                                                    | EIC/                  |
| in both ears.<br>"3D audio right"<br>message not                         | 2) | Stereo headset in use<br>with mono/stereo switch<br>set to 'mono'                                    | 2)                                                                    | Set mono/stereo switch on headset<br>to 'stereo'                                                                                                    | AS XPDR/              |
| heard                                                                    | 3) | Aircraft wiring has left<br>audio wired to both left<br>and right channels of<br>stereo headset jack | 3)                                                                    | If after checking solutions #1 and<br>#2 see a service center as soon as<br>possible to inspect/correct wiring.<br>This wiring fault can cause fail-safe<br>audio not to function. | Audio AFCS (          |
| "3D audio left"                                                          | 1) | Mono headset in use                                                                                  | 1)                                                                    | Use a stereo headset                                                                                                    | GPS Na                |
| message heard<br>in both ears,<br>followed by "3D                        | 2) | Stereo headset in use<br>with mono/stereo switch<br>set to mono                                      | 2)                                                                    | Set mono/stereo switch on headset<br>to 'stereo'                                                                                                    | v Planning            |
| message heard<br>in both ears                                            | 3) | Incorrect aircraft wiring<br>(left/right shorted<br>together)                                        | 3)                                                                    | If after checking solutions #1 and<br>#2 see a service center as soon as<br>possible to inspect/correct wiring.<br>This wiring fault can cause fail-safe<br>audio not to function. | ) Procedures A        |
| "3D audio right"<br>message heard                                        | 1) | Incorrect aircraft wiring<br>(right channel used for                                                 | 1) See a service center as soon as possible to inspect/correct wiring |                                                                                                    | voidance              |
| in both ears.<br>"3D audio left"<br>not heard                            |    | mono instead of left or<br>left/right swapped)                                                       |                                                                       | audio not to function.                                                                                                    | Features              |
| "3D audio left"<br>message heard<br>in right ear only<br>followed by "3D | 1) | Stereo headset is on<br>backwards                                                                    | 1)                                                                    | Verify correct orientation from the<br>left/right indication on each side of<br>the headset or the position of the<br>boom mic (usually attached on left                           | Abnormal<br>Operation |
| audio right"<br>message heard<br>in left ear only                        |    |                                                                                                    |                                                                       | side). If the headset is backwards<br>left/right position information will be<br>swapped.                                                                                          | Alerts                |
|                                                                          | 2) | Incorrect aircraft wiring<br>(left/right channels<br>swapped)                                        | 2)                                                                    | See a service center as soon as<br>possible to inspect/correct wiring.<br>This wiring fault can cause fail-safe                                                                    | Appendix              |
|                                                                          |    | 1 f 7                                                                                                |                                                                       | audio not to function.                                                                                                    | Index                 |

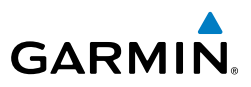

|                                                                                          | 3D Audio Troubleshooting |                                                                                                    |             |                                                                                                    |  |  |  |
|------------------------------------------------------------------------------------------|--------------------------|----------------------------------------------------------------------------------------------------|-------------|----------------------------------------------------------------------------------------------------|--|--|--|
| Symptom(s)                                                                               |                          | Cause(s)                                                                                                | Solution(s) |                                                                                                    |  |  |  |
| "3D audio left"<br>message heard<br>in left ear only,<br>no audio heard<br>in right ear. | 1)                       | Aircraft wired for mono intercom                                                                        | 1)          | See a service center to wire the installation for stereo headsets.                                                                        |  |  |  |
| "3D audio right"<br>message heard<br>in right ear only,<br>no audio heard<br>in left ear | 1)                       | Incorrect aircraft wiring<br>(right channel used for<br>mono instead of left, or<br>left/right swapped) | 1)          | See a service center as soon as<br>possible to inspect/correct wiring.<br>This wiring fault can cause fail-safe<br>audio not to function. |  |  |  |

### **3D Audio Troubleshooting**

### **VOICE RECOGNITION**

Voice Recognition allows the pilot (and optionally copilot) to control the GMA 350H using spoken commands. To activate Voice Recognition, push and hold the Push-To-Command (PTC) button while speaking a command. When the Push-To-Command button is released, the GMA 350H will respond.

If a command is correctly interpreted by the GMA 350H, a positive acknowlegement chime will be played, and the pilot should verify that the correct button selection is indicated by the triangular annunciator lights. Alternatively, some commands will be indicated by a voice response from the GMA 350H. If the desired modes are not indicated by annunciator lights or a voice response, the pilot should repeat the command by using the Push-To-Command button, or by manually using the front panel controls of the GMA 350H.

If a command is incorrectly interpreted by the GMA 350H, a negative acknowlegement tone will be played. The pilot should repeat the command by using the Push-To-Command button, or by manually using the front panel controls of the GMA 350H. In the event of any abnormal Voice Recognition operation, at any time the front panel controls may be used manually to control the GMA 350H.

The following table lists the available Voice Recognition commands, the associated actions, and the voice response if applicable:

Nav/Com/ XPDR/Audio ElCAS

Hazard Avoidance

Additional Features

Abnormal Operation

Annun/ Alerts

Index Appendix

# GARMIN. \_\_\_\_\_Nav/Com/XPDR/Audio Panel

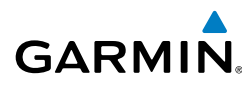

| Control | Spoken Command                                                           | Action                                                | Confirmation of Action                    | F                      |
|---------|--------------------------------------------------------------------------|-------------------------------------------------------|-------------------------------------------|------------------------|
|         | "COM one"                                                                | Toggles<br>COM1                                       | Illuminate/Extinguish COM1<br>Annunciator | ight<br>uments         |
|         | "MIC one"<br>"COM one MIC"                                               | Selects MIC1                                          | Illuminate MIC1 Annunciator               | EICAS                  |
|         | "COM two"                                                                | Toggles<br>COM2                                       | Illuminate/Extinguish COM2<br>Annunciator | Nav/Co<br>XPDR/Au      |
|         | "MIC two"                                                                |                                                       | Illuminate MICO Annunsister               | m/<br>dio              |
|         | "COM two MIC"                                                            | Selects MIC2                                          | illuminate MIC2 Annunciator               | Ą                      |
|         | "COM three"                                                              | Toggles Illuminate/Extinguish CON<br>COM3 Annunciator |                                           | ß                      |
|         | "MIC three"                                                              |                                                       |                                           | GPS N                  |
| СОМ     | "COM three MIC"                                                          | Selects MIC3                                          | IIIuminate MIC3 Annunciator               | av                     |
|         | "Split COM"                                                              | Selects split<br>COM 1/2                              | Illuminate MIC1/MIC2<br>Annunciators      | Flight<br>Planning     |
|         | "Split COM 1 2"                                                          | Selects split<br>COM 1/2                              | Illuminate MIC1/MIC2<br>Annunciators      | Proce                  |
|         | "Split COM 1 3"                                                          | Selects split<br>COM 1/3                              | Illuminate MIC1/MIC3<br>Annunciators      | edures                 |
|         | "Split COM 2 3"                                                          | Selects split<br>COM 2/3                              | Illuminate MIC2/MIC3<br>Annunciators      | Hazard<br>Avoidance    |
|         | "Monitored COM mute" or                                                  | Mutes<br>monitored<br>COM on                          | Voice Response:                           | Additional<br>Features |
|         |                                                                          | COM                                                   |                                           | Abnorma<br>Operatior   |
|         | "Disable monitored COM mute"<br>or<br>"Monitored COM mute disable"<br>or | Disables<br>monitored<br>COM mute                     | Voice Response:                           | Annun/<br>Alerts       |
|         | "Disable mute monitored COM"<br>or<br>"Mute monitored COM disable"       | on primary<br>COM<br>reception                        | "Monitor mute disabled"                   | Appendix               |

Index

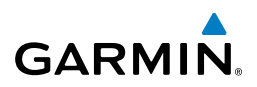

| ht<br>nents                      | Control           | Spoken Command                                                                                                    | Action                                                       | Confirmation of Action                          |
|----------------------------------|-------------------|----------------------------------------------------------------------------------------------------|--------------------------------------------------------------|-------------------------------------------------|
| Flig.<br>Instrun                 | NAV               | "NAV one"                                                                                                    | Toggles<br>NAV1                                              | Illuminate/Extinguish NAV1<br>Annunciator       |
| EICAS                            | NAV               | "NAV two"                                                                                                    | Toggles<br>NAV2                                              | Illuminate/Extinguish NAV2<br>Annunciator       |
| //Com/<br>8/Audio                | AUX               | "AUX" or<br>"Auxiliary"                                                                                                    | Toggles AUX                                                  | Illuminate/Extinguish AUX<br>Annunciator        |
| AFCS XPDF                        |                   | "Telephone" or<br>"Phone" or<br>"Jack"                                                                                                    | Toggles<br>Telephone/<br>Jack                                | Illuminate/Extinguish 🧿 ភ<br>Annunciator        |
| Flight<br>Planning GPS Nav       | <b>)</b> 5        | "Telephone mute" or<br>"Phone mute" or<br>"Jack mute"or<br>"Mute telephone" or<br>"Mute phone" or<br>"Mute jack"                                                  | Mutes<br>Telephone/<br>Jack on radio<br>reception            | Voice Response:<br>"Tel and jack mute enabled"  |
| Hazard<br>Avoidance Procedures I |                   | "Disable telephone mute" or<br>"Disable phone mute" or<br>"Disable jack mute" or<br>"Telephone mute disable" or<br>"Phone mute disable" or<br>"Jack mute disable" | Disables<br>Telephone/<br>Jack mute<br>on radio<br>reception | Voice Response:<br>"Tel and jack mute disabled" |
| lditional<br>eatures             |                   | "MUSIC"                                                                                                    | Toggles<br>MUSIC                                             | Illuminate/Extinguish MUSIC<br>Annunciator      |
| Abnormal Ac<br>Operation F       | MUSIC             | "MUSIC mute" or<br>"Mute MUSIC"                                                                                                    | Mutes<br>MUSIC<br>on radio<br>reception                      | Voice Response:<br>"Music mute enabled"         |
| Annun/<br>Alerts                 |                   | "Disable MUSIC mute" or<br>"MUSIC mute disable"                                                                                                    | Disables<br>MUSIC mute<br>on radio<br>reception              | Voice Response:<br>"Music mute disabled"        |
| Appendi                          | Speaker<br>(SPKR) | "Speaker"                                                                                                    | Toggles<br>SPKR on/off                                       | Illuminate/Extinguish SPKR<br>Annunciator       |
| ndex                             | PA                | "P - A"                                                                                                    | Toggles PA<br>on/off                                         | SPKR Annunciator blinks in<br>PA mode           |

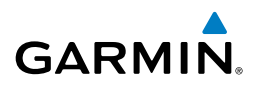

| Control                         | Spoken Command                                                                                                 | Action                                           | Confirmation of Action                         |
|---------------------------------|----------------------------------------------------------------------------------------------------|--------------------------------------------------|------------------------------------------------|
|                                 | "Pilot"                                                                                                    | Toggles<br>PILOT button                          | Illuminate/Extinguish PILOT<br>Annunciator     |
|                                 | "Copilot"                                                                                                    | Toggles<br>COPLT<br>button                       | Illuminate/Extinguish COPLT<br>Annunciator     |
|                                 | "Passenger" or<br>"Pass"                                                                                       | Toggles<br>PASS button                           | Illuminate/Extinguish PASS<br>Annunciator      |
| ICS Isolation                   | "Passenger mute" or<br>"Pass mute" or<br>"Mute passenger" or<br>"Mute pass"                                    | Mutes<br>passengers<br>during radio<br>reception | Voice Response:<br>"Passenger mute enabled"    |
|                                 | "Disable passenger mute" or<br>"Disable pass mute" or<br>"Disable mute passenger" or<br>"Disable mute pass" or | Disables<br>muting of                            | Voice Response:                                |
|                                 | "Passenger mute disable" or<br>"Pass mute disable" or<br>"Mute passenger disable" or<br>"Mute pass disable"    | during radio<br>reception                        | "Passenger mute disabled"                      |
| Copilot                         | "Copilot is passenger" or<br>"Copilot is pass"                                                                 | Configures<br>Copilot as a<br>passenger          | Voice Response:<br>"Copilot is passenger"      |
| Configuration                   | "Copilot is crew"                                                                                              | Configures<br>Copilot as<br>flight crew          | Voice Response:<br>"Copilot is crew"           |
|                                 |                                                                                                    | Marker<br>Beacon<br>audio on/                    |                                                |
| Marker<br>Beacon (MKR/<br>MUTE) | "Marker" or<br>"Mute marker" or<br>"Marker mute"                                                               | off (refer<br>to Marker<br>Beacon                | Illuminate/Extinguish MKR/<br>MUTE Annunciator |
|                                 |                                                                                                    | section for details)                             |                                                |
| Cursor                          | "Cursor off" or<br>"Cursor cancel" or<br>"Cancel cursor"                                                       | Cancels<br>cursor when<br>cursor is<br>flashing  | Cursor is removed                              |

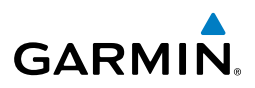

| nt<br>nents                                       | Control                                                                                                    | Spoken Command                                                                                                    | Action                                                                                                | Confirmation of Action                         |  |
|---------------------------------------------------|----------------------------------------------------------------------------------------------------|----------------------------------------------------------------------------------------------------|----------------------------------------------------------------------------------------------------|------------------------------------------------|--|
| 5 Instrun                                         |                                                                                                    | "Manual squelch" or<br>"Man squelch"                                                                                                    | Toggles<br>manual<br>squelch                                                                          | Illuminate/Extinguish MAN<br>SQ Annunciator    |  |
| Nav/Com/<br>XPDR/Audio EICA                       |                                                                                                    | "Manual squelch threshold up"<br>or<br>"Manual squelch volume up" or<br>"Man squelch threshold up" or<br>"Man squelch volume up"                                  | Increases<br>manual<br>squelch<br>threshold                                                           | Manual squelch threshold<br>increased          |  |
| ght GPS Nav AFCS                                  | Manual<br>Squelch                                                                                                    | "Manual squelch threshold<br>down" or<br>"Manual squelch volume down"<br>or<br>"Man squelch threshold down"<br>or<br>"Man squelch volume down"                    | Decreases<br>manual<br>squelch<br>threshold                                                           | Manual squelch threshold<br>decreased          |  |
| edures Plan                                       |                                                                                                    | <b>NOTE:</b> Finer manual squelch adju concentric knobs on the GMA 350 equivalent to three clicks of the inr                                                      | stment may be i<br>H. The voice co<br>ner knob                                                        | made using the dual<br>mmand "Up" or "Down" is |  |
| Additional Hazard Froc<br>Features Avoidance Proc | COM<br>Clearance<br>Recorder                                                                                                    | "Play" or<br>"Read back" or<br>"Say again"                                                                                                    | Plays<br>recorded<br>clearance<br>audio (refer<br>to Clearance<br>Recorder<br>section for<br>details) | Recorded audio playing                         |  |
| Annun/ Abnormal<br>Alerts Operation               | Distribution                                                                                                    | "Distribute telephone to<br>(**desired position(s))" or<br>"Distribute phone to (**desired<br>position(s))" or<br>"Distribute jack to (**desired<br>position(s))" | Distributes<br>TEL/JACK<br>to desired<br>positions                                                    | TEL/JACK audio heard at desired position(s)    |  |
| lex Appendix                                      | (Blue Mode)                                                                                                    | "Distribute music to (**desired position(s))"                                                                                                    | Distributes<br>MUSIC to<br>desired<br>position(s)                                                     | MUSIC heard at desired position(s)             |  |
| Inc                                               | <b>**</b> Desired position(s) = "All", "none", "pilot", "copilot", "passenger", "pass<br>or any combination of pilot, copilot, passenger, or pass. |                                                                                                    |                                                                                                    |                                                |  |

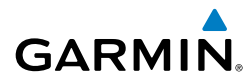

| Control                           | ontrol Spoken Command Action                                                                                                    |                                                | Confirmation of Action                                          | Fi                     |  |  |  |
|-----------------------------------|----------------------------------------------------------------------------------------------------|------------------------------------------------|-----------------------------------------------------------------|------------------------|--|--|--|
|                                   | "(*Desired selection) volume up"                                                                                                    | Increases<br>volume<br>of desired<br>selection | Volume of desired selection<br>increased                        | ight<br>uments EICAS   |  |  |  |
| Volume<br>Adjustments             | "(*Desired selection) volume<br>down"                                                                                                    | Decreases<br>volume<br>of desired<br>selection | Volume of desired selection<br>decreased                        | Nav/Com/<br>XPDR/Audio |  |  |  |
|                                   | <b>NOTE</b> : Finer volume adjustment may be made using the dual concentric knobs on the GMA 350H. The voice command "Up" or "Down" is equivalent to three click of the inner knob. |                                                |                                                                 |                        |  |  |  |
|                                   | * Desired selection = "speaker", "pilot", "copilot", "passenger", "pass",<br>"marker", "aux", "auxiliary", "telephone", "phone", "jack", or "music".                                |                                                |                                                                 |                        |  |  |  |
|                                   | "Three-D audio"                                                                                                    | Enables 3D<br>audio                            | Voice Response:<br>"Three-D audio left, three-D<br>audio right" | Flight<br>Planning     |  |  |  |
| 3D Audio                          | "Standard audio"                                                                                                    | Enables<br>standard<br>audio<br>(disables 3D   | Voice Response:<br>"Standard Audio"                             | Procedures             |  |  |  |
| audio) Voice Recognition Commands |                                                                                                    |                                                |                                                                 |                        |  |  |  |

Additional Features

Abnormal Operation

Annun/ Alerts Appendix Index

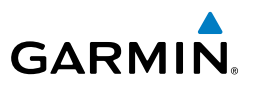

Flight Instruments Nav/Com/ XPDR/Audio EICAS Hazard Flight GPS Nav AFCS Additional Features Abnormal Operation Annun/ Appendix Alerts

28

Blank Page

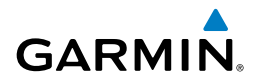

# **AUTOMATIC FLIGHT CONTROL SYSTEM**

Not available.

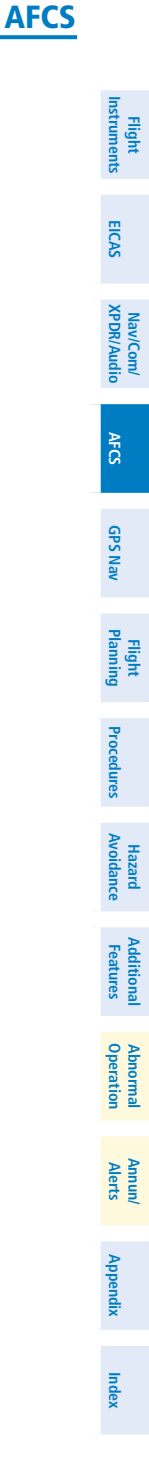

### **AFCS**

Flight Instruments

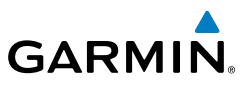

Nav/Com/ XPDR/Audio EICAS Hazard Flight Avoidance Procedures Planning GPS Nav AFCS Additional Features Abnormal Operation Index Appendix Alerts

Blank Page

Flight Instruments

EICAS

Nav/Com/ XPDR/Audio

AFCS

**GPS Nav** 

Flight Planning

Procedures

Hazard Avoidance

Additional Features

Abnormal Operation

Annun/ Alerts

Appendix

Index

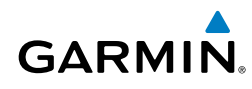

# **GPS NAVIGATION**

### **DIRECT-TO NAVIGATION**

### **Direct-to Navigation from the MFD**

- 1) Press the Direct-to (D) Key.
- 2) Enter the waypoint identifier.
- **3)** Press the **ENT** Key to confirm the identifier. The 'Activate?' field is highlighted.
- **4)** If no altitude constraint or course is desired, press the **ENT** Key to activate. To enter an altitude constraint, proceed to step 5.
- 5) Turn the large **FMS** Knob to place the cursor over the 'VNV' altitude field.
- **6)** Enter the desired altitude.
- Press the ENT Key. If the waypoint entered is an airport, the option to select MSL or AGL is now displayed. If the waypoint is not an airport, proceed to step 9.
- 8) Turn the small FMS Knob to select 'MSL' or 'AGL'.
- **9)** Press the **ENT** Key. The cursor is now flashing in the VNV offset distance field.
- **10)** Enter the desired offset distance before (-) the waypoint.
- **11)** Press the **ENT** Key. The 'Activate?' field is highlighted.
- 12) Press the ENT Key to activate.

### Direct-to Navigation from the PFD

- 1) Press the Direct-to Key (D.).
- 2) Turn the large FMS Knob to place the cursor in the desired selection field.
- **3)** Turn the small **FMS** Knob to begin selecting the desired identifier, location, etc.
- 4) Press the ENT Key.
- 5) The cursor is now flashing on 'ACTIVATE?'. If no altitude constraint or course is desired, press the ENT Key to activate. To enter an altitude constraint, proceed to step 6.
- 6) Turn the large FMS Knob to place the cursor over the 'ALT' altitude field.

### **GPS Navigation**

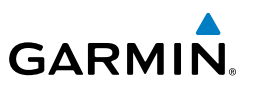

- Turn the small **FMS** Knob to enter the desired altitude. 7)
- 8) Press the **ENT** Key. If the waypoint entered is an airport, the option to select MSL or AGL is now displayed. If the waypoint is not an airport, proceed to step 10.
- 9) Turn the small FMS Knob to select 'MSL' or 'AGL'.
- **10)** Press the **ENT** Key. The cursor is placed in the OFFSET distance field.
- 11) Turn the small FMS Knob to enter the desired target altitude offset from the selected Direct-to.
- 12) Press the ENT Key to highlight 'Activate?' or turn the large FMS Knob to highlight the 'CRS' field.
- 13) Turn the small FMS Knob to enter the desired course to the waypoint.
- 14) Press the ENT Key to highlight 'ACTIVATE?'.
- 15) Press the ENT again to activate the Direct-to.

### ACTIVATE A STORED FLIGHT PLAN

- Press the **FPL** Key on the MFD and turn the small **FMS** Knob to display the 1) Flight Plan Catalog Page.
- Press the **FMS** Knob to activate the cursor. 2)
- 3) Turn the large **FMS** Knob to highlight the desired flight plan
- Press the **ACTIVE** Softkey. The confirmation window is now displayed. 4)
- 5) With 'OK' highlighted, press the **ENT** Key to activate the flight plan. To cancel the flight plan activation, turn the large FMS Knob to highlight 'CANCEL' and press the ENT Key.

### **ACTIVATE A FLIGHT PLAN LEG**

- From the Active Flight Plan Page, press the FMS Knob to activate the cursor 1) and turn the large **FMS** Knob to highlight the desired waypoint.
- Press the ACT LEG Softkey on the MFD. 2) OR
- Press the MENU Key, select the 'Activate Leg' option from the page menu 3) and press the **ENT** Key. This step must be used when activating a leg from the PFD.
- 4) With 'Activate' highlighted, press the **ENT** Key.

GPS Nav AFCS

Flight Instrumen

EICAS

Nav/Com/ XPDR/Audio

Additional Features

Abnormal Operation

Annun/ Alerts

Index Appendix

### STOP NAVIGATING A FLIGHT PLAN

GARMIN

- 1) Press the **FPL** Key to display the Active Flight Plan Page.
- 2) Press the **MENU** Key to display the Page Menu Window.
- **3)** Turn the large **FMS** Knob to highlight 'Delete Flight Plan' and press the **ENT** Key. With 'OK' highlighted, press the **ENT** Key to deactivate the flight plan. This does not delete the stored flight plan, only the active flight plan.

### **VERTICAL NAVIGATION (VNAV)**

The navigation database only contains altitudes for procedures that call for "Cross at" altitudes. If the procedure states "Expect to cross at," the altitude is not in the database. In this case the altitude may be entered manually.

| ACTIVE FLIGHT PLA                | ۱N            |          |              |                      |  |
|----------------------------------|---------------|----------|--------------|----------------------|--|
| KIXD / KDFW                      |               |          |              |                      |  |
|                                  | DTK           | DIS      | ALT          |                      |  |
| KARLA                            | 221°          | 11.7nm   | 13000ft-     | —Large White         |  |
| COVIE                            | 221°          | 9.0nm    | 12400ft      | Text                 |  |
| LEMYN                            | <b>22</b> 0°  | 8.0nm    | 9900ft-      | —Large Light         |  |
| Approach – KDFW-F                | NAV 17Lgp     | s LPV    |              | Blue Text            |  |
| RIVET iaf                        | 259°          | 18.8nm   | 4000FT-      | —Small Light         |  |
| DRAAK                            | 176°          | 3.3NM    | 2000ft       | Blue Text            |  |
| INWOD                            | 176°          | 3.2NM    | 3000FT       | —Small Light         |  |
| MENOL faf                        | 176°          | 3.9NM    | 2300ft       | Blue Subdued<br>Text |  |
| RW17L map                        | 176°          | 5.3NM    |              | Small White Text     |  |
| 990ft                            | 174°          | 0.8nm    | <u>990ft</u> | — with Altitude      |  |
| POLKE                            |               |          | Ţ            | Restriction Bar      |  |
|                                  |               |          |              |                      |  |
| <u>5000ft</u>                    | Cross AT or . | ABOVE 5, | 000 ft       |                      |  |
| <b>2300 FT</b> Cross AT 2,300 ft |               |          |              |                      |  |
| 3000ft                           | Cross AT or   | BELOW 3, | 000 ft       |                      |  |

33

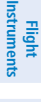

EICAS

AFCS

Annun/ Alerts

### **GPS Navigation**

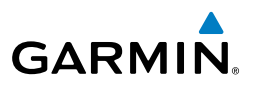

Altitudes associated with approach procedures are "auto-designated". This means the system automatically uses the altitudes loaded with the approach for giving vertical flight path guidance outside the FAF. Note these altitudes are displayed as small light blue text.

Altitudes associated with arrival procedures are "manually-designated". This means the system does not use the altitudes loaded with the arrival for giving vertical flight path guidance until designated to do so by the pilot. Note that these altitudes are initially displayed as white text. These altitudes may be "designated" by placing the cursor over the desired altitude and pressing the **ENT** Key. After designation, the text changes to light blue.

Altitudes that have been designated for use in vertical navigation may also be made "non-designated" by placing the cursor over the desired altitude and pressing the **CLR** Key. The altitude is now displayed only as a reference. It will not be used to give vertical flight path guidance. Other displayed altitudes may change due to re-calculations or rendered invalid as a result of manually changing an altitude to a non-designated altitude.

|                                   |            | White Text                                                                                                    | Light Blue Text                                                                                                    | Light Blue<br>Subdued Text                                                                 |
|-----------------------------------|------------|----------------------------------------------------------------------------------------------------|----------------------------------------------------------------------------------------------------|--------------------------------------------------------------------------------------------|
| peration readures Avoldance Froce | Large Text | Altitude calculated by the<br>system estimating the<br>altitude of the aircraft as it<br>passes over the navigation<br>point. This altitude is<br>provided as a reference<br>and is not designated to<br>be used in determining<br>vertical flight path<br>guidance. | Altitude has been entered<br>by the pilot. Altitude is<br>designated for use in<br>giving vertical flight path<br>guidance. Altitude does<br>not match the published<br>altitude in navigation<br>database or no published<br>altitude exists.         | The system cannot<br>use this altitude in<br>determining vertical<br>flight path guidance. |
|                                   | Small Text | Altitude is not designated<br>to be used in determining<br>vertical flight path<br>guidance. Altitude has<br>been retrieved from the<br>navigation database and<br>is provided as a reference.                                                                       | Altitude is designated for<br>use in giving vertical flight<br>path guidance. Altitude<br>has been retrieved from<br>the navigation database<br>or has been entered by<br>the pilot and matches a<br>published altitude in the<br>navigation database. | The system cannot<br>use this altitude in<br>determining vertical<br>flight path guidance. |

EICAS

Nav/Com/ XPDR/Audio

AFCS

GPS Nav

Additional

Abnormal

Flight

EICAS

Nav/Com/ XPDR/Audio

AFCS

**GPS Nav** 

Flight Planning

Procedures

Hazard Avoidance

Additional Features

Abnormal Operation

Annun/ Alerts

Appendix

Index

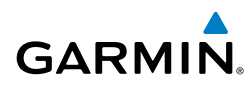

# **FLIGHT PLANNING**

### WEIGHT PLANNING

All procedures apply to the MFD unless otherwise stated.

### **Entering Payload Parameters**

Turn the large **FMS** Knob to select the 'AUX' page group. Turn the small **FMS** Knob to select the Weight Planning Page.

- **1)** Press the **EMPTY WT** Softkey to place the cursor in the Basic Empty Weight field.
- 2) Enter the desired aircraft empty weight.
- 3) Press the ENT Key. The cursor is now over the 'PILOT & STORES' field.
- 4) Enter the desired weight of Pilot & Stores.
- 5) Press the ENT Key.
- 6) Continue repeating these steps until all desired weights have been entered.

### **Entering Fuel Parameters**

- 1) If necessary, press the FMS Knob to activate the cursor.
- 2) Turn the large FMS Knob to place the cursor in the 'FUEL ON BOARD' field.
- **3)** Press the **FOB SYNC** Softkey to enter the fuel on board quantity as read from the fuel quantity sensors.

Or:

Manually enter the desired fuel quantity.

- 4) Press the ENT Key. The cursor is now in the 'FUEL RESERVES' field.
- **5)** Enter the desired reserve fuel quantity.
- 6) Press the **FMS** Knob to remove the cursor.

### TRIP PLANNING

- 1) Turn the large **FMS** Knob to select the 'AUX' page group.
- 2) Turn the small **FMS** Knob to select the Trip Planning Page.
- 3) The current 'PAGE MODE' is displayed at the top of the page: 'AUTOMATIC' or 'MANUAL'. To change the page mode, press the AUTO or MANUAL Softkey.

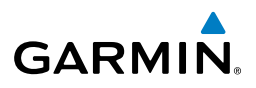

- **4)** For Direct-to planning:
  - a) Press the **WPTS** Softkey and verify that the starting waypoint field indicates 'P.POS' (present position).
  - **b)** If necessary, press the **MENU** Key and select 'Set WPT to Present Position' to display 'P.POS'.
  - c) Press the ENT Key and the flashing cursor moves to the ending waypoint field.
  - **d)** Enter the identifier of the ending waypoint and press the **ENT** Key to accept the waypoint.

### Or:

For point-to-point planning:

- **a)** Enter the identifier of the starting waypoint.
- **b)** Once the waypoint's identifier is entered, press the **ENT** Key to accept the waypoint. The flashing cursor moves to the ending waypoint.
- c) Again, enter the identifier of the ending waypoint.
- d) Press the ENT Key to accept the waypoint.

### Or:

For flight plan leg planning:

- a) Press the FPL Softkey (at the bottom of the display).
- **b)** Turn the small **FMS** Knob to select the desired flight plan (already stored in memory), by number.
- c) Turn the large FMS Knob to highlight the 'LEG' field.
- **d)** Turn the small **FMS** Knob to select the desired leg of the flight plan, or select 'CUM' to apply trip planning calculations to the entire flight plan. Selecting 'FPL 00' displays the active flight plan. If an active flight plan is selected, 'REM' is an available option to display planning data for the remainder of the flight plan.

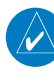

**NOTE:** The page mode must be set to 'MANUAL' to perform the following steps.

- 5) Turn the large **FMS** Knob to highlight the departure time (DEP TIME) field.
  - **NOTE:** The departure time on the Trip Planning Page is used for preflight planning. Refer to the Utility Page for the actual flight departure time.

EICAS

Nav/Com/ XPDR/Audio

Abnormal Operation

Flight Instruments

EICAS

Nav/Com/ XPDR/Audio

AFCS

**GPS Nav** 

Flight Planning

Procedures

Hazard Avoidance

Additional Features

Abnormal Operation

Annun/ Alerts

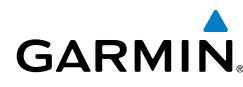

- **6)** Enter the departure time. Press the **ENT** Key when finished. Departure time may be entered in local or UTC time, depending upon system settings.
- **7)** The flashing cursor moves to the ground speed (GS) field. Enter the ground speed. Press the **ENT** Key when finished. Note that in 'automatic' page mode, ground speed is provided by the system.
- **8)** The flashing cursor moves to the fuel flow field. Enter the fuel flow. Press the **ENT** Key when finished. Note that in 'AUTOMATIC' page mode, fuel flow is provided by the system.
- **9)** The flashing cursor moves to the fuel onboard field. Enter the fuel onboard. Press the **ENT** Key when finished. Note that in 'AUTOMATIC' page mode, fuel onboard is provided by the fuel totalizer.
- **10)** The flashing cursor moves to the calibrated airspeed (CALIBRATED AS) field. Enter the calibrated airspeed. Press the **ENT** Key when finished. Note that in 'AUTOMATIC' page mode, calibrated airspeed is provided by the system.
- **11)** The flashing cursor moves to the altitude (IND ALTITUDE) field. Enter the altitude. Press the **ENT** Key when finished. Note that in 'AUTOMATIC' page mode, altitude is provided by the system.
- **12)** The flashing cursor moves to the barometric setting (PRESSURE) field. Enter the desired baro setting. Press the **ENT** Key when finished. Note that in 'AUTOMATIC' page mode, the baro setting is provided by the setting entered on the PFD.
- **13)** The flashing cursor moves to the air temperature (TOTAL AIR TEMP) field. Enter the desired air temperature. Press the **ENT** Key when finished. Note that in 'AUTOMATIC' page mode, air temperature is provided by the system outside air temperature.

### **CREATE A USER WAYPOINT DEFINED BY LATITUDE & LONGITUDE**

- 1) Turn the large **FMS** Knob on the MFD to select the 'WPT' page group.
- 2) Turn the small FMS Knob to select the User WPT Information Page.
- **3)** Press the **NEW** Softkey. A waypoint is created at the current aircraft position.
- 4) Enter the desired waypoint name.
- 5) Press the ENT Key.

Flight Instruments

EICAS

Nav/Com/ XPDR/Audio

AFCS

**GPS Nav** 

Hazard Flight Avoidance Procedures Planning

Additional Features

Abnormal Operation

Annun/ Alerts

Index Appendix

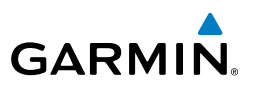

- **6)** The cursor is now in the 'WAYPOINT TYPE' field. If desired, the waypoint can be made temporary (deleted automatically when the system is turned off). If the waypoint is to remain in the system, proceed to step 7.
  - a) Turn the large **FMS** Knob one click to the left to highlight 'TEMPORARY'.
  - **b)** Press the **ENT** Key to place a check-mark in the box. Turn the large **FMS** Knob to place the cursor back in the 'WAYPOINT TYPE' field.
- **7)** With the cursor in the 'WAYPOINT TYPE' field, turn the small **FMS** Knob to display a list of waypoint types.
- 8) Turn the small FMS Knob to select LAT/LON (latitude and longitude).
- 9) Press the ENT Key.

### **CREATE A USER WAYPOINT DEFINED BY RADIALS FROM OTHER WAYPOINTS**

- 1) Turn the large **FMS** Knob on the MFD to select the 'WPT' page group.
- 2) Turn the small **FMS** Knob to select the User WPT Information Page.
- **3)** Press the **NEW** Softkey. A waypoint is created at the current aircraft position.
- 4) Enter the desired waypoint name.
- 5) Press the ENT Key.
- **6)** The cursor is now in the 'WAYPOINT TYPE' field. If desired, the waypoint can be made temporary (deleted automatically when the system is turned off). If the waypoint is to remain in the system, proceed to step 7.
  - a) Turn the large **FMS** Knob one click to the left to highlight 'TEMPORARY'.
  - **b)** Press the **ENT** Key to place a check-mark in the box. Turn the large **FMS** Knob to place the cursor back in the 'WAYPOINT TYPE' field.
- **7)** With the cursor in the 'WAYPOINT TYPE' field, turn the small **FMS** Knob to display a list of waypoint types.
- 8) Turn the small FMS Knob to select RAD/RAD (radial/radial).
- 9) Press the ENT Key.
- **10)** The cursor moves to the 'REFERENCE WAYPOINTS' field. With the first waypoint name highlighted, use the **FMS** Knobs to enter the desired waypoint name. Waypoints may also be selected as follows:

Flight Instruments

EICAS

Nav/Com/ XPDR/Audio

AFCS

**GPS Nav** 

Flight Planning

Procedures

Hazard Avoidance

Additional Features

Abnormal Operation

Annun/ Alerts

Appendix

Index

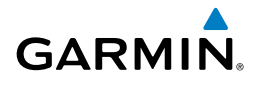

- a) When a flight plan is active, turning the small **FMS** Knob to the left will display a list of the flight plan waypoints.
- **b)** Turn the large **FMS** Knob to select the desired waypoint.
- c) Press the ENT Key.

Or:

- **a)** Turn the small **FMS** Knob to the left. Initially, a flight plan waypoint list is displayed.
- **b)** Turn the small **FMS** Knob to the right to display the 'NRST' airports to the aircraft's current position.
- c) Turn the large FMS Knob to select the desired waypoint.
- **d)** Press the **ENT** Key.

Or:

- **a)** Turn the small **FMS** Knob to the left. Initially, a flight plan waypoint list is displayed.
- **b)** Turn the small **FMS** Knob to the right to display the 'RECENT' waypoints.
- c) Turn the large FMS Knob to select the desired waypoint.
- d) Press the ENT Key.

Or:

- **a)** Turn the small **FMS** Knob to the left. Initially, a flight plan waypoint list is displayed.
- **b)** Turn the small **FMS** Knob to the right to display the 'USER' waypoints.
- c) Turn the large FMS Knob to select the desired waypoint.
- **d)** Press the **ENT** Key.
- **11)** Press the **ENT** Key. The cursor is displayed in the 'RAD' (radial) field. Enter the desired radial from the reference waypoint.
- 12) Press the ENT Key.
- **13)** Repeat step 10 to enter the next waypoint name.
- **14)** Press the **ENT** Key. The cursor is displayed in the 'RAD' (radial) field for the second waypoint. Enter the desired radial from the reference waypoint.
- 15) Press the ENT Key.
- **16)** Press the **FMS** Knob to remove the flashing cursor.

- 1) Turn the large **FMS** Knob on the MFD to select the 'WPT' page group.
- 2) Turn the small **FMS** Knob to select the User WPT Information Page.
- **3)** Press the **NEW** Softkey. A waypoint is created at the current aircraft position.
- 4) Enter the desired waypoint name.
- 5) Press the ENT Key.
- **6)** The cursor is now in the 'WAYPOINT TYPE' field. If desired, the waypoint can be made temporary (deleted automatically when the system is turned off). If the waypoint is to remain in the system, proceed to step 7.
  - a) Turn the large **FMS** Knob one click to the left to highlight 'TEMPORARY'.
  - b) Press the ENT Key to place a check-mark in the box. Turn the large FMS Knob to place the cursor back in the 'WAYPOINT TYPE' field.
- **7)** With the cursor in the 'WAYPOINT TYPE' field, turn the small **FMS** Knob to display a list of waypoint types.
- 8) Turn the small FMS Knob to select RAD/DIS (radial/distance).
- 9) Press the ENT Key.
- **10)** The cursor moves to the 'REFERENCE WAYPOINTS' field. With the first waypoint name highlighted, use the **FMS** Knobs to enter the desired waypoint name. Waypoints may also be selected as follows:
  - a) When a flight plan is active, turning the small **FMS** Knob to the left will display a list of the flight plan waypoints.
  - **b)** Turn the large **FMS** Knob to select the desired waypoint.
  - **c)** Press the **ENT** Key.
  - Or:
  - **a)** Turn the small **FMS** Knob to the left. Initially, a flight plan waypoint list is displayed.
  - **b)** Turn the small **FMS** Knob to the right to display the 'NRST' airports to the aircraft's current position.
  - c) Turn the large **FMS** Knob to select the desired waypoint.
  - **d)** Press the **ENT** Key.

EICAS

**GPS Nav** 

Hazard Flight Avoidance Procedures Planning

Additional Features

Abnormal Operation

Annun/ Alerts

Index Appendix

Flight Instruments

EICAS

Nav/Com/ XPDR/Audio

AFCS

**GPS Nav** 

Flight Planning

Procedures

Hazard

Additional Features

Abnorma Operatior

Annun/ Alerts

Appendix

Index

Or:

GARMIN

- **a)** Turn the small **FMS** Knob to the left. Initially, a flight plan waypoint list is displayed.
- **b)** Turn the small **FMS** Knob to the right to display the 'RECENT' waypoints.
- c) Turn the large **FMS** Knob to select the desired waypoint.
- d) Press the ENT Key.

Or:

- **a)** Turn the small **FMS** Knob to the left. Initially, a flight plan waypoint list is displayed.
- **b)** Turn the small **FMS** Knob to the right to display the 'USER' waypoints.
- c) Turn the large FMS Knob to select the desired waypoint.
- d) Press the ENT Key.
- **11)** Press the **ENT** Key. The cursor is displayed in the 'RAD' (radial) field. Enter the desired radial from the reference waypoint.
- 12) Press the ENT Key.
- **13)** The cursor is now displayed in the 'DIS' (distance) field. Enter the desired distance from the reference waypoint.
- 14) Press the ENT Key.
- **15)** Press the **FMS** Knob to remove the flashing cursor.

### **DELETE A USER WAYPOINT**

- 1) Turn the large **FMS** Knob to select the 'WPT' page group.
- 2) Turn the small FMS Knob to select the User WPT Information Page.
- 3) Press the FMS Knob to activate the cursor.
- **4)** Turn the large **FMS** Knob to the place the cursor in the 'USER WAYPOINT LIST' field.
- 5) Turn the small **FMS** Knob to highlight the desired waypoint.
- 6) Press the **DELETE** Softkey.
- **7)** The message 'Would you like to delete the user waypoint?' is displayed. With 'YES' highlighted, press the **ENT** Key.

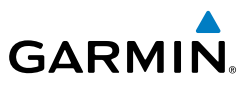

### **CREATE A FLIGHT PLAN**

**NOTE:** When creating a flight plan in the Active Flight Plan Window, the first leg is activated automatically after it is created.

### Creating an active flight plan:

- 1) Press the **FPL** Key.
- 2) Press the FMS Knob to activate the cursor (only on MFD).
- **3)** Turn the small **FMS** Knob to display the Waypoint Information Window. (Turning it clockwise displays a blank Waypoint Information Window, turning it counter-clockwise displays the Waypoint Information Window with a waypoint selection submenu allowing selection of active flight plan, nearest, recent, user, or airway waypoints).
- **4)** Enter the identifier, facility, or city name of the departure waypoint or select a waypoint from the submenu of waypoints and press the **ENT** Key. The active flight plan is modified as each waypoint is entered.
- 5) Repeat step numbers 3 and 4 to enter each additional flight plan waypoint.
- 6) When all waypoints have been entered, press the **FMS** Knob to remove the cursor.

### Creating a stored flight plan:

- 1) Press the FPL Key.
- 2) Turn the small FMS Knob clockwise to display the Flight Plan Catalog Page.
- **3)** Press the **NEW** Softkey; or press the **MENU** Key, highlight 'Create New Flight Plan', and press the **ENT** Key to display a blank flight plan for the first empty storage location.
- **4)** Turn the small **FMS** Knob to display the Waypoint Information Window. (Turning it clockwise displays a blank Waypoint Information Window, turning it counter-clockwise displays the Waypoint Information Window with a waypoint selection submenu allowing selection of active flight plan, nearest, recent, user, or airway waypoints).
- **5)** Enter the identifier, facility, or city name of the departure waypoint or select a waypoint from the submenu of waypoints and press the **ENT** Key.
- 6) Repeat step numbers 4 and 5 to enter each additional flight plan waypoint.
- 7) When all waypoints have been entered, press the **FMS** Knob to return to the Flight Plan Catalog Page. The new flight plan is now in the list.

Flight Instruments

Fight Procedures Planning GPS Nav

Hazard Avoidance

Additional Features

Abnormal Operation

Annun/ Alerts

Index Appendix

Flight nstruments

EICAS

Nav/Com/ XPDR/Audio

AFC

**GPS Nav** 

Flight Planning

Procedures

Hazard Avoidance

Additional Features

Abnorma

Annun/ Alerts

Appendix

Index

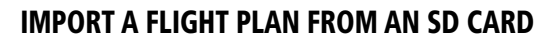

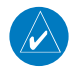

GARMIN

**NOTE:** See the Annunciations & Alerts section for flight plan import message descriptions.

- **1)** Insert the SD card containing the flight plan in the top card slot on the MFD.
- 2) Press the FPL Key on the MFD to display the Active Flight Plan Page.
- 3) Turn the small **FMS** Knob to select the Flight Plan Catalog Page.
- 4) Press the FMS Knob to activate the cursor.
- 5) Turn either FMS Knob to highlight an empty or existing flight plan.
- 6) Press the IMPORT Softkey.

If an empty flight plan is selected, a list of the available flight plans on the SD card will be displayed.

Or:

If an existing flight plan is selected, an 'Overwrite existing flight plan? OK or CANCEL' prompt is displayed. Press the **ENT** Key to choose to overwrite the selected flight plan and see a list of the available flight plans on the SD card. If overwriting the existing flight plan is not desired, select 'CANCEL' using the **FMS** Knob, press the **ENT** Key, select another existing or empty flight plan, and again press the **IMPORT** Softkey.

- 7) Turn the small **FMS** Knob to highlight the desired flight plan for importing.
- 8) Press the ENT Key.

### **INSERT A WAYPOINT IN THE ACTIVE FLIGHT PLAN**

- 1) Press the **FPL** Key to display the active flight plan.
- 2) If required, press the FMS Knob to activate the cursor.
- **3)** Turn the large **FMS** Knob to highlight the desired flight plan waypoint. The new waypoint is inserted before the highlighted waypoint.
- **4)** Turn the small **FMS** Knob. The Waypoint Information Window is now displayed.
- 5) Enter the new flight plan waypoint by one of the following:

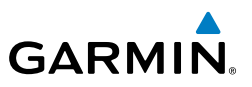

- a) Enter the user waypoint identifier, facility, or city.
- **b)** Press the **ENT** Key.

### Or:

- **a)** Turn the small **FMS** Knob to the left. Initially, a flight plan waypoint list is displayed.
- **b)** Turn the small **FMS** Knob to the right to display the 'NRST' airport waypoints to the aircraft's current position.
- c) Turn the large FMS Knob to select the desired waypoint.
- d) Press the ENT Key.

### Or:

- **a)** Turn the small **FMS** Knob to the left. Initially, a flight plan waypoint list is displayed.
- **b)** Turn the small **FMS** Knob to the right to display the 'RECENT' waypoints.
- c) Turn the large FMS Knob to select the desired waypoint.
- d) Press the ENT Key.
- e) Press the ENT Key again to accept the waypoint.

### ENTER AN AIRWAY IN A FLIGHT PLAN

- 1) Press the FPL Key.
- 2) Press the FMS Knob to activate the cursor (not required on the PFD).
- **3)** Turn the large **FMS** Knob to highlight the waypoint after the desired airway entry point. If this waypoint is not a valid airway entry point, a valid entry point should be entered at this time.
- **4)** Turn the small **FMS** Knob one click clockwise and press the **LD AIRWY** Softkey, or press the **MENU** Key and select "Load Airway". The Select Airway Page is displayed. The **LD AIRWY** Softkey or the "Load Airway" menu item is available only when an acceptable airway entry waypoint has been chosen (the waypoint ahead of the cursor position).
- 5) Turn the **FMS** Knob to select the desired airway from the list, and press the **ENT** Key. Low altitude airways are shown first in the list, followed by "all" altitude airways, and then high altitude airways.

EICAS

# Abnormal Additional Operation Features

- A 9
- Annun/ Alerts

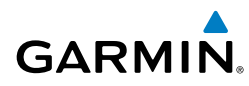

- **6)** Turn the **FMS** Knob to select the desired airway exit point from the list, and press the **ENT** Key. 'LOAD?' is highlighted.
- **7)** Press the **ENT** Key. The system returns to editing the flight plan with the new airway inserted.

### **INVERT AN ACTIVE FLIGHT PLAN**

- 1) Press the **FPL** Key to display the active flight plan.
- 2) Press the **MENU** Key to display the Page Menu.
- 3) Turn the large FMS Knob to highlight 'Invert Flight Plan'.
- **4)** Press the **ENT** Key. The original flight plan remains intact in its flight plan catalog storage location.
- **5)** With 'OK' highlighted, press the **ENT** Key to invert the flight plan.

### REMOVE A DEPARTURE, ARRIVAL, APPROACH, OR AIRWAY FROM A FLIGHT PLAN

**1)** Press the **FPL** Key to display the active flight plan. Press the **FMS** Knob to activate the cursor.

### Or, for a stored flight plan:

- a) Press the FPL Key on the MFD.
- **b)** Turn the small **FMS** Knob to select the Flight Plan Catalog Page.
- c) Press the FMS Knob to activate the cursor.
- **d)** Turn the large **FMS** Knob to highlight the desired flight plan.
- e) Press the EDIT Softkey.
- **2)** Turn the large **FMS** Knob to highlight the title for the approach, departure, arrival, or airway to be deleted. Titles appear in white directly above the procedure's waypoints.
- 3) Press the **CLR** Key to display a confirmation window.
- **4)** With 'OK' highlighted, press the **ENT** Key to remove the selected procedure or airway.

### **STORE A FLIGHT PLAN**

- **1)** After creating a flight plan on either the PFD or MFD, it may be saved by pressing the **MENU** Key.
- 2) Turn the large **FMS** Knob to highlight 'Store Flight Plan' and press the **ENT** Key.
- **3)** With 'OK' highlighted, press the **ENT** Key to store the flight plan.

Flight Planning

Procedures

Hazard Avoidance

Additional Features

Abnormal Operation

Annun/ Alerts

Appendix

Index

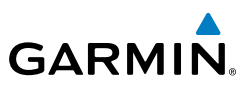

EICAS

Nav/Com/ XPDR/Audio

### EDIT A STORED FLIGHT PLAN

- Press the **FPL** Key on the MFD, then turn the small **FMS** Knob to display the 1) Flight Plan Catalog Page.
- 2) Press the **FMS** Knob to activate the cursor.
- 3) Turn the large **FMS** Knob to highlight the desired flight plan.
- 4) Press the **EDIT** Softkey.
- 5) Turn the large **FMS** Knob to place the cursor in the desired location.
- 6) Enter the changes, then press the ENT Key.
- Press the **FMS** Knob to return to the Flight Plan Catalog Page. 7)

### **DELETE A WAYPOINT FROM THE FLIGHT PLAN**

1) Press the FPL Key to display the active flight plan. Press the FMS Knob to activate the cursor.

### Or, for a stored flight plan:

- a) Press the FPL Key on the MFD.
- **b)** Turn the small **FMS** Knob to select the Flight Plan Catalog Page.
- c) Press the **FMS** Knob to activate the cursor.
- **d)** Turn the large **FMS** Knob to highlight the desired flight plan.
- e) Press the EDIT Softkey.
- Turn the large **FMS** Knob to highlight the waypoint to be deleted. 2)
- 3) Press the CLR Key to display a 'REMOVE (Wpt Name)?' confirmation window.
- With 'OK' highlighted, press the ENT Key to remove the waypoint. To cancel 4) the delete request, turn the large **FMS** Knob to highlight 'CANCEL' and press the ENT Key.
- Once all changes have been made, press the FMS Knob to remove the 5) cursor.

### INVERT AND ACTIVATE A STORED FLIGHT PLAN

- 1) Press the **FPL** Key on the MFD.
- 2) Turn the small FMS Knob to select the Flight Plan Catalog Page.
- 3) Press the **FMS** Knob to activate the cursor.

**GPS Nav** 4

AFCS

Hazard Avoidance

Additional Features

Abnormal Operation

Annun/ Alerts

Index Appendix

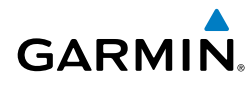

- Turn the large **FMS** Knob to highlight the desired flight plan. 4)
- Press the INVERT Softkey. 'Invert and activate stored flight plan?' is 5) displayed.
- With 'OK' highlighted, press the ENT Key. The selected flight plan is now 6) inverted and activated. The original flight plan remains intact in its flight plan catalog storage location.

### **COPY A FLIGHT PLAN**

- 1) Press the **FPL** Key on the MFD.
- 2) Turn the small **FMS** Knob to select the Flight Plan Catalog Page.
- Press the **FMS** Knob to activate the cursor. 3)
- Turn the large **FMS** Knob to highlight the flight plan to be copied. 4)
- Press the **COPY** Softkey. A 'Copy to flight plan #?' confirmation window is 5) displayed.
- With 'OK' highlighted, press the **ENT** Key to copy the flight plan. To cancel, 6) turn the large **FMS** Knob to highlight 'CANCEL' and press the **ENT** Key.

### **DELETE A FLIGHT PLAN**

- 1) Press the **FPL** Key on the MFD.
- Turn the small **FMS** Knob to select the Flight Plan Catalog Page. 2)
- Press the **FMS** Knob to activate the cursor. 3)
- 4) Turn the large **FMS** Knob to highlight the flight plan to be deleted.
- 5) Press the **DELETE** Softkey. A 'Delete flight plan #?' confirmation window is displayed.
- With 'OK' highlighted, press the **ENT** Key to delete the flight plan. To cancel, 6) turn the large **FMS** Knob to highlight 'CANCEL' and press the **ENT** Key.

### **GRAPHICAL FLIGHT PLAN CREATION**

- Press the **FPL** Key on the MFD to display the Active Flight Plan Page. 1)
- 2) Press the **Joystick** to activate the map pointer. Use the **Joystick** to move the pointer to the desired point on the map to be inserted as a waypoint in the flight plan.

Appendix

Flight Instruments

EICAS

Nav/Com/ XPDR/Audio

AFC

Annun/ Alerts

EICAS

Nav/Com/ XPDR/Audio

AFCS

**GPS Nav** 

Hazard Flight Avoidance Procedures Planning

Abnormal Operation

Annun/ Alerts

Index Appendix

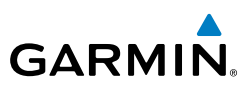

- **3)** The default insertion point is at the end of the flight plan. If the selected waypoint is to be placed anywhere other than the end of the flight plan, press the **FMS** Knob to activate the cursor. Waypoints are inserted *ABOVE* the cursor. Turn the large **FMS** Knob to select the desired insertion point.
- **4)** Press the **LD WPT** Softkey. The selected waypoint is inserted at the selected point. The default user waypoint naming is USR000, USR001, USR002, and so on.
- 5) To change the user waypoint name, follow the procedure for modifying a user waypoint.

### **EXPORT A FLIGHT PLAN TO AN SD CARD**

**NOTE:** See the Annunciations & Alerts section for flight plan export message descriptions.

- 1) Insert the SD card into the top card slot on the MFD.
- 2) Press the FPL Key to display the Active Flight Plan Page on the MFD.
- 3) Turn the small FMS Knob to select the Flight Plan Catalog Page.
- 4) Press the **FMS** Knob to activate the cursor.
- 5) Turn the large **FMS** Knob to highlight the flight plan to be exported.
- 6) Press the **EXPORT** Softkey.
- 7) Press the **ENT** Key to confirm the export.

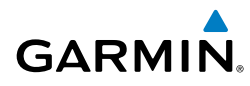

# PROCEDURES

### LOAD AND ACTIVATE A DEPARTURE PROCEDURE

- 1) Press the **PROC** Key.
- 2) Turn the large FMS Knob to highlight 'SELECT DEPARTURE'.
- **3)** Press the **ENT** Key. The cursor is displayed in the 'DEPARTURE' field with a list of available departures.
- 4) Turn the large FMS Knob to highlight the desired departure.
- **5)** Press the **ENT** Key. A list of runways may be displayed for the departure. If so, turn either **FMS** Knob to select the desired runway.
- **6)** Press the **ENT** Key. The cursor is displayed in the 'TRANSITION' field with a list of available transitions.
- 7) Turn the large **FMS** Knob to highlight the desired transition.
- 8) Press the ENT Key.
- **9)** With 'LOAD?' highlighted, press the **ENT** Key. The departure is active when the flight plan is active.

### **ACTIVATE A DEPARTURE LEG**

- 1) Press the **FPL** Key on the MFD to display the active flight plan.
- 2) Press the FMS Knob to activate the cursor.
- **3)** Turn the large **FMS** Knob to highlight the desired waypoint within the departure.
- **4)** Press the **ACT LEG** Softkey. A confirmation window showing the selected leg is displayed.
- 5) With 'ACTIVATE' highlighted, press the ENT Key.

### LOAD AN ARRIVAL PROCEDURE

- 1) Press the **PROC** Key.
- 2) Turn the large FMS Knob to highlight 'SELECT ARRIVAL'.
- **3)** Press the **ENT** Key. The cursor is displayed in the 'ARRIVAL' field with a list of available arrivals.

Index

### **Procedures**

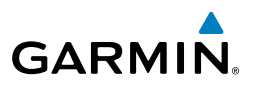

- 4) Turn the large **FMS** Knob to highlight the desired arrival.
- 5) Press the ENT Key. A list of transitions is displayed for the selected arrival.
- 6) Turn either **FMS** Knob to select the desired transition.
- **7)** Press the **ENT** Key. A list of runways may be displayed for the selected arrival.
- 8) Turn the large **FMS** Knob to highlight the desired runway.
- 9) Press the ENT Key.
- **10)** With 'LOAD?' highlighted, press the **ENT** Key.
- **11)** The arrival becomes part of the active flight plan.
- **12)** If an altitude associated with a waypoint in an arrival procedure is to be used to calculate vertical guidance perform the following steps:
  - a) Press the FMS Knob to activate the cursor.
  - **b)** Turn the large **FMS** Knob to highlight the desired waypoint altitude.
  - **c)** Press the **ENT** Key to designate the altitude for use in giving vertical guidance.

### ACTIVATE AN ARRIVAL LEG

- 1) Press the **FPL** Key to display the active flight plan.
- 2) Press the FMS Knob to activate the cursor.
- **3)** Turn the large **FMS** Knob to highlight the desired waypoint within the arrival.
- **4)** Press the **ACT LEG** Softkey. A confirmation window showing the selected leg is displayed.
- 5) With 'ACTIVATE' highlighted, press the ENT Key.

### LOAD AND/OR ACTIVATE AN APPROACH PROCEDURE

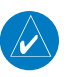

**NOTE:** If certain GPS parameters (SBAS, RAIM, etc.) are not available, some published approach procedures for the desired airport may not be displayed in the list of available approaches.

- 1) Press the **PROC** Key.
- 2) Turn the large **FMS** Knob to highlight 'SELECT APPROACH'.

Flight Instrumen

EICAS

Flight Planning

Additional Features

Abnormal Operation

Annun/ Alerts

Index Appendix

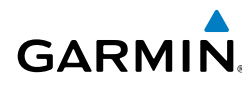

- Press the **ENT** Key. A list of available approaches for the destination airport 3) is displayed.
- Turn either **FMS** Knob to highlight the desired approach. 4)
- Press the ENT Key. A list of available transitions for the selected approach 5) procedure is now displayed.
- Turn either **FMS** Knob to select the desired transition. The "Vectors" 6) option assumes vectors will be received to the final course segment of the approach and will provide navigation guidance relative to the final approach course.
- Press the ENT Key. The cursor moves to the MINIMUMS field. 7)
- If desired, the DA/MDA for the selected approach procedure may be 8) entered and displayed on the PFD. Turn the small **FMS** Knob in the direction of the green arrow to change the display from OFF to BARO.
- Press the ENT Key. The cursor moves to the altitude field. Turn the small 9) FMS Knob to enter the published DA/MDA for the selected approach procedure.
- 10) Press the ENT Key. 'LOAD? or ACTIVATE?' is now displayed with 'LOAD?' highlighted.
- 11) Turn the large FMS Knob to select either 'LOAD?' or 'ACTIVATE?'. Selecting 'LOAD?' enters the selected approach procedure into the active flight plan, but is not currently active. Selecting 'ACTIVATE?' enters the selected approach procedure into the active flight plan and activates the first leg of the approach.
- 12) Press the ENT Key.

### ACTIVATE AN APPROACH IN THE ACTIVE FLIGHT PLAN

- 1) Press the **PROC** Key.
- Turn the large **FMS** Knob to highlight 'ACTIVATE APPROACH'. 2)
- Press the **ENT** Key. 3)

Additional Features

Abnorma Operatior

Annun/ Alerts

Appendix Index

Nav/Com/ CPDR/Audio EICAS

AFCS

**GPS Nav** 

Flight Planning

Procedures

Hazard Avoidance

Additional Features

Abnormal Operation

Annun/ Alerts

Index Appendix

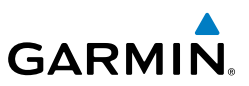

### ACTIVATE A VECTOR TO FINAL APPROACH FIX

- 1) Press the **PROC** Key.
- 2) Turn the large **FMS** Knob to highlight 'ACTIVATE VECTOR-TO-FINAL'.
- 3) Press the ENT Key.
- 4) The final approach course becomes the active leg.

### ACTIVATE A MISSED APPROACH IN THE ACTIVE FLIGHT PLAN

- 1) Press the **PROC** Key.
- 2) Turn the large **FMS** Knob to highlight 'ACTIVATE MISSED APPROACH'.
- 3) Press the ENT Key. A confirmation window is displayed.
- 4) With 'ACTIVATE' highlighted, press the ENT Key.

Flight Instruments

EICAS

Nav/Com/ XPDR/Audio

AFC

**GPS Nav** 

Flight Planning

Procedures

Hazard Avoidance

Additional Features

Abnormal Operation

Annun/ Alerts

Appendix

Index

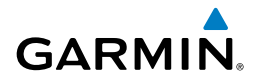

# **HAZARD AVOIDANCE**

### CUSTOMIZING THE HAZARD DISPLAYS ON THE NAVIGATION MAP

- With the Navigation Map Page displayed, press the MENU Key to display the Navigation Map Page Menu. The cursor flashes on the 'Map Setup' option.
- 2) Press the ENT Key. The Map Setup Menu is displayed. Turn the small FMS Knob to select 'Weather' to customize the display of weather features. Select 'Traffic' to customize the display of traffic.
- 3) Press the small FMS Knob to return to the Navigation Map Page.

### XM WX SATELLITE WEATHER (OPTIONAL)

**WARNING:** Use of XM WX Satellite Weather for hazardous weather penetration is not recommended. Weather information provided by SiriusXM Radio Service is approved only for weather avoidance, not penetration.

### Displaying XM WX on the Navigation Map Page

- 1) Press the MAP Softkey.
- Press the NEXRAD or XM LTNG Softkey to display the desired weather. Press the applicable softkey again to remove weather data from the Navigation Map Page.

### Display METAR and TAF information on the Airport Information Page

- 1) Turn the large **FMS** Knob to select the WPT Page Group.
- 2) Turn the small FMS Knob to select the Airport Information Page.
- **3)** Press the **WX** Softkey to display METAR and TAF text (METAR and TAF information is updated every 12 minutes).

### Displaying Weather on the Weather Data Link Page

- 1) Turn the large **FMS** Knob to select the Map Page Group.
- 2) Turn the small FMS Knob to select the Weather Data Link Page.
- 3) Press the available softkeys to select the desired XM weather product.
- Press the LEGEND Softkey to view the legends for the selected products. If necessary, turn either FMS Knob to scroll through the list. Press the small FMS Knob or the ENT Key to return to the map.

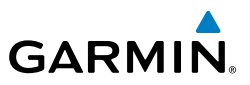

### Map Panning Information – Weather Data Link Page

- Push in the **Joystick** to display the panning arrow. 1)
- Move the **Joystick** to place the panning arrow on AIRMETs, TFRs, METARs, 2) or SIGMETs.
- Press the **ENT** Key to display pertinent information for the selected product. 3) Note that pressing the ENT Key when panning over an AIRMET or a SIGMET displays an information box that shows the text of the report. Panning over an airport with METAR information does not display more information but allows the user to press the ENT Key and select that Airport's Information Page to display the text of the report. Pressing the **ENT** Key when panning over a TFR displays TFR specific information.

### XM WX Satellite Weather Products and Symbols

| Wx Product<br>Status Icons | Description                                                                                                    |  |  |  |
|----------------------------|----------------------------------------------------------------------------------------------------|--|--|--|
| Sus 3m<br>CN 6m            | <b>NEXRAD</b> - Available for the US and Canada. The age of the displayed data for each is shown at the right.                                                                                                    |  |  |  |
| 🛥 5m                       | <b>ECHO TOP</b> - The age of the displayed data is shown at the right. Not displayed when CLOUD TOP is displayed.                                                                                                    |  |  |  |
| 📽 12m                      | <b>CLOUD TOP</b> - The age of the displayed data is shown at the right. Not displayed when ECHO TOP is displayed.                                                                                                    |  |  |  |
| <mark>⁺</mark> ‡+ 3m       | <b>XM LIGHTNING</b> - The age of the displayed data is shown at the right.                                                                                                    |  |  |  |
| <b>2</b> m                 | <b>CELL MOVEMENT</b> - The age of the displayed data is shown at the right.                                                                                                    |  |  |  |
| SIGMET 2m<br>AIRMET 5m     | <b>SIGMET &amp; AIRMET</b> - The age of the displayed data for each is shown at the right.                                                                                                    |  |  |  |
| Tus 8m<br>CN 8m            | <b>METAR</b> - Available for the US and Canada. The age of the displayed data for each is shown at the right.                                                                                                    |  |  |  |
| <b>4m</b><br>68m<br>24 HR  | <b>SURFACE ANALYSIS with CITY FORECAST</b> - The upper symbol depicts<br>Surface Analysis. The lower symbol depicts City Forecast. The age of the<br>displayed data for each is shown at the right. The selected forecast period is<br>shown at the bottom. |  |  |  |

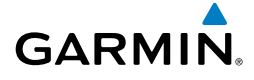

| Wx Product<br>Status Icons                                                                                                    | t Description                                                                                                    |                    |  |  |
|----------------------------------------------------------------------------------------------------|----------------------------------------------------------------------------------------------------|--------------------|--|--|
| 🏶 4m                                                                                                    | FREEZING LEVEL - The age of the displayed data is shown at the right.                                                           |                    |  |  |
| US8mCN12m3000 FTWINDS ALOFT - Available for the US and Canada. The age of the displayed<br>data for each is shown at the right. The altitude selection is shown at the<br>bottom. |                                                                                                    | AS XPDR/Audi       |  |  |
| 😵 3m                                                                                                    | <b>COUNTY WARNING</b> - The age of the displayed data is shown at the right.                                                    | o AF               |  |  |
| <b>5</b> 4m                                                                                                    | <b>CYCLONE WARNING</b> - The age of the displayed data is shown at the right.                                                   | S                  |  |  |
| 🔳 2m                                                                                                    | <b>AIREP</b> - The age of the displayed data is shown at the right.                                                             | GPS Nav            |  |  |
|                                                                                                    | <b>PIREP</b> - The age of the displayed data is shown at the right. Urgent Pireps are displayed in yellow.                      | Flight<br>Plannir  |  |  |
| . <b>∧ 68</b> m<br>21000ft                                                                                                    | <b>TURBULENCE</b> - The age of the displayed data is shown at the right. The altitude selection is shown at the bottom.         | ng Procedure       |  |  |
| 4m<br>6000ft                                                                                                    | <b>ICING POTENTIAL</b> - The age of the displayed data is shown at the right.<br>The altitude selection is shown at the bottom. | Hazard<br>Avoidand |  |  |

### **WORLDWIDE WEATHER**

 $\checkmark$ 

**NOTE:** Garmin Flight Data Services Worldwide Weather provides information for avoiding hazardous weather. Do not utilize Worldwide Weather information to penetrate hazardous weather.

Weather data are provided when the pilot initiates either a manual or automatic GFDS data request on the GFDS Weather Data Link Page on the MFD. No weather data is displayed until the first GFDS Weather Data Request is made.

### **Accessing GFDS Worldwide Weather Products**

- 1) Turn the large **FMS** Knob to select the Map Page Group.
- 2) Turn the small FMS Knob to select the GFDS Weather Data Link Page.

Additional Features

Abnormal Operation

Annun/ Alerts

Appendix

### Hazard Avoidance

EICAS

Nav/Com/ XPDR/Audio

AFCS

**GPS Nav** 

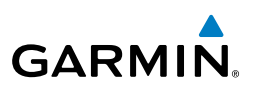

When a weather product is selected for display on the GFDS Weather Data Link Page, a box containing a symbol for the product and its age (in minutes) are shown in the upper right. If weather data has not been requested, 'N/A' is shown next to the product symbol instead of age. The age of the weather product is based on the time difference between when the data was assembled on the ground and the current GPS time. Weather products are updated continuously or refreshed at specific intervals (defined in the **Refresh Rate** column in the following table).

If for any reason, a weather product is not refreshed within the defined **Expiration Time** intervals, the data is considered expired and is removed from the display. The age of the expired product is replaced by dashes. If more than half of the expiration time has elapsed, the color of the product age readout changes to yellow.

The refresh rate represents the interval at which the GFDS servers make available the most current known weather data. It does not necessarily represent the rate at which new content is received from weather sources.

| e Planning          | Weather Product                             | Symbol           | Expiration<br>Time<br>(Minutes) | Refresh Rate<br>(Minutes)     |
|---------------------|---------------------------------------------|------------------|---------------------------------|-------------------------------|
| Procedure           | Radar Precipitation<br>(PRECIP)             |                  | 30                              | U.S./Canada: 3*<br>Europe: 15 |
| Hazard<br>Avoidance | Infrared Satellite<br>(IR SAT)              | 4                | 60                              | 30                            |
| ditional<br>eatures | Datalink Lightning<br>(DL LTNG)             | ‡+               | 30                              | Continuous                    |
| tion Fe             | SIGMETs/AIRMETs<br>(SIG/AIR)                | SIGMET<br>AIRMET | 60                              | Continuous                    |
| Operati             | Meteorological Aerodrome Report<br>(METARs) |                  | 90                              | Continuous                    |
| Annun/<br>Alerts    | Winds Aloft<br>(WIND)                       | ۲,               | 60                              | Continuous                    |
| Appendix            | Pilot Weather Report<br>(PIREPs)            |                  | 90                              | Continuous                    |
| dex                 | Temporary Flight Restrictions<br>(TFRs)     | no product image | 60                              | Continuous                    |
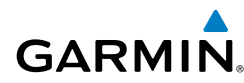

| Weather Product                      | Symbol           | Expiration<br>Time<br>(Minutes) | Refresh Rate<br>(Minutes) | Instruments |
|--------------------------------------|------------------|---------------------------------|---------------------------|-------------|
| Terminal Aerodrome Reports<br>(TAFs) | no product image | 60                              | Continuous                | EICAS       |

\* The composite precipitation image is updated every 3 minutes, but individual radar sites may take between 3 and 10 minutes to provide new data.

#### Setting Up and Customizing the GFDS Weather Data Link Page

- **1)** Select the GFDS Weather Data Link Page.
- 2) Press the MENU Key.
- **3)** With 'Weather Setup' highlighted, press the **ENT** Key.
- **4)** Turn the small **FMS** Knob to select 'Product Group 1' or 'Product Group 2', and press the **ENT** Key.
- **5)** Turn the large **FMS** Knob or press the **ENT** Key to scroll through product selections.
- **6)** Turn the small **FMS** Knob to scroll through options for each product (ON/ OFF, range settings, etc.).
- 7) Press the ENT Key to select an option.
- **8)** Press the **FMS** Knob or **CLR** Key to return to the GFDS Weather Data Link Page with the changed settings.

On aircraft equipped with both GFDS and XM WX Satellite Weather services, customizing the display settings for the corresponding weather products shown in following table will result in identical settings for both services.

| XM Weather Product                | GFDS Worldwide Weather<br>Product |
|-----------------------------------|-----------------------------------|
| Next-generation Radar<br>(NEXRAD) | Precipitation<br>(PRECIP)         |
| Cloud Top                         | Infrared Satellite                |
| (CLD TOP)                         | (IR SAT)                          |

Inde

Nav/Com/ XPDR/Audio

AFCS

GPS Nav

Flight Planning Procedures

Hazard Avoidance

Additional Features

Abnormal Operation

Annun/ Alerts

#### **Hazard Avoidance**

XM Lightning

SIGMFTs/AIRMFTs

**Pilot Weather Report** 

2) Press the **MENU** Key.

Press the **MENU** Key.

Press the **MENU** Key.

ENT Key.

Page.

Key.

(XM LTNG)

(SIG/AIR)

(METARs)

(WIND)

(PIREPs)

Winds Aloft

XM Weather Product

Meteorological Aerodrome Report

**1)** Select the GFDS Weather Data Link Page.

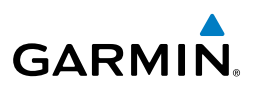

**GFDS Worldwide Weather** 

Product

Meteorological Aerodrome Report

**GFDS** Lightning

SIGMFTs/AIRMFTs

**Pilot Weather Report** 

(DL LTNG)

(SIG/AIR)

(METARs)

(WIND)

(PIREPs)

Highlight the desired default(s) to restore (all or for selection) and press

Turn the large **FMS** Knob on the MFD to select the MAP page group.

Turn the small **FMS** Knob to select the GFDS (or XM) Weather Data Link

Turn the large **FMS** Knob to select 'Display GFDS Weather' or 'Display XM'

Weather' (choice dependent on current weather source) and press the ENT

**Restoring Default GFDS Weather Data Link Page Settings** 

3) With 'Weather Setup' highlighted, press the ENT Key.

Switching Between GFDS and XM Weather Sources

Winds Aloft

- Nav/Com/ XPDR/Audio
- AFCS
- GPS Nav

Hazard Avoidance

4)

5)

1)

2)

3)

4)

1)

2)

- Additional Features
- Abnormal Operation
- Annun/ Alerts

Appendix Index

Select the **LEGEND** Softkey to display the legends for the displayed weather products.

**Viewing Legends for Displayed GFDS Weather Products** 

Select the GFDS Weather Data Link Page.

Garmin G1000H<sup>™</sup> Cockpit Reference Guide for the Bell 407GX

EICAS

Nav/Com/ XPDR/Audio

AFCS

**GPS Nav** 

Flight Planning

Procedures

Hazard Avoidance

Additional Features

Abnormal Operation

Annun/ Alerts

Appendix

Indep

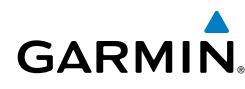

Or:

- **a)** Press the **MENU** Key.
- **b)** Select 'Weather Legend' and press the **ENT** Key.
- **3)** Turn the **FMS** Knob to scroll through the legends if more are available than fit in the window.
- 4) To remove the Legend Window, select the LEGEND Softkey, the ENT or the CLR Key, or press the FMS Knob.

# Setting Up and Customizing Weather Data for the Navigation Map Page

- **1)** Select the Navigation Map Page.
- 2) Press the MENU Key.
- 3) With 'Map Setup' highlighted, press the ENT Key.
- Turn the small FMS Knob to select the 'Weather' Group and press the ENT Key.
- **5)** Turn the large **FMS** Knob or press the **ENT** Key to scroll through product selections.
- 6) Turn the small FMS Knob to scroll through options for each product (ON/ OFF, range settings).
- 7) Press the ENT Key to select an option.
- **8)** Press the **FMS** Knob or **CLR** Key to return to the Navigation Map Page with the changed settings.

#### **GFDS Weather Data Requests**

The GFDS Data Request window provides the flight crew with the options to define the requested weather coverage area(s), choose automatic weather update intervals (if desired), and the ability to send or cancel weather data requests. The window also displays the status of the GFDS data request process.

#### Requesting GFDS Weather Data Manually

- **1)** Select the GFDS Weather Data Link Page.
- 2) Press the MENU Key.
- 3) With 'GFDS Weather Request' highlighted, press the ENT Key.

#### Hazard Avoidance

Nav/Com/ XPDR/Audio EICAS

GPS Nav AFCS

Hazard Flight Avoidance Procedures Planning

Additional Features

Abnormal Operation

Annun/ Alerts

Index Appendix

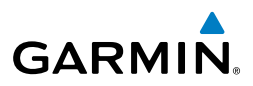

- **4)** Turn the large **FMS** Knob to highlight the desired coverage option(s) and press the **ENT** Key to check or uncheck one of more of the following coverage selections:
  - PRESENT POSITION Requests data based on current location.
  - DESTINATION Requests data based on active flight plan destination (if the flight plan contains no destination, dashes '-----" are displayed.)
  - FPL Requests data based on active flight plan. Turn the small **FMS** Knob to select the desired flight plan look-ahead distance option (or choose 'REMAINING FPL' to request the remainder of the flight plan).
  - WAYPOINT Requests data based on any valid waypoint.
- **5)** Turn the large **FMS** Knob highlight to the 'DIAMETER / RTE WIDTH' distance field and turn the small **FMS** Knob to select the desired diameter and route width of the request, then press the **ENT** Key.
- 6) Turn the large **FMS** Knob until the 'SEND REQ' button is highlighted. Press the **ENT** Key to initiate the request immediately or press the **FMS** Knob to return to the GFDS Data Link Page without requesting data.

During a GFDS Data Request, the Request Status box initially displays "Contacting GFDS...". Once a connection is established, the Request Status Box displays "Receiving Wx Data... Time Remaining:" with an estimated data transfer time (either minutes or seconds). If desired, the GFDS Data Request window may be closed while the data request is processing by pressing the **FMS** Knob; the data request will continue to process in the background. GFDS Data Requests typically take between 1 to 4 minutes to complete depending on the size of the selected weather coverage area and Iridium signal strength.

The system retrieves all available Worldwide Weather products within the selected coverage area during an initial GFDS Data Request, regardless of which products (if any) are currently enabled for display. On subsequent requests, previously retrieved textual data (such as METARs and TAFS) is retained if it has not expired, while new textual weather data matching the current coverage area and all graphical weather data is downloaded during every data request.

If the system cannot complete a GFDS weather data request, one or more messages will appear in the request status window as shown in the following table.

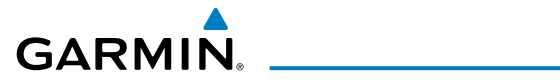

| Weather Request<br>Status Message                           | Description                                                                                                    | Flight<br>Instruments  |
|-------------------------------------------------------------|----------------------------------------------------------------------------------------------------|------------------------|
| Auto requests inhibited<br>Send manual request to<br>reset. | The system has disabled automatic weather data requests due<br>to excessive errors. Automatic weather data requests have<br>stopped. Send a manual weather data request to resume<br>automatic updates. | EICAS XI               |
| Auto update retry: ##<br>Seconds                            | The system will attempt another automatic weather data request after an error occurred during the previous request. Timer counts down until the next automatic request occurs.                          | PDR/Audio              |
| GFDS Comm Error [2]                                         | A communications error has occurred with the GIA. The system should be serviced.                                                                                                    | AFCS                   |
| GFDS Comm Error [4]                                         | This occurs if multiple automatic weather data requests have recently failed, or the GDL 59 or a GIA is off-line.                                                                                       | GPS Nav                |
| GFDS Comm Error [5]                                         | The Iridium or GFDS networks are not accessible. Check Iridium signal strength. If this error persists, the G1000H should be serviced.                                                                  | Flight<br>Planning     |
| GFDS Comm Error [6]                                         | A communications error has occurred. It this error persists, the system should be serviced.                                                                                                    | Procedur               |
| GFDS Comm Error [7]                                         | A weather data transfer has timed out. Check Iridium signal strength and re-send the data request.                                                                                                    | Ha<br>Avoi             |
| GFDS Comm Error [8]                                         | A server error has occurred or invalid data received.                                                                                                    | zard<br>dance          |
| GFDS Login Invalid                                          | There is a problem with the GFDS registration. Contact Garmin Flight Data Services at 1-866-739-5687 in the United States or 913-397-8200, ext. 1135 for assistance.                                    | Additional<br>Features |
| GFDS Server Temporarily<br>Inop                             | The GFDS weather data server is temporarily out of service, but is expected to return to service in less than 30 minutes.                                                                               | Abnorma<br>Operatio    |
| GFDS Server Inop                                            | The GFDS weather data server will be out of service for at least 30 minutes.                                                                                                    | al<br>Al               |
| Invalid Coverage Area                                       | The weather data request coverage area does not contain at least one of the following: a waypoint, a flight plan, or a flight                                                                           | nun/<br>erts           |
|                                                             | plan destination. Verify at least one of the coverage options is<br>enabled (checked) and contains required criteria, then re-send<br>the data request.                                                 | Appendix               |
|                                                             |                                                                                                    | Index                  |

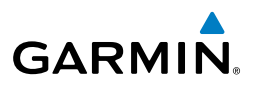

| Flight<br>struments    | Wea<br>Sta                                                                                                  | ather Request<br>atus Message            | Description                                                                                                    |
|------------------------|----------------------------------------------------------------------------------------------------|------------------------------------------|----------------------------------------------------------------------------------------------------|
| o EICAS In             | No GFDS Subscription                                                                                        |                                          | The system is not be currently subscribed to GFDS, or the access code is incorrect. Verify the access code. Contact Garmin Flight Data Services at 1-866-739-5687 in the United States or 913-397-8200, ext. 1135 for assistance. |
| Nav/Com/<br>XPDR/Audio | Reduce Request Area                                                                                         |                                          | The GFDS weather data request area exceeds size limits.<br>Reduce weather coverage area and re-send data request.                                                                                                    |
|                        | Request Cancelled<br>Requested area too<br>large. Reduce coverage<br>area.<br>Request Failed - Try<br>Again |                                          | The user has cancelled a GFDS weather data request.                                                                                                    |
| Vav AFCS               |                                                                                                    |                                          | The size of the GFDS weather data request has exceeded limits.<br>Reduce the size of the coverage area and try the weather data<br>request again.                                                                                 |
| GPS I                  |                                                                                                    |                                          | The weather data request timed-out. Re-send data request.                                                                                                    |
| Flight<br>lanning      | Transf                                                                                                    | er Preempted                             | The datalink is busy. Retry request later.                                                                                                    |
| Procedures             | Ca.<br>1)                                                                                                   | <b>ncelling a GFD</b><br>Select the GFDS | <b>S Weather Data Request in Progress</b><br>Weather Data Link Page.                                                                                                    |
| _ 8                    | 2)                                                                                                    | Press the <b>MENU</b>                    | Key.                                                                                                    |
| Hazard<br>Avoidan      | 3)                                                                                                    | With 'GFDS Dat                           | a Request' highlighted, press the <b>ENT</b> Key.                                                                                                    |

#### Cancelling a GFDS Weather Data Request in Progress

- Select the GFDS Weather Data Link Page. 1)
- 2) Press the **MENU** Key.
- With 'GFDS Data Request' highlighted, press the ENT Key. 3)
- Turn the large FMS Knob to select 'CANCEL REQ' and press the ENT Key. 4) The request status box indicates 'Request Cancelled'.
- Press the **FMS** Knob to return to the GFDS Weather Datalink Page. 5)

#### Enabling Automatic GFDS Data Requests

- 1) Select the GFDS Weather Data Link Page.
- Press the **MENU** Key. 2)
- 3) With 'GFDS Weather Request' highlighted, press the ENT Key.
- Choose the desired weather coverage options. 4)
- 5) Turn the large **FMS** Knob to select the 'UPDATE RATE' setting. Then turn the small **FMS** Knob to highlight the desired automatic update frequency (OFF, 5 Min, 10 Min, 15 Min, 20 Min, 25 Min, 30 Min, 45 Min, or 60 Min), then press the ENT Key.

Additional Features

Abnormal Operation

Annun/ Alerts

Index Appendix

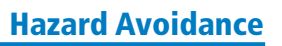

- GARMIN
  - 6) The 'SEND REQ" button is highlighted and a countdown timer is displayed in the 'REQUEST STATUS' based on the currently selected update rate. Press the ENT Key to immediately send an immediate GFDS Data Request. Or:

Press the FMS Knob to return to the GFDS Weather Data Link Page.

#### **Worldwide Weather Products**

#### Precipitation

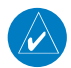

NOTE: Precipitation data cannot be displayed at the same time as terrain.

Precipitation data is not real-time. The lapsed time between collection, processing, and dissemination of radar images can be significant and may not reflect the current radar synopsis. Due to the inherent delays and the relative age of the data, it should be used for long-range planning purposes only.

#### DISPLAYING PRECIPITATION WEATHER INFORMATION

- 1) Select the **MAP** Softkey (for the PFD Inset Map, select the **INSET** Softkey). This step is not necessary on the GFDS Weather Data Link Page.
- 2) Select the **PRECIP** Softkey.

Radar data shown represents lowest level, base reflectivity, of radar returns. The display of the information is color-coded to indicate the weather severity level. All weather product legends can be viewed on the GFDS Weather Data Link Page. For the Precipitation legend, select the **LEGEND** Softkey when Precipitation is selected for display.

#### **P**RECIPITATION LIMITATIONS

Radar images may have certain limitations:

- Radar base reflectivity does not provide sufficient information to determine cloud layers or precipitation characteristics (wet hail vs. rain). For example, it is not possible to distinguish between wet snow, wet hail, and rain.
- Radar base reflectivity is sampled at the minimum antenna elevation angle. An individual radar site cannot depict high altitude storms at close ranges. It has no information about storms directly over the site.
- When zoomed in to a range of 30 nm, each square block on the display represents an area of four square kilometers.

#### **Hazard Avoidance**

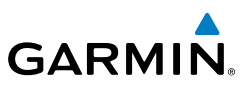

The following may cause abnormalities in displayed radar images:

Ground clutter •

EICAS

Nav/Com/ XPDR/Audio E

AFCS

**GPS Nav** 

Hazard Flight Avoidance Procedures Planning

Additional Features

Abnormal Operation

- Strobes and spurious radar data
- Sun strobes (when the radar antenna points directly at the sun)
- Interference from buildings or mountains, which may cause shadows
- Metallic dust from military aircraft, which can cause alterations in radar scans ٠

#### Infrared Satellite

Infrared Satellite (IR SAT) data depicts cloud top temperatures from satellite imagery. Brighter cloud top colors indicate cooler temperatures occurring at higher altitudes.

#### **DISPLAYING CLOUD TOPS INFORMATION**

- **1)** Select the GFDS Weather Data Link Page.
- Select the IR SAT Softkey. 2)

To display the Infrared Satellite legend, select the **LEGEND** Softkey when Infrared Satellite data is selected for display.

#### Datalink Lightning

Lightning data shows the approximate location of cloud-to-ground lightning strikes. A strike icon represents a strike that has occurred within a two-kilometer region. Neither cloud-to-cloud nor the exact location of the lightning strike is displayed.

If the aircraft is also equipped with the L-3 WX-500 Stormscope®, only one lightning product may be enabled for display at a time.

#### DISPLAYING DATALINK LIGHTNING INFORMATION

- Select the MAP Softkey (for the PFD Inset Map, select the INSET Softkey). 1) This step is not necessary on the GFDS Weather Data Link Page.
- Select the **DL LTNG** Softkey. 2)

To display the Datalink Lightning legend on the Weather Data Link Page, select the **LEGEND** Softkey when Datalink Lightning is selected for display.

#### SIGMETs and AIRMETs

The entire SIGMET or AIRMET is displayed as long as any portion of it is occurring within the coverage area of the GFDS data request.

Appendix

64

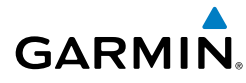

#### DISPLAYING SIGMETS AND AIRMETS

- **1)** Select the GFDS Weather Data Link Page.
- 2) Select the SIG/AIR Softkey.
- **3)** To view the text of the SIGMET or AIRMET, press the **RANGE** Knob and move the Map Pointer over the icon.
- 4) Press the ENT key.

To display the SIGMET and AIRMET legend, select the **LEGEND** Softkey when SIGMETs and AIRMETs are selected for display.

#### **METARs and TAFs**

1

**NOTE:** METAR information is only displayed within the installed navigation database service area.

METAR and TAF text are displayed on the Weather Information Page. TAF information is displayed in its raw form when it is available.

#### DISPLAYING METAR AND TAF TEXT

- 1) On the GFDS Weather Data Link Page, select the **METAR** Softkey.
- 2) Press the **RANGE** Knob and pan to the desired airport.
- **3)** Press the **ENT** Key. The Weather Information Page is shown with METAR and TAF text.
- **4)** Use the **FMS** Knob or the **ENT** Key to scroll through the METAR and TAF text. METAR text must be completely scrolled through before scrolling through the TAF text.
- **5)** Press the **FMS** Knob or the **CLR** Key to return to the GFDS Weather Data Link Page.

Or:

- **1)** Select the Weather Information Page.
  - a) Turn the large FMS Knob to select the Waypoint Page Group.
  - **b)** Select the **WX** Softkey to select the Weather Information Page.
- 2) Press the FMS Knob to display the cursor.

Nav/Com/ XPDR/Audio

Flight

EICAS

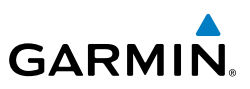

- 3) Use the FMS Knob to enter the desired airport and press the ENT Key.
- **4)** Use the **FMS** Knob or the **ENT** Key to scroll through the METAR and TAF text. Note that the METAR text must be completely scrolled through before scrolling through the TAF text.

To display the METAR legend on the GFDS Weather Data Link Page, select the **LEGEND** Softkey when METARs are selected for display.

#### PIREPs

Pilot Weather Reports (PIREPs) describe in-flight weather encountered by pilots. A PIREP may contain adverse weather conditions not forecasted, such as low in-flight visibility, icing conditions, wind shear, turbulence, and type of aircraft flown. PIREPs are issued as either Routine (UA) or Urgent (UUA).

#### DISPLAYING PIREP TEXT

- 1) Select the GFDS Weather Data Link Page.
- 2) Select the MORE WX Softkey.
- **3)** Select the **PIREPS** Softkey.
- **4)** Press the **RANGE** Knob and pan to the desired weather report. A gray circle will appear around the weather report when it is selected.
- **5)** Press the **ENT** Key. The PIREP text is first displayed in a decoded fashion, then as raw text.
- 6) Use the **FMS** Knob or the **ENT** Key to scroll through the PIREP text.
- 7) Press the **FMS** Knob or the **CLR** Key to close the PIREP text window and return to the GFDS Weather Data Link Page.

To display the PIREP or AIREP legend, select the **LEGEND** Softkey when PIREPs or AIREPs are selected for display.

The PIREP color is determined by the type (routine or urgent).

#### Winds Aloft

Winds Aloft data shows the forecasted wind speed and direction at the surface and at selected altitudes. Altitude can be displayed in 3,000-foot increments up to 42,000 feet MSL.

#### DISPLAYING WINDS ALOFT DATA

- **1)** Select the GFDS Weather Data Link Page.
- 2) Select the MORE WX Softkey.

Nav/Com/ XPDR/Audio

Hazard Flight Avoidance Procedures Planning

Additional Features

Abnormal Operation

Annun/ Alerts

Appendix

Index

Flight

EICAS

Nav/Com/ XPDR/Audio

AFCS

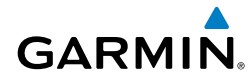

- Select the **WIND** Softkey. 3)
- 4) Select the desired altitude level: SFC (surface) up to 42,000 feet. Select the **NEXT** or **PREV** Softkey to cycle through the altitude softkeys. The **WIND** Softkey label changes to reflect the altitude selected.

To display the Winds Aloft legend, select the **LEGEND** Softkey when Winds Aloft is selected for display.

#### TRAFFIC SYSTEMS

- If Traffic information Service (TIS) is configured, STANDBY, OPERATE, and **TNA MUTE** softkeys are displayed.
- If a Traffic Advisory System (TAS) is configured, **STANDBY**, **NORMAL**, **TEST**, and **ALT MODE** softkeys are displayed.

| and ALI MODE softkeys are displayed. |                                                                                                    |                       |
|--------------------------------------|----------------------------------------------------------------------------------------------------|-----------------------|
| Traffic Symbol                       | Description                                                                                                    | 5 Nav                 |
| ۲                                    | Non-Threat Traffic<br>(intruder is beyond 5 nm and greater than 1200' vertical separation)                                                                            | Flight<br>Plannir     |
| $\diamond$                           | Proximity Advisory (PA) (Not available with TIS system)<br>(intruder is within 5 nm and less than 1200' vertical separation)                                          | ng Proc               |
| $\bigcirc$                           | Traffic Advisory (TA)<br>(closing rate, distance, and vertical separation meet TA criteria)                                                                           | edures                |
| <b>\</b>                             | Traffic Advisory Off Scale                                                                                                    | Hazard<br>Avoidance   |
| $\geq$                               | Traffic Advisory (TA) arrow with ADS-B directional information. Points in the direction of the intruder aircraft track (GTS 800 only).                                | Additiona<br>Features |
| $\land$                              | Proximity Advisory (PA) arrow with ADS-B directional information. Points in the direction of the aircraft track (GTS 800 only).                                       | d Abno                |
|                                      | Non-threat traffic arrow with ADS-B directional information. Points in the direction of the intruder aircraft track (GTS 800 only).                                   | tion                  |
| $\sum$                               | PA or Non-threat traffic arrow with ADS-B directional information, but positional accuracy is degraded. Points in the direction of the aircraft track (GTS 800 only). | Annun/<br>Alerts A    |
| l                                    |                                                                                                    | 5                     |

#### **Traffic Symbol Description**

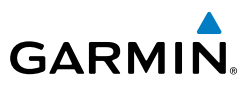

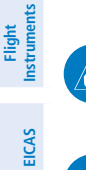

#### Traffic Information Service (TIS)

**NOTE:** If the G1000H is configured to use a Traffic Advisory System (TAS), TIS is not available for use.

Nav/Com/ XPDR/Audio

AFCS

**GPS Nav** 

**NOTE:** Traffic Information Service (TIS) is only available when the aircraft is within the service volume of a TIS capable terminal radar site.

#### Displaying Traffic on the Traffic Map Page

- 1) Turn the large **FMS** Knob to select the Map Page Group.
- 2) Turn the small FMS Knob to select the Traffic Map Page.
- **3)** Press the **OPERATE** Softkey to begin displaying traffic. 'OPERATING' is displayed in the Traffic Mode field.
- **4)** Press the **STANDBY** Softkey to place the system in the Standby Mode. 'STANDBY' is displayed in the Traffic Mode field.
- **5)** Rotate the **Joystick** clockwise to display a larger area or rotate counterclockwise to display a smaller area.
- 6) Press the **TNA MUTE** Softkey to mute the "Traffic Not Available" aural alert.

#### Displaying Traffic on the Navigation Map

- **1)** Ensure TIS is operating. With the Navigation Map displayed, press the **MAP** Softkey.
- 2) Press the TRAFFIC Softkey. Traffic is now displayed on the map.

#### Traffic Advisory System (TAS)(Optional)

**NOTE:** Radar altimeter data is optional for the Traffic Advisory System (TAS). If radar altimeter data is detected by the TAS at the beginning of a power cycle and that data is subsequently lost, the TAS will declare a fault and will not provide traffic information.

#### Displaying Traffic on the Traffic Map Page

- 1) Turn the large **FMS** Knob to select the Map Page Group.
- 2) Turn the small **FMS** Knob to select the Traffic Map Page.

Index

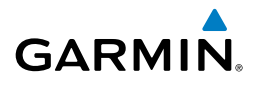

- **3)** Press the **OPERATE** or **NORMAL** Softkey to begin displaying traffic. 'OPERATING' is displayed in the Traffic Mode field.
- 4) Press the ALT MODE Softkey to change the altitude volume. Select the desired altitude volume by pressing the BELOW, NORMAL, ABOVE, or UNREST (unrestricted) Softkey. The selection is displayed in the Altitude Mode field.
- **5)** Press the **STANDBY** Softkey to place the system in the Standby Mode. 'STANDBY' is displayed in the Traffic Mode field.
- **6)** Rotate the **Joystick** clockwise to display a larger area or rotate counterclockwise to display a smaller area.
- **7)** Press the **FLT ID** Softkey to enable or disable Flight ID displayed with the intruder information.

#### System Self Test

- 1) With the Traffic Map Page displayed, set the range to 2/6 nm.
- 2) Press the **STANDBY** Softkey.
- 3) Press the **TEST** Softkey.
- 4) Self test takes approximately eight seconds to complete. When completed successfully, traffic symbols are displayed and a voice alert is heard (see Alerts and Annunciations section). If the self test fails, the system reverts to Standby Mode and a voice alert is heard.

#### Displaying Traffic on the Navigation Map

- **1)** Ensure TAS is operating.
- 2) With the Navigation Map displayed, press the MAP Softkey.
- 3) Press the **TRAFFIC** Softkey. Traffic is now displayed on the map.

#### TERRAIN AWARENESS & WARNING SYSTEM (HTAWS) DISPLAY

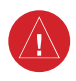

**WARNING:** Do not use HTAWS information for primary terrain avoidance. HTAWS is intended only to enhance situational awareness.

**NOTE:** The data contained in the HTAWS databases comes from government

**NOTE:** The data contained in the HTAWS databases comes from government agencies. Garmin accurately processes and cross-validates the data but cannot guarantee the accuracy and completeness of the data.

Appendix

#### Hazard Avoidance

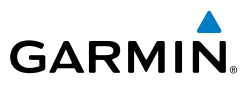

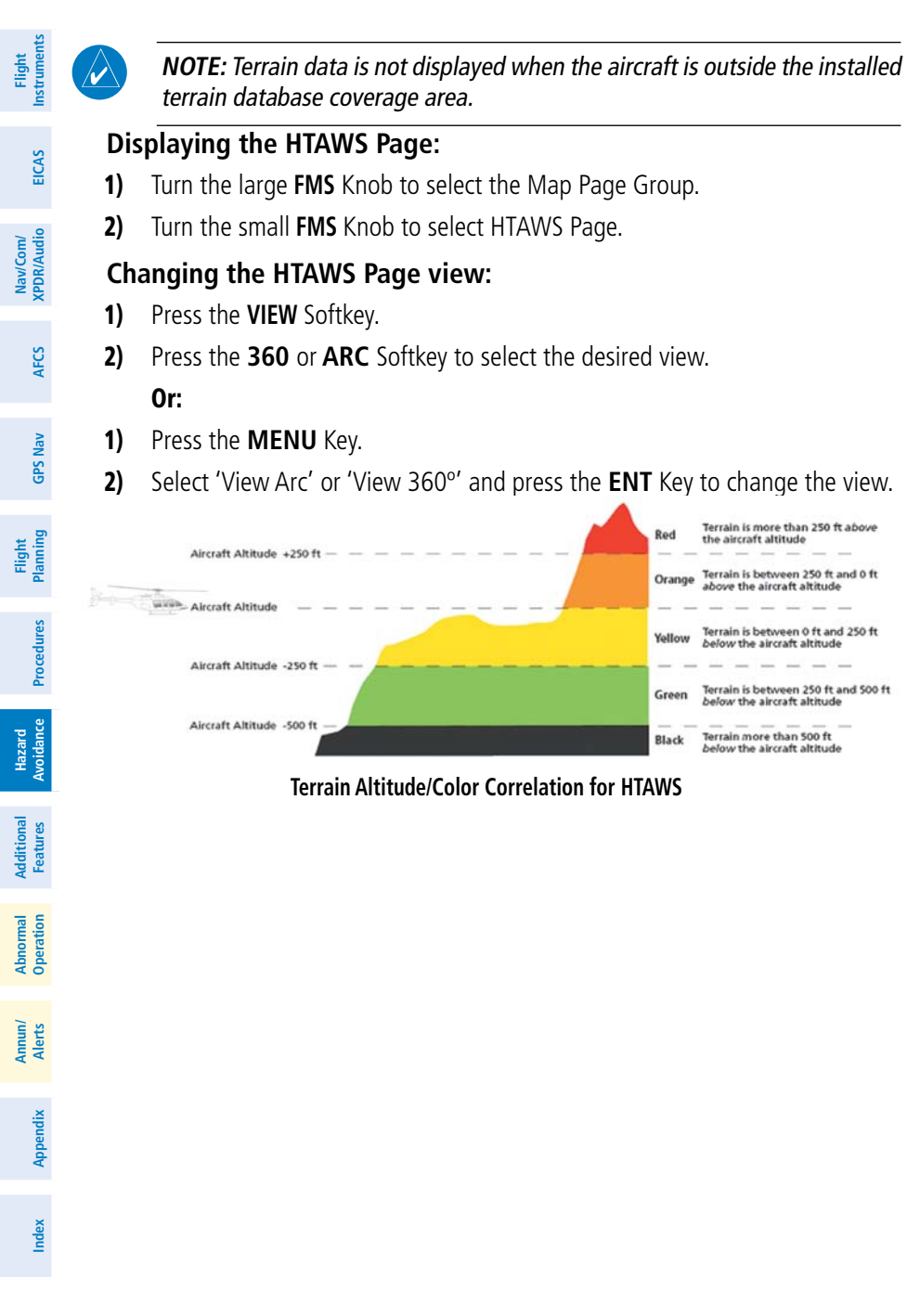

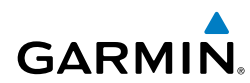

EICAS

Nav/Com/ XPDR/Audio

AFCS

**GPS Nav** 

Flight Planning

Procedures

Hazard Avoidance

Additional Features

Abnormal Operatior

Annun/ Alerts

Appendix

Index

| Unlighted Obstacle |             | Lighted Obstacle |             | Obstacle                                                                           |
|--------------------|-------------|------------------|-------------|------------------------------------------------------------------------------------|
| < 1000' AGL        | > 1000' AGL | < 1000' AGL      | > 1000' AGL | Location                                                                           |
| ۸                  | *           | ằ                | *           | Red obstacle<br>is at or above<br>current aircraft<br>altitude                     |
| ۵                  | ~           | *                | *           | Yellow obstacle<br>is between<br>0' and 250'<br>below current<br>aircraft altitude |
| ۸                  | Å           | *                | *           | Gray obstacle<br>is 250' or<br>more below<br>current aircraft<br>altitude          |

#### HTAWS Obstacle Colors and Symbology

| Potential Impact<br>Point Symbol | Alert Type | Example<br>Annunciation |  |
|----------------------------------|------------|-------------------------|--|
| ×                                | Warning    | TERRAIN                 |  |
| ×                                | Caution    | TERRAIN                 |  |

**HTAWS Potential Impact Point Symbols with Alert Types** 

#### Showing/hiding aviation information on the HTAWS Page:

- 1) Press the MENU Key.
- **2)** Select 'Show Aviation Data' or 'Hide Aviation Data' (choice dependent on current state) and press the **ENT** Key.

#### Manually testing the HTAWS System:

- 1) Select the HTAWS Page.
- 2) Press the MENU Key.
- **3)** Select 'Test HTAWS System' and press the **ENT** Key to confirm the selection.

#### **Hazard Avoidance**

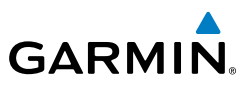

#### **Muting/Unmuting Caution Alerts:**

- Turn the large FMS Knob to select the HTAWS Page on the MFD. 1)
- Press the **MUTE CTN** Softkey. 2)

#### Or:

- 1) Press the MENU Key.
- 2) Select 'Mute Active Caution' or 'Unmute Active Caution' (choice dependent on current state) and press the ENT Key.

#### Inhibiting/enabling PDA and FLTA alerting:

- 1) Select the HTAWS Page.
- 2) Press the **INHIBIT** Softkey to inhibit or enable HTAWS (choice dependent on current state).

Or:

- 1) Press the **MENU** Key.
- Select 'Inhibit HTAWS' or 'Enable HTAWS' (choice dependent on current 2) state) and press the ENT Key.

#### **Configuring VCO alerting altitudes:**

- Turn the large **FMS** knob to select the AUX System Setup Page. 1)
- If the Aux System Setup 2 Page is not already displayed, press the SETUP 2) 2 Softkey.
- 3) Press the **FMS** Knob to activate the cursor.
- Turn the large **FMS** Knob to highlight the altitude shown in the MAX 4) SELECTED field.
- 5) Turn the small FMS Knob to select the maximum altitude at which VCO alerts will be enabled from (from 50 to 500 feet), or select NONE to disable all VCO alerts.
- 6) When finished, press the FMS Knob.

Annun/ Alerts

72

Flight

EICAS

Nav/Com/ XPDR/Audio

AFCS

**GPS Nav** 

Flight Planning

Procedures

Hazard Avoidance

reatures

Annun/ Alerts

Appendix

Inde

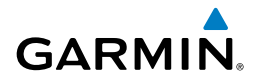

## **ADDITIONAL FEATURES**

#### SYNTHETIC VISION

**WARNING:** Use appropriate primary systems for navigation, and for terrain, obstacle, and traffic avoidance. SVS is intended as an aid to situational awareness only and may not provide the accuracy and/or fidelity upon which to solely base decisions and/or plan maneuvers to avoid terrain, obstacles, or traffic.

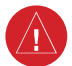

**WARNING:** Do not use SVS runway depiction as the sole means for determining the proximity of the aircraft to the runway or for maintaining the proper approach path angle during landing.

Synthetic Vision System (SVS) functionality is offered as an enhancement to the G1000H Integrated Flight Deck System.

SVS is primarily comprised of a computer-generated forward-looking, attitude aligned view of the topography immediately in front of the aircraft from the pilot's perspective. SVS information is shown on the primary flight display (PFD).

SVS offers a three-dimensional view of terrain and obstacles. Terrain and obstacles that pose a threat to the aircraft in flight are shaded yellow or red.

In addition to SVS enhancement to the PFD, the following feature enhancements have been added to the PFD:

- Pathways
- Flight Path Marker
- Horizon Heading Marks
- Terrain and Obstacle Alerting
- Three-dimensional Traffic
- Airport Signs
- Runway Display

#### **Displaying SVS Terrain**

- 1) Press the PFD Softkey.
- 2) Press the SYN VIS Softkey.
- 3) Press the SYN TERR Softkey.
- 4) Press the **BACK** Softkey to return to the previous page.

#### **Additional Features**

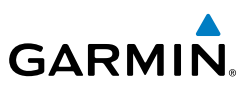

- Nav/Com/ XPDR/Audio EICAS
- GPS Nav AFCS

- Hazard Avoidance Procedures

- Additional Features

Abnormal Operation

Annun/ Alerts

Appendix

Index

- **Displaying Pathways**
- 1) Press the **PFD** Softkey.
- 2) Press the SYN VIS Softkey.
- If not already enabled, press the **SYN TERR** Softkey. 3)
- 4) Press the **PATHWAY** Softkey.
- 5) Press the **BACK** Softkey to return to the previous page.

#### **Displaying Heading on the Horizon**

- 1) Press the **PFD** Softkey.
- Press the **SYN VIS** Softkey. 2)
- If not already enabled, press the SYN TERR Softkey. 3)
- Press the **HRZN HDG** Softkey. 4)
- 5) Press the **BACK** Softkey to return to the previous page.

#### **Displaying Airport Signs**

- 1) Press the PFD Softkey.
- 2) Press the SYN VIS Softkey.
- If not already enabled, press the SYN TERR Softkey. 3)
- Press the APTSIGNS Softkey. 4)
- Press the **BACK** Softkey to return to the previous page. 5)

#### TERMINAL PROCEDURE CHARTS

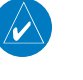

**NOTE:** With the availability of SafeTaxi<sup>®</sup>, ChartView, or FliteCharts<sup>®</sup>, it may be necessary to carry another source of charts on-board the aircraft.

### SafeTaxi<sup>®</sup> (Optional)

SafeTaxi<sup>®</sup> gives greater map detail as the map range is adjusted in on the airport. The airport display on the map reveals runways with numbers, taxiways identifiers, and airport landmarks including ramps, buildings, control towers, and other prominent features. Resolution is greater at lower map ranges. The aircraft symbol provides situational awareness while taxiing.

Pressing the **DCLTR** Softkey (declutter) once removes the taxiway markings and airport identification labels. Pressing the **DCLTR** Softkey twice removes VOR station ID, the VOR symbol, and intersection names if within the airport plan view. Pressing

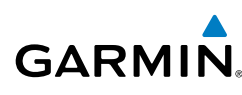

the **DCLTR** Softkey a third time removes the airport runway layout, unless the airport in view is part of an active route structure. Pressing the **DCLTR** Softkey again cycles back to the original map detail.

The SafeTaxi database contains detailed airport diagrams for selected airports. These diagrams provide the pilot with situational awareness by displaying the aircraft position in relation to taxiways, ramps, runways, terminals, and services. This information should not be used by the pilot as the basis for maneuvering the aircraft on the ground. This database is updated on a 56-day cycle.

#### **ChartView (Optional)**

ChartView resembles the paper version of Jeppesen terminal procedures charts. The charts are displayed in full color with high-resolution. The MFD depiction shows the aircraft position on the moving map in the plan view of most approach charts and on airport diagrams.

The ChartView database is updated on a 14-day cycle. If the ChartView database is not updated within 70 days of the expiration date, ChartView will no longer function.

#### FliteCharts® (Optional)

FliteCharts<sup>®</sup> resemble the paper version of AeroNav Services terminal procedures charts. The charts are displayed with high-resolution and in color for applicable charts. Current aircraft position is not displayed on FliteCharts.

The FliteCharts database contains procedure charts for the United States only. This database is updated on a 28-day cycle. If not updated within 180 days of the expiration date, FliteCharts will no longer function.

#### View Charts from the Navigation Map Page

1) Press the **SHW CHRT** Softkey when displayed.

#### Or:

Move the map pointer to point to a desired point on the map and press the **SHW CHRT** Softkey.

- 2) Press the DP, STAR, APR, WX, and NOTAM softkeys to access charts for departures, arrivals, approaches, weather and NOTAMs Note that NOTAMS are only available with ChartView.
- 3) Press the GO BACK Softkey to return to the previous page.

Flight Instruments

Index

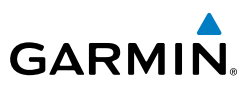

#### **View Charts from the Active Flight Plan Page**

- While viewing the Active Flight Plan Page, press the **FMS** Knob to activate 1) the cursor.
- Turn the large **FMS** Knob to select the departure airport, destination 2) airport, departure, arrival, or approach.
- Press the SHW CHRT Softkey. The appropriate chart is displayed, if 3) available for the item selected.
- Press the **GO BACK** Softkey to return to the previous page. 4)

#### **Change Day/Night View**

- While viewing a chart press the **MENU** Key to display the Page Menu 1) OPTIONS.
- Turn the large **FMS** Knob to highlight the 'Chart Setup' Menu Option and 2) press the **ENT** Key.
- Turn the large **FMS** Knob to move between the 'FULL SCREEN' and 'COLOR 3) SCHEME' Options.
- Turn the small FMS Knob to choose between the 'On' and 'Off' Full Screen 4) Options.
- Turn the small **FMS** Knob to choose between 'Day', 'Auto', and 'Night' 5) Options.
- In Auto Mode, turn the large **FMS** Knob to select the percentage field and 6) change percentage with the small **FMS** Knob. The percentage of change is the day/night crossover point based on backlighting intensity.
- Press the **FMS** Knob when finished to remove the Chart Setup Menu. 7)

#### **AOPA AIRPORT DIRECTORY**

AOPA Airport Directory adds enhanced airport information when viewing airports on the WPT-Airport Information Page.

This database is updated four times per year. Check fly.garmin.com for the current database.

#### **View Airport Directory Information**

While viewing the WPT-Airport Information Page, if necessary, press the **INFO-1** Softkey to change the softkey label to display **INFO-2**. AOPA airport information is displayed on the right half of the display.

EICAS

Flight Instruments

AFCS

GPS Nav

76

Appendix

EICAS

Nav/Com/ XPDR/Audio

AFC

**GPS Nav** 

Flight Planning

Procedures

Hazard Avoidanc

Additional Features

Abnormal Operation

Annun/ Alerts

Appendix

Index

#### SATELLITE TELEPHONE AND DATA LINK SERVICES (OPTIONAL)

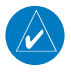

GARMIN

**NOTE:** Separate accounts must be established to access the Iridium satellite network for voice and Garmin Flight Data Services for data transmission of maintenance reports.

Operation of these features in the cockpit is accomplished through the AUX-TELEPHONE, AUX-TEXT MESSAGING, AUX-REPORT STATUS, and AUX-WI-FI SETUP Pages.

#### **Registering the Iridium Satellite System**

A subscriber account must be established for each Iridium transceiver prior to using the Iridium Satellite System for telephone services. Before setting up an Iridium account, obtain the serial number of the Iridium Transceiver (GSR1) and the System ID by selecting the AUX- SYSTEM STATUS Page. Contact Garmin Flight Data Services at 1-866-739-5687 in the United States or 913-397-8200, ext. 1135.

After a subscriber account has been established, the system must be registered for datalink features such as reporting services or GFDS World Wide Weather. Registration is accomplished by entering the required access code. This process is only performed when initially setting up the system for GFDS services.

#### Registering the system for datalink services

- With the aircraft outside and having a clear view of the sky, turn the large FMS Knob on the MFD to select the AUX page group.
- **2)** Turn the small **FMS** Knob to select the AUX-SYSTEM STATUS. Note the System ID number in the AIRFRAME field.
- **3)** Turn the small **FMS** Knob to select the AUX-REPORTS STATUS or AUX-WI-FI SETUP Page.
- **4)** If necessary, select the **REPORTS** Softkey. The AUX-REPORT STATUS Page is now displayed.
- 5) Press the **MENU** Key. The Page Menu window is now displayed.
- 6) Select 'Register With GFDS' in the menu list.
- **7)** Press the **ENT** Key. The Garmin Flight Data Service Registration window is now displayed.
- 8) Enter the last four digits of the System ID number in the Access Code field.
- 9) Press the ENT Key. REGISTER will now be highlighted.

#### **Additional Features**

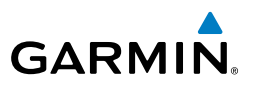

- **10)** Press the **ENT** Key. System registration is complete when 'REGISTERED' is displayed in the STATUS field.
- **11)** Enter the last four digits of the System ID number in the Access Code field.
- 12) Press the ENT Key. REGISTER will now be highlighted.
- 13) Press the ENT Key. System registration is complete when 'REGISTERED' is displayed in the STATUS field.

#### Disable/Enable Iridium Transceiver

Iridium telephone and data communications may be turned on or off by performing these simple steps.

#### Disabling/enabling telephone and low speed data services:

- Turn the large **FMS** Knob on the MFD to select the AUX page group. 1)
- Turn the small **FMS** Knob to select REPORTS/DATA LINK. 2)
- If necessary, select the **REPORTS** Softkey. The AUX-REPORT STATUS Page is 3) now displayed.
- Press the **MENU** Key. The Page Menu window is now displayed. 4)
- 5) Turn the FMS Knob to select 'Disable Iridium Transmission' in the menu list.
- Press the ENT Key. The Iridium transceiver is now disabled. 6)
- 7) To enable the Iridium transceiver, repeat steps 1 through 4, then select 'Enable Iridium Transceiver'.

#### **Telephone Communication**

The pilot or copilot can place and answer calls on the Iridium satellite network. Control and monitoring of telephone functions are accomplished through the AUX-TELEPHONE Page.

#### To view the Telephone Page:

- 1) Turn the large **FMS** Knob on the MFD to select the AUX page group.
- Turn the small **FMS** Knob to select the AUX-TELEPHONE Page. 2)

78

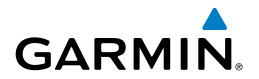

| Internal<br>Phone                                            | External<br>Phone | Description                                                    | Flight<br>Instruments      |
|--------------------------------------------------------------|-------------------|----------------------------------------------------------------|----------------------------|
| $\bigcirc$                                                   |                   | Phone is Idle                                                  | EICAS                      |
| $\langle\!\langle\!\langle \langle \rangle \rangle\!\rangle$ |                   | Phone is ringing                                               | Nav/Com<br>XPDR/Aud        |
|                                                              |                   | Phone has a dial tone (off hook) or connected to another phone | io AFCS                    |
| (C) <sup>x</sup>                                             |                   | Phone dialed is busy                                           | GPS Nav                    |
|                                                              |                   | Phone is dialing another phone                                 | Flight<br>Planning         |
|                                                              |                   | Phone has failed                                               | Procedure                  |
| $\bigotimes$                                                 | $\bigotimes$      | Phone status not known                                         | Hazard<br>Avoidanc         |
|                                                              | ())<br>())<br>()) | Phone is disabled                                              | e Feature                  |
|                                                              |                   | Phone is reserved for data transmission                        | al Abnormal<br>S Operation |
|                                                              |                   | Calling other phone or incoming call from other phone          | Annun/<br>Alerts           |
|                                                              |                   | Other phone is on hold                                         | Appendix                   |
|                                                              |                   | Phones are connected                                           | Index                      |

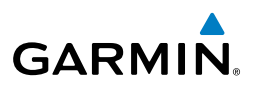

#### **Incoming Calls**

When viewing MFD pages other than the AUX-TELEPHONE Page, a pop-up alert will be displayed. The pop-up alert may be inhibited at times, such as during takeoff. In addition to the pop-up alert, a ringing phone symbol will be displayed to the right of the MFD page title. Also, the voice alert "Incoming Call" will be heard on the selected cockpit audio.

#### Answering an incoming call:

- 1) Press the **TEL** Key on the appropriate audio panel.
- 2) Select the ANSWER Softkey on the MFD.

#### **0r**:

While viewing the AUX-TELEPHONE Page:

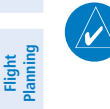

Flight Instruments

EICAS

Nav/Com/ XPDR/Audio E

AFCS

**GPS Nav** 

**NOTE:** The Push-to-Talk switch is not utilized for telephone communication. The microphone is active after selecting the **ANSWER** Softkey, and stays active until the call is terminated.

- 1) Press the **TEL** Key on the appropriate audio panel.
- 2) Press the **MENU** Key to display the Page Menu.
- 3) Turn either FMS Knob to place the cursor on 'Answer Incoming Call'.
- 4) Press the ENT Key.

Selecting the **IGNORE** Softkey will extinguish the pop-up window and leave the current call unanswered. Selecting the **IGNRE ALL** Softkey will extinguish the pop-up window for the current and all future incoming calls and leave the current call unanswered. Selecting the **TEL** Softkey will display the AUX-TELEPHONE Page allowing additional call information to be viewed before answering.

#### Disabling incoming call alerts:

- **1)** With the AUX-TELEPHONE Page displayed, press the **MENU** Key on the MFD to display the Page Menu.
- 2) Turn either FMS Knob to place the cursor on 'Disable Incoming Call Alerts'.
- **3)** Press the **ENT** Key. The voice and pop-up alert will not be displayed now when an incoming call is received.

Procedures

80

# GARMIN, \_\_\_\_

#### **Outgoing Calls**

Voice calls can be made from the cockpit through the Iridium Satellite Network.

#### To make a call from the cockpit using the Iridium satellite network:

- **1)** Press the **TEL** Key on the audio panel.
- 2) Select the **DIAL** Softkey on the MFD.
- **3)** Enter the desired telephone number (country code first) by selecting the number softkeys on the MFD.
- **4)** Press the **ENT** Key. 'OK' is highlighted.
- 5) Press the ENT Key. The system will begin calling the number.

When the phone is answered, the connection is established. To exit the call, select the **HANGUP** Softkey.

#### Placing The Call on Hold

Select the **HOLD** Softkey on the MFD.

#### Or:

- 1) Press the **MENU** Key to display the Page Menu.
- 2) Turn either FMS Knob to place the cursor on 'Put Current Call On Hold'.
- 3) Press the ENT Key.

The phone is now isolated from the call. Select the **HOLD** Softkey again to resume the call.

#### Text Messaging (SMS)

Messages may be sent to an email address or text message capable cellular telephone. Message length is limited to 160 characters, including the email address.

The text messaging user interface is mainly through the AUX-TEXT MESSAGING Page.

#### Viewing the Text Messaging Page

- 1) Turn the large **FMS** Knob on the MFD to select the AUX page group.
- 2) Turn the small FMS Knob to select SATELLITE PHONE.
- **3)** If necessary, press the **SMS** Softkey to display the AUX-TEXT MESSAGING Page.

#### **Additional Features**

Flight Instruments

EICAS

Nav/Com/ XPDR/Audio

AFC

**GPS Nav** 

Flight Planning

Procedures

Hazard Avoidance

Additiona Features

Abnormal Operation

Annun/ Alerts

Appendix

Index

#### **Additional Features**

Nav/Com/ XPDR/Audio EICAS

GPS Nav AFCS

Hazard Flight Avoidance Procedures Planning

Additional Features

Abnormal Operation

Annun/ Alerts

Index Appendix

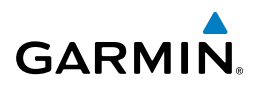

| Message Symbol   | Description                                    |
|------------------|------------------------------------------------|
| <br>[X]          | Received text message that has not been opened |
| $(\mathfrak{A})$ | Received text message that has been opened     |
|                  | Saved text message, draft not sent             |
|                  | System is sending text message                 |
|                  | Text message has been sent                     |
| X                | System failed to send text message             |
| e                | Predefined text message                        |

#### Viewing a Text Message When Received

When viewing MFD pages other than the AUX-TEXT MESSAGING Page, a pop-up alert will be displayed when a new text message is received.

Press the **VIEW** Softkey to view the message. Pressing the **IGNORE** Softkey will extinguish the pop-up window and leave the text message unopened. Pressing the **IGNR ALL** Softkey will extinguish the pop-window and ignore all future incoming text messages. Pressing the **SMS** Softkey will display the AUX-TEXT MESSAGING Page.

The pop-up alerts may be enabled or disabled through the Page Menu.

#### Enable/Disable Incoming Text Message Pop-Up Alerts

- **1)** With the AUX-TEXT MESSAGING Page displayed, press the **MENU** Key on the MFD to display the Page Menu.
- 2) Turn either **FMS** Knob to place the cursor on 'Disable New Message Popups' or 'Enable New Message Popups'.

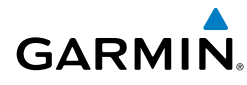

**3)** Press the **ENT** Key. The pop-up alert will not be displayed when an incoming text message is received.

#### **Reply to a Text Message**

While viewing the text message, press the **REPLY** Softkey.

Or:

- a) Press the **MENU** Key to display the Page Menu.
- **b)** Turn either **FMS** Knob to place the cursor on 'Reply To Message'.
- c) Press the ENT Key.

#### Sending a Text Message

- While viewing the AUX-TEXT MESSAGING Page, press the NEW Softkey.
  Or:
  - a) Press the **MENU** Key to display the Page Menu.
  - **b)** Turn either **FMS** Knob to place the cursor on 'Draft New Message'.
  - c) Press the ENT Key.
- 2) The TEXT MESSAGE DRAFT Window is now displayed with the cursor in the 'TO' field. Enter the desired telephone number or email address. Entry can be accomplished through the FMS Knob and softkeys on the MFD. The FMS Knob is used to enter letters and numbers, or numbers can be entered from the MFD by pressing the NUMBERS Softkey. Press the CAP LOCK Softkey to create upper and lower case alpha characters. Special characters can be accessed by pressing the SYMBOLS Softkey.
- 3) Press the ENT Key. The cursor is now displayed in the 'MESSAGE' field.
- **4)** Enter the desired message using any combination of entry methods as described in step 2.
- 5) Press the ENT Key.
- 6) Press the SEND Softkey to send the message immediately, or press the SAVE Softkey to save the message in Outbox for sending at a later time. Press the CANCEL Softkey to delete the message.

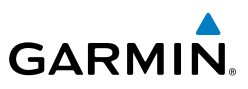

# EICAS

- Nav/Com/ XPDR/Audio F

  - AFCS

GPS Nav

Flight Planning

- Procedures
- Hazard Avoidance
- Additional Features

- Annun/ Alerts
- Index Appendix

**Predefined Text Messages** 

Time and effort can be saved in typing text messages that are used repeatedly by saving these messages as a predefined message.

#### Create a Predefined Text Message

- 1) While viewing the AUX-TEXT MESSAGING Page, press the **MENU** Key to display the Page Menu.
- 2) Turn either FMS Knob to select 'Edit Predefined Messages'.
- 3) Press the ENT Key. The PREDEFINED MESSSAGES view is now displayed.
- 4) Press the **NEW** Softkey.

#### Or:

- a) Press the **MENU** Key to display the Page Menu.
- **b)** Turn either **FMS** Knob to place the cursor on 'Draft New Predefined Message'.
- c) Press the ENT Key. The PREDEFINED SMS TEXT MESSAGE Window is now displayed.
- 5) The cursor is displayed in the 'TITLE' field. Enter the desired message title. Entry can be accomplished through the **FMS** Knob and softkeys on the MFD. The FMS Knob is used to enter letters and numbers, or numbers can be entered from the MFD by pressing the **NUMBERS** Softkey. Press the **CAP LOCK** Softkey to create upper and lower case alpha characters. Special characters can be accessed by pressing the **SYMBOLS** Softkey.
- Press the **ENT** Key. The cursor is now displayed in the 'MESSAGE' field. 6)
- 7) Enter the desired message using any combination of entry methods as described in step 5.
- Press the **ENT** Key. 8)
- Press the SAVE Softkey. The new predefined message is now shown in 9) the displayed list. Pressing the **CANCEL** Softkey will delete the message without saving.
- **10)** Press the **MENU** Key to display the Page Menu.
- 11) Turn either FMS Knob to place the cursor on 'Stop Editing Predefined Message'.
- 12) Press the ENT Key.

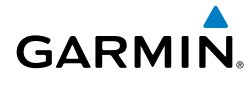

#### Send a Predefined Text Message

- 1) While viewing the AUX-TEXT MESSAGING Page, press the **NEW** Softkey.
- 2) The TEXT MESSAGE DRAFT Window is now displayed with the cursor in the 'TO' field. Enter the desired telephone number or email address. Entry can be accomplished through the FMS Knob and softkeys on the MFD. The FMS Knob is used to enter letters and numbers, or numbers can be entered from the MFD by pressing the NUMBERS Softkey. Press the CAP LOCK Softkey to create upper and lower case alpha characters. Special characters can be accessed by pressing the SYMBOLS Softkey.
- **3)** Press the **ENT** Key. The cursor is now displayed in the 'MESSAGE' field.
- **4)** Press the **PREDEFD** Softkey. The PREDEFINED MESSAGE MENU Window is displayed.
- 6) Press the ENT Key. The predefined message text is inserted into the message field. If desired, the message can be edited by using the FMS Knobs.
- 7) Press the ENT Key.
- 8) Press the **SEND** Softkey to transmit the message.

#### Text Message Boxes

Received text messages reside in the Inbox as 'Read' or 'Unread' messages. The Outbox contains 'Sent" and 'Unsent' text messages. Saved messages that are meant to be sent later are stored as Drafts. Each text message box may be viewed separately, or together in any combination.

#### Show Inbox Messages

While viewing the AUX-TEXT MESSAGING Page, press the **ARRANGE** Softkey, then press the **INBOX** Softkey.

Or:

- a) Press the **MENU** Key to display the Page Menu.
- **b)** Turn either **FMS** Knob to place the cursor on 'Show Inbox Messages'.
- c) Press the ENT Key. The message box selected for viewing is indicated at the bottom left of the list window.

Flight Instruments

EICAS

Nav/Com/ XPDR/Audio

AFC

**GPS Nav** 

Flight Planning

Procedures

Hazard Avoidance

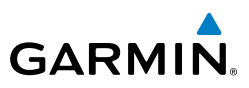

EICAS

Nav/Com/ XPDR/Audio

AFCS

**GPS Nav** 

Hazard Flight Avoidance Procedures Planning

#### Show Outbox Messages

While viewing the AUX-TEXT MESSAGING Page, press the **ARRANGE** Softkey, then press the **OUTBOX** Softkey.

**0r**:

- a) Press the **MENU** Key to display the Page Menu.
- **b)** Turn either **FMS** Knob to place the cursor on 'Show Outbox Messages'.
- c) Press the ENT Key. The message box selected for viewing is indicated at the bottom left of the list window.

#### Show Draft Messages

While viewing the AUX-TEXT MESSAGING Page, press the **ARRANGE** Softkey, then press the **DRAFTS** Softkey.

Or:

- a) Press the **MENU** Key to display the Page Menu.
- **b)** Turn either **FMS** Knob to place the cursor on 'Show Draft Messages'.
- c) Press the ENT Key. The message box selected for viewing is indicated at the bottom left of the list window.

#### **Arranging Text Messages**

The viewed messages may be listed according to the date/time the message was sent or received, the type of message (read, unread, sent, unsent, etc.), or by message address.

#### View Messages Sorted by Message Date/Time:

While viewing the AUX-TEXT MESSAGING Page, press the **ARRANGE** Softkey, then press the **TIME** Softkey.

Or:

- a) Press the **MENU** Key to display the Page Menu.
- **b)** Turn either **FMS** Knob to place the cursor on 'Sort By Date/Time'.
- c) Press the ENT Key. The sorting selection is indicated at the bottom center of the list window.

86

EICAS

Nav/Com/ XPDR/Audio

AFCS

GPS Nav

Flight Planning

Procedures

Hazard Avoidance

Additiona Features

Abnormal Operation

Annun/ Alerts

Appendix

Index

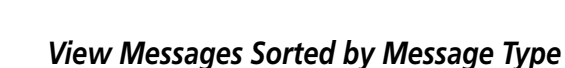

While viewing the AUX-TEXT MESSAGING Page, press the **ARRANGE** Softkey, then press the **TYPE** Softkey.

Or:

**GARMIN** 

- a) Press the **MENU** Key to display the Page Menu.
- **b)** Turn either **FMS** Knob to place the cursor on 'Sort By Type'.
- **c)** Press the **ENT** Key. The sorting selection is indicated at the bottom center of the list window.

#### View Messages Sorted by Address:

While viewing the AUX-TEXT MESSAGING Page, press the **ARRANGE** Softkey, then press the **ADDRESS** Softkey.

Or:

- a) Press the **MENU** Key to display the Page Menu.
- **b)** Turn either **FMS** Knob to place the cursor on 'Sort By Address'.
- **c)** Press the **ENT** Key. The sorting selection is indicated at the bottom center of the list window.

#### Viewing The Content of a Text Message

- 1) While viewing the AUX-TEXT MESSAGING Page, select the desired message box.
- 2) Press the FMS Knob to activate the cursor.
- 3) Turn either FMS Knob to select the desired message.
- 4) Press the VIEW Softkey.

Or:

Press the ENT Key.

**0r**:

- a) Press the **MENU** Key to display the Page Menu.
- **b)** Turn either **FMS** Knob to place the cursor on 'View Selected Message'.
- c) Press the ENT Key.
- 5) To close the text message, press the **CLOSE** Softkey.

Or:

#### **Additional Features**

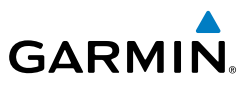

- a) Press the **MENU** Key to display the Page Menu.
- **b)** Turn either **FMS** Knob to place the cursor on 'Close Message'.
- c) Press the ENT Key.

#### Mark Selected Message As Read

- 1) While viewing the Inbox on the AUX-TEXT MESSAGING Page, press the **FMS** Knob to activate the cursor.
- 2) Turn either FMS Knob to select the desired message.
- 3) Press the MRK READ Softkey.

#### Or:

- a) Press the **MENU** Key to display the Page Menu.
- **b)** Turn either **FMS** Knob to place the cursor on 'Mark Selected Message As Read'.
- c) Press the ENT Key.

The message symbol now indicates the message has been opened.

#### Mark All Messages As Read

- 1) While viewing the Inbox on the AUX-TEXT MESSAGING Page, press the **MENU** Key to display the Page Menu.
- 2) Turn either **FMS** Knob to place the cursor on 'Mark All New Messages As Read'.
- 3) Press the ENT Key. A confirmation window is displayed.
- **4)** With cursor highlighting 'YES', press the **ENT** Key. The message symbols now indicate all the message have been opened.

#### Delete a Message

- 1) While viewing the Inbox on the AUX-TEXT MESSAGING Page, press the **FMS** Knob to activate the cursor.
- 2) Turn either FMS Knob to select the desired message.
- 3) Press the **DELETE** Softkey.

#### Or:

- a) Press the **MENU** Key to display the Page Menu.
- **b)** Turn either **FMS** Knob to place the cursor on 'Delete Selected Message'.
- **c)** Press the **ENT** Key.

Flight Nav/Com/ Planning GPS Nav AFCS XPDR/Audio EICAS

Flight Instruments

88

EICAS

Nav/Com/ XPDR/Audio

AFCS

**GPS Nav** 

Flight Planning

Procedures

Hazard Avoidance

Additiona Features

Abnormal Operation

Annun/ Alerts

Appendix

Index

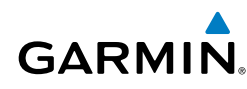

#### WI-FI CONNECTIONS (OPTIONAL)

Control and monitoring of Wi-Fi functions are accomplished through the AUX-WI-FI SETUP Page.

#### Viewing the Wi-Fi Setup Page

- **1)** Turn the large **FMS** Knob on the MFD to select the AUX page group.
- 2) Turn the small FMS Knob to select REPORTS/DATA LINK.
- 3) If necessary, press the WI-FI Softkey to display the AUX-WI-FI SETUP Page.

#### Setting Up a New Wi-Fi Connection

- **1)** Press the **AVAIL** Softkey on the MFD. A list of available networks will be displayed in the AVAILABLE NETWORKS window. Signal strength is shown for each network, as well as security methods and whether the network has been saved in the system's memory.
- 2) If necessary, press the **RESCAN** Softkey to have the system scan again for available networks.
- 3) Press the FMS Knob to place the cursor in the list of networks.
- 4) Turn either **FMS** Knob to select the desired network.
- 5) Press the **CONNECT** Softkey.
- 6) If the network is secured, enter the necessary passcode. Use the FMS Knobs to enter the desired alpha numeric characters. Press the CAP LOCK Softkey to enter upper case letters. If there is no security associated with the network, proceed to step 9.
- 7) Press the ENT Key. 'OK' will be highlighted.
- 8) Press the ENT Key again.
- **9)** The SAVE SETTINGS window is now displayed with the cursor highlighting 'SAVE CONNECTION'.
- **10)** The selected network can be saved to system memory to make reconnection easier at a later time.

To connect the selected network without saving:

- a) Turn the large FMS Knob to move the cursor to highlight 'CONNECT'.
- **b)** Press the **ENT** Key.

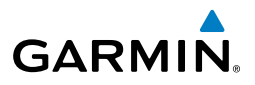

To save and connect the selected network:

- a) Press the ENT Key. A checkmark is placed in the checkbox and the cursor moves to the airport field.
- **b)** Using the **FMS** Knobs, enter an airport identifier to be associated with the saved network. This aids in identifying the network later in the event of duplicate network names.
- c) Press the ENT Key. The cursor moves to 'CONNECT'.
- **d)** Press the **ENT** Key again to connect to the selected network.

#### **Editing a Saved Network**

- While viewing list of saved networks, press the **FMS** Knob to activate the 1) cursor.
- Turn either **FMS** Knob to highlight the network to be edited. 2)
- 3) Pressing the **ENT** Key at this point will check or uncheck the AUTO CONNECT checkbox. When a checkmark is present, the system will automatically connect to the network when within range.
- Press the **EDIT** Softkey. The cursor now appears in the CONNECTION 4) SETTINGS window.
- Turn the large **FMS** Knob to select the network attribute to be edited. 5)
- 6) Turn the small **FMS** Knob to begin editing the field.
- When the entry is complete, press the **ENT** Key. 7)
- 8) Turn the large **FMS** Knob or press the **ENT** Key until 'SAVE' is highlighted.
- 9) Press the **ENT** Key.

#### **Disconnecting a Wi-Fi Network**

Press the **DISCNCT** Softkey.

#### **Deleting a Saved Wi-Fi Network**

- 1) While viewing the list of saved networks, press the **FMS** Knob to activate the cursor.
- 2) Turn either **FMS** Knob to highlight the network to be deleted.
- 3) Press the **DELETE** Softkey. The selected network is removed from the list.

Index Appendix

Flight Planning

EICAS

Nav/Com/ XPDR/Audio

AFCS

GPS Nav

Additional Features

EICAS

Nav/Com/ XPDR/Audio

AFCS

**GPS Nav** 

Flight Planning

Procedures

Hazard Avoidance

Additiona Features

Abnormal Operation

Annun/ Alerts

Appendix

Index

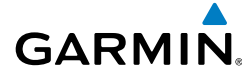

#### SYSTEM DATA LOGGING (OPTIONAL)

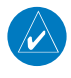

**NOTE:** An account must be established with Garmin Flight Data Services to make full use of the System Data Logging feature.

Control and monitoring of report transmissions is accomplished through the AUX-REPORT STATUS Page.

#### Viewing the Report Status Page

- 1) Turn the large **FMS** Knob on the MFD to select the AUX page group.
- 2) Turn the small **FMS** Knob to select REPORTS/DATA LINK.
- **3)** If necessary, press the **REPORT** Softkey to display the AUX-REPORT STATUS Page.

#### **Changing the Transmission Method**

- **1)** While viewing the Report Status Page, press the **FMS** Knob to activate the cursor.
- **2)** Turn the large **FMS** Knob to move the cursor to the 1st or 2nd transmit method for the desired data report.
- 3) Turn the small FMS Knob to select the desired option (SAT SHORT BURST, SAT RUDICS, WI-FI, or NONE). Sat Short Burst is generally used for transmission of data packets less than 300 bytes. Wi-Fi is used only when the aircraft on the ground and the system is connected to a Wi-Fi network.
- 4) Press the ENT Key.

#### Enabling/disabling Automatic Send for Automatic Test Reports

- **1)** While viewing the Report Status Page, press the **FMS** Knob to activate the cursor.
- 2) Turn the large **FMS** Knob to move the cursor to the AUTOMATIC SEND field.
- **3)** Turn the small **FMS** Knob to select ENABLED or DISABLED.
- 4) Press the ENT Key.

#### Enabling/disabling Periodic Send for Periodic Test Reports

- **1)** While viewing the Report Status Page, press the **FMS** Knob to activate the cursor.
- 2) Turn the large **FMS** Knob to move the cursor to the PERIODIC SEND field.

#### **Additional Features**

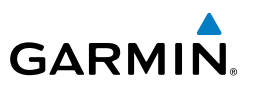

- Turn the small **FMS** Knob to select ENABLED or DISABLED. 3)
- 4) Press the **ENT** Kev.

#### Sending a Transmission Manually

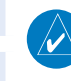

NOTE: Manual transmission of data can only be performed while the aircraft is on the ground.

- While viewing the Report Status Page, press the **FMS** Knob to activate the 1) cursor.
- 2) Turn the large **FMS** Knob to move the cursor to the send button on the desired data report.
- 3) Press the **ENT** Key.

#### **Restore Reports Page Options to Default Settings**

- While viewing the Report Status Page, press the **MENU** Key. 1)
- Turn the **FMS** Knob to select 'Restore Defaults' in the menu list. 2)
- Press the **ENT** Key. 3)
- A confirmation window is now displayed. 4)
- Turn the large **FMS** Knob to select 'YES' or 'NO'. 5)
- With 'YES' highlighted, press the ENT Key. 6)

#### SIRIUSXM<sup>®</sup> RADIO ENTERTAINMENT (OPTIONAL)

The XM® Radio Page provides information and control of the audio entertainment features of the SiriusXM Satellite Radio.

#### Selecting the XM Radio Page

- Turn the large **FMS** Knob to select the Auxiliary Page Group. 1)
- Turn the small FMS Knob to select the displayed AUX XM Information 2) Page.
- Press the **RADIO** Softkey to show the XM Radio Page where audio 3) entertainment is controlled.

AFCS

Flight Instrume

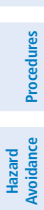

Additional Features

Abnormal Operation

Annun

Index Appendix
## Active Channel and Channel List

The Active Channel Box on the XM Radio Page displays the currently selected channel. The Channels List Box of the XM Radio Page shows a list of the available channels for the selected category.

## **Selecting a Category**

The Category Box of the XM Radio Page displays the currently selected category of audio.

- 1) Press the **CATGRY** Softkey on the XM Radio Page.
- 2) Press the CAT + and CAT Softkeys to cycle through the categories.

**0r**:

GARMIN

Turn the small **FMS** Knob to display the 'Categories' list. Highlight the desired category with the small **FMS** Knob.

3) Press the ENT Key.

## Select an Available Channel within the Selected Category

- 1) While on the XM Radio Page, press the **CHNL** Softkey.
- Press the CH + Softkey to go up through the list in the Channel Box, or move down the list with the CH – Softkey.

Or:

Press the **FMS** Knob to highlight the channel list and turn the large **FMS** Knob to scroll through the channels.

3) With the desired channel highlighted, press the ENT Key.

## **Entering a Channel Directly**

- 1) While on the XM Radio Page, press the CHNL Softkey.
- **2)** Press the **DIR CH** Softkey. The channel number in the Active Channel Box is highlighted.
- **3)** Press the numbered softkeys located on the bottom of the display to directly select the desired channel number.
- 4) Press the ENT Key to activate the selected channel.

AFCS

**GPS Nav** 

Flight Planning

Procedures

Hazard Avoidance

Additional Features

Abnormal Operation

Annun/ Alerts

Appendix Index

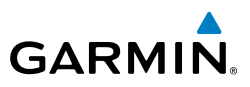

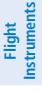

- Nav/Com/ XPDR/Audio E
- AFCS

**GPS Nav** 

Additional Features

- Annun/ Alerts

Index Appendix

**Assigning Channel Presets** 

Up to 15 channels from any category can be assigned a preset number.

- On the XM Radio Page, while listening to an Active Channel that is wanted 1) for a preset, press the **PRESETS** Softkey to access the first five preset channels (PS1 - PS5).
- Press the MORE Softkey to access the next five channels (PS6 PS10), 2) and again to access the last five channels (**PS11 – PS15**). Pressing the **MORE** Softkey repeatedly cycles through the preset channels.
- Press the **SET** Softkey. 3)
- Press any one of the (PS1 PS15) softkeys to assign a number to the 4) active channel.

## **Adjusting Volume**

- On the XM Radio Page, press the RADIO Softkey. 1)
- Press the **VOL** Softkey to access the volume control softkeys. 2)
- 3) Press **VOL** + or **VOL** - softkeys to adjust the volume level.
- Press the **MUTE** Softkey to mute the radio audio. 4)

## **AUXILIARY VIDEO (OPTIONAL)**

## **Display Auxiliary Video**

- 1) Turn the large **FMS** Knob to select the AUX page group.
- Turn the small **FMS** Knob to select VIDEO and display the AUX-VIDEO Page. 2)

## **Adjusting Video Settings**

- With the AUX-VIDEO Page displayed, press the SETUP Softkey. 1)
- Press the **BRIGHT** or **BRIGHT** +, to adjust display brightness in five 2) percent increments from 0 to 100%.
- Press the CNTRST- or CNTRST +, to adjust display contrast in five 3) percent increments from 0 to 100%.
- Press the SAT or SAT +, to adjust display saturationin five percent 4) increments from 0 to 100%.
- Press the **BACK** Softkey to return to the previous softkey level. 5)

Press the **RESET** Softkey to return the display to the default settings.

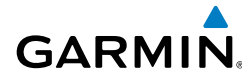

#### **Input Selection**

With the AUX-VIDEO Page displayed, press the **INPUT** Softkey to switch between Input 1 and Input 2.

#### **Display Selection**

With the AUX-VIDEO Page displayed, press the **HIDE MAP** Softkey to switch between Split-Screen and Full Display.

#### Zoom/Range

- 1) Press the VID ZM + or VID ZM Softkeys to increase or decrease the video display magnification between 1x and 10x.
- 2) Use the Joystick to adjust the current displayed portion of the full display.

The **RANGE** Knob can be used to increase or decrease the range setting on the map display or zoom in and out on the video display. While in the Split-Screen mode, pressing the **MAP ACTV** or **VID ACTV** Softkey determines which display the **RANGE** Knob adjusts. Pressing the softkey to display MAP ACTV allows the **RANGE** Knob to control the range setting of the map display. Pressing the softkey to display VID ACTV allows the **RANGE** Knob to control the **RANGE** Knob to control the range Setting of the map display. Pressing the softkey to display VID ACTV allows the **RANGE** Knob to control the zoom setting of the video display.

Flight Instruments

EICAS

Nav/Com/ XPDR/Audio

AFCS

GPS Nav

Flight Planning

Procedures

Annun/ Alerts

#### **Additional Features**

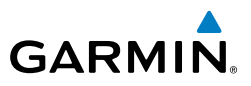

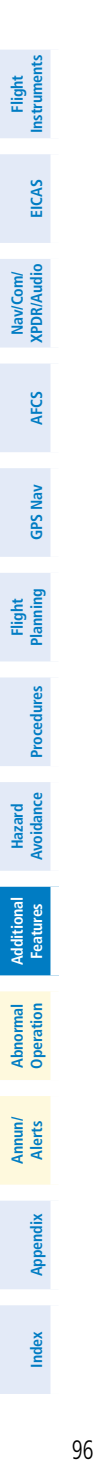

Blank Page

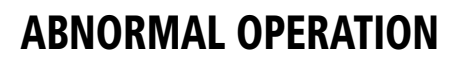

#### **REVERSIONARY MODE**

GARMIN

Should a system detected failure occur in either display, the G1000H automatically enters reversionary mode. In reversionary mode, critical flight instrumentation is combined with engine instrumentation on the remaining display.

Reversionary display mode can be manually activated by pressing the DU BACKUP Button on the instrument panel.

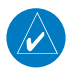

**NOTE:** The Bell 407GX Rotorcraft Flight Manual (RFM) always takes precedence over the information found in this section.

#### ABNORMAL COM OPERATION

When a COM tuning failure is detected by the system, the emergency frequency (121.500 MHz) is automatically loaded into the active frequency field of the COM radio for which the tuning failure was detected. In the event of a failure of both PFDs, the emergency frequency (121.500 MHz) automatically becomes the active frequency on both COM radios.

#### HAZARD DISPLAYS WITH LOSS OF GPS POSITION

If GPS position is lost, or becomes invalid, selected hazards being displayed on the Navigation Map Page are removed until GPS position is again established.

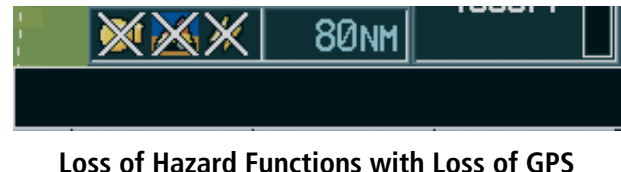

Position

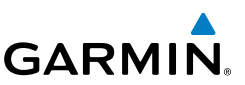

# UNUS

## UNUSUAL ATTITUDES

The PFD 'declutters' when the aircraft enters an unusual attitude. Only the primary functions are displayed in these situations.

The following information is removed from the PFD (and corresponding softkeys are disabled) when the aircraft experiences unusual attitudes:

- Traffic Annunciations
- AFCS Annunciations
- Flight director Command Bars
- Inset Map
  - Temperatures
  - DME Information Window
  - Wind Data
  - Selected Heading Box
  - Selected Course Box
  - Transponder Status Box

- System Time
- PFD Setup Menu
- Windows displayed in the lower right corner of the PFD:
- Timer/References
- Nearest Airports
- Flight Plan
- Messages
- Procedures
- DME Tuning
- Barometric Minimum Descent Altitude Box

- Glideslope, Glidepath, and Vertical Deviation Indicators
- Altimeter Barometric Setting
- Selected Altitude
- VNV Target Altitude

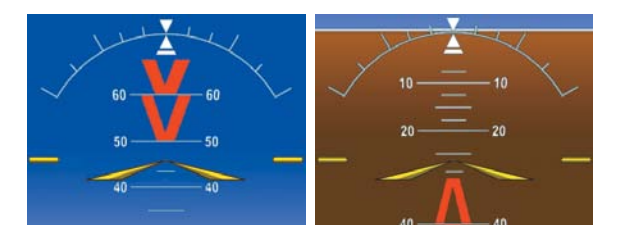

#### **Extreme Pitch Indication**

Index Appendix

AFCS

**GPS Nav** 

Flight Planning

Hazard Avoidance Procedures

Flight Instruments

EICAS

Nav/Com/ XPDR/Audio

AFCS

GPS Nav

Flight Planning

Procedures

Hazard Avoidance

Additional Features

Abnormal Operation

Annun/ Alerts

## **DEAD RECKONING**

GARMIN

While in Enroute or Oceanic phase of flight, if the G1000H detects an invalid GPS solution or is unable to calculate a GPS position, the system automatically reverts to Dead Reckoning (DR) Mode. In DR Mode, the G1000H uses its last-known position combined with continuously updated airspeed and heading data (when available) to calculate and display the aircraft's current estimated position.

**NOTE:** Dead Reckoning Mode only functions in Enroute (ENR) or Oceanic (OCN) phase of flight. In all other phases, an invalid GPS solution produces a "NO GPS POSITION" annunciation on the map and the G1000H stops navigating in GPS Mode.

DR Mode is indicated on the G1000H by the appearance of the letters 'DR' superimposed in yellow over the 'own aircraft' symbol as shown in the following figure. In addition, 'DR' is prominently displayed, also in yellow, on the HSI slightly above and to the right of the aircraft symbol on the CDI as shown in the following figure. Also, the CDI deviation bar is removed from the display. Lastly, but at the same time, a 'GPS NAV LOST' alert message appears on the PFD.

Normal navigation using GPS/SBAS source data resumes automatically once a valid GPS solution is restored.

It is important to note that estimated navigation data supplied by the G1000H in DR Mode may become increasingly unreliable and must not be used as a sole means of navigation. If, while in DR Mode, airspeed and/or heading data is also lost or not available, the DR function may not be capable of estimating your position and, consequently, the system may display a path that is different than the actual movement of the aircraft. Estimated position information displayed by the G1000H through DR while there is no heading and/or airspeed data available should not be used for navigation.

DR Mode is inherently less accurate than the standard GPS/SBAS Mode due to the lack of satellite measurements needed to determine a position. Changes in wind speed and/or wind direction compounds the relative inaccuracy of DR Mode. Because of this degraded accuracy, the crew must maintain position awareness using other navigation equipment until GPS-derived position data is restored.

Appendix

#### **Abnormal Operation**

EICAS

Nav/Com/ XPDR/Audio

AFCS

**GPS Nav** 

Hazard Flight Avoidance Procedures Planning

Annun/ Alerts

Index Appendix

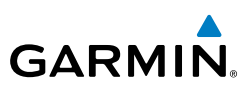

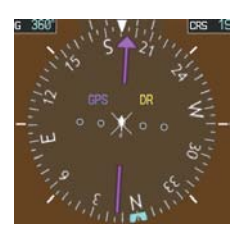

CDI 'DR' Indication on PFD

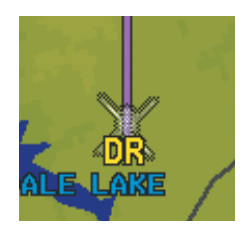

Symbolic Aircraft (Map pages and Inset Map)

#### **Dead Reckoning Indications**

As a result of operating in DR Mode, all GPS-derived data is computed based upon an estimated position and is displayed as yellow text on the display to denote degraded navigation source information. This data includes the following:

- Navigation Status Box fields except Active Leg, TAS, and DTK
- GPS Bearing Pointer
- Wind data and pointers in the Wind Data Box on the PFD
- Current Track Indicator
- All Bearing Pointer Distances
- Active Flight Plan distances, bearings, and ETE values

Also, while the G1000H is in DR Mode, HTAWS is disabled. Additionally, the accuracy of all nearest information (airports, airspaces, and waypoints) is questionable. Finally, airspace alerts continue to function, but with degraded accuracy.

Flight Instruments

EICAS

Nav/Com/ XPDR/Audio

AFCS

Flight GPS Nav Planning Procedures

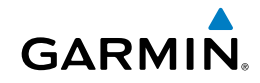

# **ANNUNCIATIONS & ALERTS**

#### WARNING MESSAGES

See the Rotorcraft Flight Manual (RFM) for recommended pilot actions.

| Annunciation Text | Description                                                                 | Audio Alert                       |
|-------------------|-----------------------------------------------------------------------------|-----------------------------------|
| BATTERY HOT       | Battery overheat detected.                                                  | Single Chime                      |
| ENGINE FIRE       | Fire/Overheat detector senses a temperature greater than or equal to 338°F. | Continuous<br>Chime               |
| ENGINE OUT        | Ng less than 55% or FADEC senses engine out.                                | Continuous Fast-<br>Pulsing Chime |
| ENGINE OVSPD      | Ng greater than 110% or NP vs torque is above maximum continuous limit.     | Single Chime                      |
| FADEC FAIL        | Both the primary and reversionary channels have failed.                     | Repeating Ding-<br>Dong Chime     |
| XMSN OIL PRESS    | Transmission oil pressure is low. Single                                    |                                   |
| XMSN OIL TEMP     | Transmission oil overheat is detected. Single                               |                                   |

#### **CAUTION MESSAGES**

| See the Rotorcraft Flight Manual (RFM) for recommended pilot actions. |                                                                                           |             | Haz<br>Avoic  |
|-----------------------------------------------------------------------|-------------------------------------------------------------------------------------------|-------------|---------------|
| Annunciation Text                                                     | Description                                                                               | Audio Alert | tance         |
| <b>BAGGAGE DOOR</b>                                                   | Baggage door is not securely latched.                                                     |             | Fe            |
| BATTERY RLY                                                           | Battery relay energized when battery switch is off.<br>Battery still connected to DC bus. |             | atures        |
| ENGINE CHIP                                                           | Chip detector has detected debris in engine oil.                                          |             | Abno<br>Opera |
| FADEC DEGRADED                                                        | FADEC fault detected that may result in degraded                                          |             | rmal          |
|                                                                       | engine performance.                                                                       | Single Ping |               |
| FADEC FAULT                                                           | A fault is recorded in the FADEC.                                                         |             | Allerts       |
| FADEC MANUAL                                                          | FADEC is in manual operating mode.                                                        |             |               |
| FLOAT ARM                                                             | Floats Arm switch is in the armed position.                                               |             | Appe          |
| FUEL FILTER                                                           | External fuel filter is partially blocked before impending bypass.                        |             | endix         |

#### **Annunciations & Alerts**

Flight Instruments

Nav/Com/ XPDR/Audio EICAS

Hazard Flight GPS Nav AFCS

Additional Features

Abnormal Operation

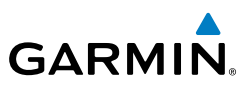

| Annunciation Text   | Description                                                                                                    | Audio Alert |  |  |
|---------------------|----------------------------------------------------------------------------------------------------|-------------|--|--|
| FUEL LOW            | Fuel feed tank sensor indicates low fuel. $100 \pm 10$ pounds of fuel remain in aft tank.                                       |             |  |  |
| FUEL VALVE          | Fuel valve is in transition or is not in the commanded position.                                                                |             |  |  |
| GEN FAIL            | Generator not connected to DC bus.                                                                                              |             |  |  |
| HEATER OVERTMP      | An over temperature condition has been detected<br>either under the pilot's seat, copilot's seat, or in the<br>vertical tunnel. |             |  |  |
| HYDRAULIC SYS       | Low pressure in hydraulic system.                                                                                               |             |  |  |
| L/FUEL BOOST        | Left fuel boost pump has failed.                                                                                                |             |  |  |
| L/FUEL XFR          | Left fuel transfer pump has failed.                                                                                             |             |  |  |
| LITTER DOOR         | Litter door is not securely latched.                                                                                            |             |  |  |
| MGT EXCEED          | MGT is in exceedance.                                                                                                    |             |  |  |
| MGT MISCOMP         | MGT miscompare event.                                                                                                    |             |  |  |
| NG EXCEED           | Engine Ng is in exceedance.                                                                                                    |             |  |  |
| NG MISCOMP          | Ng miscompare event.                                                                                                    |             |  |  |
| NP EXCEED           | Engine NP is in exceedance.                                                                                                    |             |  |  |
| NP MISCOMP          | NP miscompare event.                                                                                                    |             |  |  |
| NR MISCOMP          | NR miscompare event.                                                                                                    |             |  |  |
| PEDAL STOP          | Pedal stop check or failed to engage or disengage upon command. Or, loss of ADC inputs.                                         |             |  |  |
| Q EXCEED            | Engine torque is in exceedance.                                                                                                 |             |  |  |
| Q MISCOMP           | Q miscompare event.                                                                                                    |             |  |  |
| <b>R/FUEL BOOST</b> | Right fuel boost pump has failed.                                                                                               |             |  |  |
| <b>R/FUEL XFR</b>   | Right fuel transfer pump has failed.                                                                                            |             |  |  |
| T/R CHIP            | T/R Chip Detector has detected debris.                                                                                          |             |  |  |
| XMSN CHIP           | Transmission Chip Detector has detected debris in transmission oil.                                                             |             |  |  |

## 103

### **ADVISORY MESSAGES**

GARMIN

See the Rotorcraft Flight Manual (RFM) for recommended pilot actions.

| Annunciation Text Description |                                                                  |  |        |
|-------------------------------|------------------------------------------------------------------|--|--------|
| ALTN DATA FAIL                | Alternate engine data source is not available.                   |  | ICAS   |
| AUTO RELIGHT                  | Engine igniter is operating.                                     |  | ×P :   |
| ENG ANTI-ICE                  | ANTI-ICE Engine Anti-Ice valve is open, pressure is high.        |  | DR/Aud |
| FADEC MAINT                   | FADEC lamp test failure during power-up self test and in flight. |  | 0.     |
| INSTR FAN                     | Instrument panel area fan has failed.                            |  | AFCS   |
| NG OAT LIMIT                  | Engine Ng limited due to OAT.                                    |  |        |
| QUIET MODE SEL                | Quiet Mode switch is in quiet position.                          |  | GPS N  |
| <b>RESTART FAULT</b>          | ECU fault will not allow start in AUTO (ECU) Mode.               |  | AE     |
| START                         | Engine starter is engaged.                                       |  | Plan   |

#### SAFE OPERATING ANNUNCIATION

| Annunciation Text Description |                               | edures |
|-------------------------------|-------------------------------|--------|
| <b>FLOAT TEST</b>             | Float system is in test mode. |        |
| QUIET MODE ON                 | Engine Quiet Mode is on.      |        |
| WOG                           | Aircraft is on the ground.    |        |

Flight Instrument

Pro

Additional Features

Abnormal Operation

Annun/ Alerts

Appendix

Index

#### **Annunciations & Alerts**

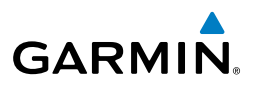

#### **HTAWS ALERTS**

| Alert Type                                              | PFD/HTAWS<br>Page Alert<br>Annunciation | MFD<br>Pop-Up Alert<br>(except HTAWS<br>Page) | Aural Message                                                     |
|---------------------------------------------------------|-----------------------------------------|-----------------------------------------------|-------------------------------------------------------------------|
| Reduced Required<br>Terrain Clearance<br>Warning (RTC)  | TERRAIN                                 | WARNING - TERRAIN                             | "Warning; Terrain, Terrain"                                       |
| Imminent Terrain<br>Impact Warning (ITI)                | TERRAIN                                 | WARNING - TERRAIN                             | "Warning; Terrain, Terrain"                                       |
| Reduced Required<br>Obstacle Clearance<br>Warning (ROC) | OBSTACLE                                | WARNING - OBSTACLE                            | "Warning; Obstacle,<br>Obstacle"                                  |
| Imminent Obstacle<br>Impact Warning (IOI)               | OBSTACLE                                | WARNING - OBSTACLE                            | "Warning; Obstacle,<br>Obstacle"                                  |
| Reduced Required<br>Terrain Clearance<br>Caution (RTC)  | TERRAIN                                 | CAUTION - TERRAIN                             | "Caution; Terrain, Terrain"                                       |
| Imminent Terrain<br>Impact Caution (ITI)                | TERRAIN                                 | CAUTION - TERRAIN                             | "Caution; Terrain, Terrain"                                       |
| Reduced Required<br>Obstacle Clearance<br>Caution (ROC) | OBSTACLE                                | CAUTION - OBSTACLE                            | "Caution; Obstacle,<br>Obstacle"                                  |
| Imminent Obstacle<br>Impact Caution (IOI)               | OBSTACLE                                | CAUTION - OBSTACLE                            | "Caution; Obstacle,<br>Obstacle"                                  |
| Voice Callout (VCO)                                     | None                                    | None                                          | "Five Hundred"<br>"Four Fifty"<br>"Four Hundred"<br>"Three Fifty" |
|                                                         |                                         |                                               | "Three Hundred"                                                   |
|                                                         |                                         |                                               | "Two Hundred"<br>"One Fifty"<br>"One Hundred"                     |
|                                                         |                                         |                                               | "Fifty"                                                           |

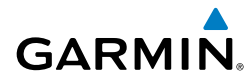

#### **HTAWS SYSTEM STATUS ANNUNCIATIONS**

| HIAWS SYSIEM                                                                                                    | STATUS ANNUNC                            | IATIONS                                  |                                                              |
|----------------------------------------------------------------------------------------------------|------------------------------------------|------------------------------------------|--------------------------------------------------------------|
| Alert Type                                                                                                    | PFD/HTAWS<br>Page Status<br>Annunciation | HTAWS Page Center<br>Banner Annunciation | Aural<br>Message                                             |
| System Test in<br>Progress                                                                                                    | HTAWS TEST                               | HTAWS TEST                               | None                                                         |
| System Test Pass                                                                                                    | None                                     | None                                     | "HTAWS Test OK"                                              |
| HTAWS System<br>Failure                                                                                                    | HTAWS FAIL                               | HTAWS FAIL                               | "HTAWS Failure"                                              |
| HTAWS Not<br>Available                                                                                                    | HTAWS N/A                                | None                                     | "HTAWS Not<br>Available"                                     |
| HTAWS FLTA<br>Alerting Inhibited                                                                                                  | HTAWS INH                                | None                                     | None                                                         |
| HTAWS Availability<br>Restored                                                                                                    | None                                     | None                                     | "HTAWS<br>Available"*                                        |
| Reduced Protection<br>Mode Enabled                                                                                                | RP MODE                                  | None                                     | None                                                         |
| MFD Terrain or<br>Obstacle database<br>unavailable or<br>invalid. HTAWS<br>operating with PFD<br>Terrain or Obstacle<br>databases | None                                     | TERRAIN DATABASE FAILURE                 | None                                                         |
| Terrain or<br>Obstacle database<br>unavailable<br>or invalid on<br>all displays,                                                  | HTAWS FAIL                               | HTAWS FAIL                               | "HTAWS Failure"                                              |
| configuration,<br>HTAWS audio fault                                                                                               |                                          |                                          |                                                              |
| No GPS position                                                                                                    | HTAWS N/A                                | NO GPS POSITION                          | "HTAWS Not<br>Available"<br>"HTAWS Available"                |
|                                                                                                    |                                          |                                          | when GPS position<br>returns. and HTAWS<br>is not inhibited. |

## **Annunciations & Alerts**

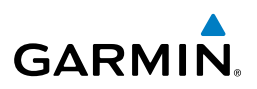

| Flight<br>Instruments  | Alert Type                                        | PFD/HTAWS<br>Page Status<br>Annunciation | HTAWS Page Center<br>Banner Annunciation                       | Aural<br>Message                                                             |  |  |
|------------------------|---------------------------------------------------|------------------------------------------|----------------------------------------------------------------|------------------------------------------------------------------------------|--|--|
| EICAS                  | Excessively degraded<br>GPS signal                | HTAWS N/A                                | None                                                           | "HTAWS Not<br>Available"<br>"HTAWS Available"                                |  |  |
| Nav/Com/<br>XPDR/Audio |                                                   |                                          |                                                                | when sufficient GPS<br>signal is received.<br>and HTAWS is not<br>inhibited. |  |  |
| AFCS                   | Out of database coverage area                     | HTAWS N/A                                | None                                                           | "HTAWS Not<br>Available"                                                     |  |  |
| GPS Nav                |                                                   |                                          |                                                                | "HTAWS Available"<br>when aircraft enters<br>database coverage               |  |  |
| Flight<br>Planning     |                                                   |                                          |                                                                | area and HIAWS is<br>not inhibted.                                           |  |  |
| es                     | * Aural message not issued if HTAWS is inhibited. |                                          |                                                                |                                                                              |  |  |
| Procedur               | VOICE ALERTS                                      |                                          |                                                                |                                                                              |  |  |
| ard<br>ance            | Voice Alert                                       |                                          | Description                                                    |                                                                              |  |  |
| Haza                   | "Minimums, minimur                                | ns" The aircraft ha                      | The aircraft has descended below the preset barometric minimum |                                                                              |  |  |

## **VOICE ALERTS**

| ance                   | Voice Alert                                                  | Description                                                                                      |
|------------------------|--------------------------------------------------------------|--------------------------------------------------------------------------------------------------|
| Haza<br>Avoida         | "Minimums, minimums"                                         | The aircraft has descended below the preset barometric minimum descent altitude.                 |
| Additional<br>Features | "Vertical track"                                             | The aircraft is one minute from Top of Descent. Issued only when vertical navigation is enabled. |
| on                     | "Traffic"                                                    | Played when a Traffic Advisory (TA) is issued (TIS and GTS 800).                                 |
| Abnorn<br>Operati      | "TIS Not Available"                                          | The aircraft is outside the Traffic Information Service (TIS) coverage area.                     |
| un/<br>erts            | "Traffic, Traffic"                                           | Played when a Traffic Advisory (TA) is issued (Skywatch TAS system).                             |
| All                    | "TAS System Test<br>Passed"                                  | Played when the GTS 800 TAS system passes a pilot-initiated self test.                           |
| Appendi                | "TAS System Test<br>Failed"                                  | Played when the GTS 800 TAS system fails a pilot-initiated self test.                            |
| Index                  | "One o'clock" through<br>"Twelve o'clock"<br>or "No Bearing" | Intruder bearing (GTS 800 only)                                                                  |

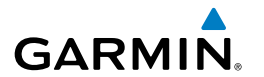

| Voice Alert                                                                             | Description                               | Inst                   |
|-----------------------------------------------------------------------------------------|-------------------------------------------|------------------------|
| "High", "Low", "Same<br>Altitude" (if within 200                                        | Intruder relative altitude (GTS 800 only) | ruments                |
| feet of own altitude), or<br>"Altitude not available"                                   |                                           | EICAS                  |
| "Less than one mile",<br>"One Mile" through<br>"Ten Miles", or "More<br>than ten miles" | Intruder distance (GTS 800 only)          | Nav/Com/<br>XPDR/Audio |
|                                                                                         |                                           | AFCS                   |

#### **MFD & PFD MESSAGE ADVISORIES**

| Message                                                             | Comments                                                                                                    | GPS          |
|---------------------------------------------------------------------|----------------------------------------------------------------------------------------------------|--------------|
| <b>DATA LOST</b> – Pilot stored data was lost. Recheck settings.    | The pilot profile data was lost. System reverts<br>to default pilot profile and settings. The pilot<br>may reconfigure the MFD & PFDs with preferred<br>settings, if desired. | Nav Planning |
| <b>XTALK ERROR</b> – A flight display crosstalk error has occurred. | The MFD and PFD are not communicating with each other. The system should be serviced.                                                                                         | Procedur     |
| <b>PFD1 SERVICE</b> – PFD1 needs service. Return unit for repair.   | The PFD and/or MFD self-test has detected a                                                                                                    | es Avoid     |
| <b>MFD1 SERVICE</b> – MFD1 needs service. Return unit for repair.   | problem. The system should be serviced.                                                                                                    | ard<br>lance |
| <b>MANIFEST</b> – PFD1 software mismatch, communication halted.     | The PFD and/or MFD has incorrect software                                                                                                    | Features     |
| MANIFEST – MFD1 software<br>mismatch, communication halted.         | installed. The system should be serviced.                                                                                                    | Operatio     |
| <b>PFD1 CONFIG</b> – PFD1 config error.<br>Config service req'd.    | The PFD configuration settings do not match backup configuration memory. The system should be serviced.                                                                       | Alerts       |
| <b>MFD1 CONFIG</b> – MFD1 config error. Config service req'd.       | The MFD configuration settings do not match backup configuration memory. The system should be serviced.                                                                       | Appendix     |
| <b>SW MISMATCH</b> – GDU software version mismatch. Xtalk is off.   | The MFD and PFD have different software versions installed. The system should be serviced.                                                                                    | Index        |

-light

Nav/Com/

Flight

Procedu

Hazard Avoidance

Additional Features

Abnormal Operation

Annun/ Alerts

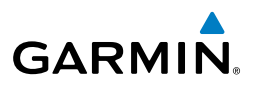

#### MFD & PFD MESSAGE ADVISORIES (CONT.)

| Innsii | Message                                                            | Comments                                                                                    |
|--------|--------------------------------------------------------------------|---------------------------------------------------------------------------------------------|
| EICAS  | <b>PFD1 COOLING</b> – PFD1 has poor cooling. Reducing power usage. | The PFD and/or MFD is overheating and is reducing                                           |
| OIDIN  | <b>MFD1 COOLING</b> – MFD1 has poor cooling. Reducing power usage. | problem persists, the system should be serviced.                                            |
|        | <b>PFD1 KEYSTK</b> – PFD1 [key name]<br>Key is stuck.              | A key is stuck on the PFD and/or MFD bezel.<br>Attempt to free the stuck key by pressing it |
| ALC    | MFD1 KEYSTK – MFD [key name]<br>Key is stuck.                      | several times. The system should be serviced if the problem persists.                       |
|        | <b>CNFG MODULE</b> – PFD1 configuration module is inoperative.     | The PFD1 configuration module backup memory has failed. The system should be serviced.      |
| 6      | <b>PFD1 VOLTAGE</b> – PFD1 has low voltage. Reducing power usage   | The PFD1 voltage is low. The system should be serviced.                                     |
|        | <b>MFD1 VOLTAGE</b> – MFD1 has low voltage. Reducing power usage   | The MFD voltage is low. The system should be serviced.                                      |

#### DATABASE MESSAGE ADVISORIES

| Message                                                     | Comments                                                                                                |
|-------------------------------------------------------------|----------------------------------------------------------------------------------------------------|
| <b>MFD1 DB ERR</b> – MFD1 navigation database error exists. | The MFD and/or PFD detected a failure in the navigation database. Attempt to reload the                 |
| <b>PFD1 DB ERR</b> – PFD1 navigation database error exists. | navigation database. If problem persists, the system should be serviced.                                |
| <b>MFD1 DB ERR</b> – MFD1 basemap database error exists.    | The MFD and/or PFD detected a failure in the basemap database.                                          |
| <b>PFD1 DB ERR</b> – PFD1 basemap database error exists.    |                                                                                                    |
| <b>MFD1 DB ERR</b> – MFD1 terrain database error exists.    | The MFD and/or PFD detected a failure in the terrain database. Ensure that the terrain card is          |
| <b>PFD1 DB ERR</b> – PFD1 terrain database error exists.    | properly inserted in display. Replace terrain card. If problem persists, the system should be serviced. |

Index Appendix

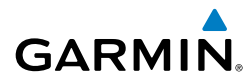

Ins

#### DATABASE MESSAGE ADVISORIES (CONT.)

| Message                                                               | Comments                                                                                                    |  |
|-----------------------------------------------------------------------|----------------------------------------------------------------------------------------------------|--|
| MFD1 DB ERR – MFD1 terrain database missing.                          | The terrain database is present on another LRU, but is missing on the specified LRU.                                                                                               |  |
| <b>PFD1 DB ERR</b> – PFD1 terrain database missing.                   |                                                                                                    |  |
| <b>MFD1 DB ERR</b> – MFD1 obstacle database error exists.             | The MFD and/or PFD detected a failure in the obstacle database. Ensure that the data card is                                                                                       |  |
| <b>PFD1 DB ERR</b> – PFD1 obstacle database error exists.             | properly inserted. Replace data card. If problem persists, the system should be serviced.                                                                                          |  |
| MFD1 DB ERR – MFD1 obstacle database missing.                         | The obstacle database is present on another LRU,                                                                                                    |  |
| <b>PFD1 DB ERR</b> – PFD1 obstacle database missing.                  | but is missing on the specified LRU.                                                                                                    |  |
| MFD1 DB ERR – MFD1 Safe Taxi<br>database error exists.                | The MFD and/or PFD detected a failure in the Safe Taxi database. Ensure that the data card is                                                                                      |  |
| <b>PFD1 DB ERR</b> – PFD1 Safe Taxi<br>database error exists.         | properly inserted. Replace data card. If problem persists, the system should be serviced.                                                                                          |  |
| <b>MFD1 DB ERR</b> – MFD1 Chartview database error exists.            | The MFD detected a failure in the ChartView database (optional feature). Ensure the data card is properly inserted. Replace data card. If problem                                  |  |
| MFD1 DB ERR – MFD1 FliteCharts                                        | persists, system should be serviced.<br>The MFD detected a failure in the FliteCharts                                                                                              |  |
| datadase error exists.                                                | is properly inserted. Replace data card. If problem persists, system should be serviced.                                                                                           |  |
| <b>MFD1 DB ERR</b> – MFD1 Airport<br>Directory database error exists. | The MFD detected a failure in the Airport Directory database. Ensure that the data card is properly inserted. Replace data card. If problem persists, the curtam should be carried |  |

pendix Index

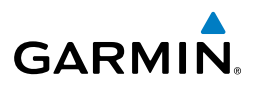

Flight

Hazard

Additional

Index Appendix

## DATABASE MESSAGE ADVISORIES (CONT.)

| Fli                    | Message                                                                         | Comments                                                                                                    |
|------------------------|---------------------------------------------------------------------------------|----------------------------------------------------------------------------------------------------|
| EICAS                  | <b>DB MISMATCH</b> – Navigation database mismatch. Xtalk is off.                | The PFD and MFD have different navigation<br>database versions or regions installed. Crossfill<br>is off. Check the AUX-SYSTEM STATUS Page                                            |
| Nav/Com/<br>XPDR/Audio |                                                                                 | to determine versions or regions. Also, check<br>the AUX-SYSTEM STATUS Page for a database<br>synchronization function not completed. After                                           |
| AFCS                   |                                                                                 | off, then on.                                                                                                    |
| GPS Nav                | <b>DB MISMATCH</b> – Terrain database mismatch.                                 | The PFD and MFD have different terrain database versions or regions installed. Check the AUX-SYSTEM STATUS Page to determine versions or                                              |
| Flight<br>Planning     |                                                                                 | regions. Also, CRECK the AUX-SYSTEM STATUS<br>Page for a database synchronization function not<br>completed. After synchronization is complete,<br>power must be turned off, then on. |
| Procedures             | <b>DB MISMATCH</b> – Obstacle database mismatch.                                | The PFD and MFD have different obstacle database versions or regions installed. Check the AUX-                                                                                        |
| Hazard<br>Avoidance    |                                                                                 | regions. Also, check the AUX-SYSTEM STATUS<br>Page for a database synchronization function not                                                                                        |
| itional<br>tures       |                                                                                 | completed. After synchronization is complete, power must be turned off, then on.                                                                                                    |
| on Fea                 | <b>NAV DB UPDATED</b> – Active navigation database updated.                     | System has updated the active navigation database from the standby navigation database.                                                                                               |
| Abnorm<br>Operatic     | <b>TERRAIN DSP</b> – [PFD1 or<br>MFD1] Terrain awareness display<br>unavailable | One of the terrain or obstacle databases required<br>for HTAWS in the specified PFD or MFD is missing<br>or invalid                                                                   |
| Annun<br>Alerts        |                                                                                 |                                                                                                    |

## **GMA 350H MESSAGE ADVISORIES**

| Message                                 | Comments                                                                                                    |
|-----------------------------------------|----------------------------------------------------------------------------------------------------|
| <b>GMA1 FAIL</b> – GMA1 is inoperative. | The audio panel self-test has detected a failure.<br>The audio panel is unavailable. The system should<br>be serviced. |

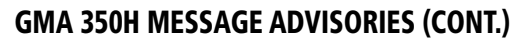

GARMIN.

|                                                                   |                                                                                                    | Flig                |
|-------------------------------------------------------------------|----------------------------------------------------------------------------------------------------|---------------------|
| Message                                                           | Comments                                                                                                    | ght<br>ments        |
| <b>GMA1 CONFIG</b> – GMA1 config error.<br>Config service req'd.  | The audio panel configuration settings do not<br>match backup configuration memory. The<br>system should be serviced.                                                                                       | EICAS               |
| MANIFEST – GMA1 software<br>mismatch, communication halted.       | The audio panel has incorrect software installed.<br>The system should be serviced.                                                                                                    | Nav/Com<br>XPDR/Aud |
| <b>GMA1 SERVICE</b> – GMA1 needs service. Return unit for repair. | The audio panel self-test has detected a problem<br>in the unit. Certain audio functions may still be<br>available, and the audio panel may still be usable.<br>The system should be serviced when possible | io AFCS             |
| GIA 63H MESSAGE ADVISORIES                                        | The system should be serviced when possible.                                                                                                    | GPS Nav             |

#### **GIA 63H MESSAGE ADVISORIES**

| Message                                                                | Comments                                                                                                    | Plar             |
|------------------------------------------------------------------------|----------------------------------------------------------------------------------------------------|------------------|
| <b>GIA1 CONFIG</b> – GIA1 config error.<br>Config service req'd.       | The GIA1 and/or GIA2 configuration settings do<br>not match backup configuration memory. The<br>system should be serviced. |                  |
| <b>GIA2 CONFIG</b> – GIA2 config error.<br>Config service req'd.       |                                                                                                    |                  |
| <b>GIA1 CONFIG</b> – GIA1 audio config<br>error. Config service req'd. | The GIA1 and/or GIA2 have an error in the audio configuration. The system should be serviced.                              |                  |
| <b>GIA2 CONFIG</b> – GIA2 audio config error. Config service req'd.    |                                                                                                    |                  |
| <b>GIA1 COOLING</b> – GIA1 temperature                                 | The GIA1 and/or GIA2 temperature is too low<br>to operate correctly. Allow units to warm up to<br>operating temperature.   |                  |
| <b>GIA2 COOLING</b> – GIA2 temperature too low.                        |                                                                                                    |                  |
| <b>GIA1 COOLING</b> – GIA1 over temperature.                           | The GIA1 and/or GIA2 temperature is too high. If                                                                           | Annun/<br>Alerts |
| <b>GIA2 COOLING</b> – GIA2 over temperature.                           | problem persists, the system should be serviced.                                                                           |                  |
| <b>GIA1 SERVICE</b> – GIA1 needs service. Return the unit for repair.  | The GIA1 and/or GIA2 self-test has detected                                                                                | lix In           |
| <b>GIA2 SERVICE</b> – GIA2 needs service. Return the unit for repair.  | serviced.                                                                                                    |                  |

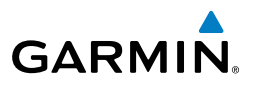

## **GIA 63H MESSAGE ADVISORIES (CONT.)**

| Flig<br>Instrur        | Message                                                                | Comments                                                                                   |  |
|------------------------|------------------------------------------------------------------------|--------------------------------------------------------------------------------------------|--|
| EICAS                  | <b>HW MISMATCH</b> – GIA hardware mismatch. GIA1 communication halted. | A GIA mismatch has been detected, where only                                               |  |
| Nav/Com/<br>XPDR/Audio | <b>HW MISMATCH</b> – GIA hardware mismatch. GIA2 communication halted. | one is SBAS capable.                                                                       |  |
| AFCS                   | MANIFEST – GIA1 software mismatch, communication halted.               | The GIA1 and/or GIA 2 has incorrect software                                               |  |
| iPS Nav                | MANIFEST – GIA2 software<br>mismatch, communication halted.            | installed. The system should be serviced.                                                  |  |
| ht<br>iing G           | MANIFEST – GFC software<br>mismatch, communication halted.             | Incorrect servo software is installed, or gain settings are incorrect.                     |  |
| Flig<br>Plann          | MANIFEST – COM1 software mismatch, communication halted.               | COM1 and/or COM2 software mismatch. The                                                    |  |
| Procedure              | MANIFEST – COM2 software mismatch, communication halted.               | G1000 system should be serviced.                                                           |  |
| Hazard<br>voidance     | <b>MANIFEST</b> – NAV1 software mismatch, communication halted.        | NAV1 and/or NAV2 software mismatch. The                                                    |  |
| ional<br>ures A        | <b>MANIFEST</b> – NAV2 software mismatch, communication halted.        | G1000 system should be serviced.                                                           |  |
| Feature                | <b>COM1 CONFIG</b> – COM1 config<br>error. Config service req'd.       | COM1 and/or COM2 configuration settings do not                                             |  |
| Abnormal<br>Operation  | <b>COM2 CONFIG</b> – COM2 config error.<br>Config service req'd.       | system should be serviced.                                                                 |  |
| Annun/<br>Alerts       | <b>COM1 TEMP</b> – COM1 over temp.<br>Reducing transmitter power.      | The system has detected an over temperature condition in COM1 and/or COM2. The transmitter |  |
| endix                  | <b>COM2 TEMP</b> – COM2 over temp.<br>Reducing transmitter power.      | is operating at reduced power. If the problem persists, the system should be serviced.     |  |
| Appe                   | <b>COM1 SERVICE</b> – COM1 needs service. Return unit for repair.      | The system has detected a failure in COM1 and/or                                           |  |
| Index                  | <b>COM2 SERVICE</b> – COM2 needs service. Return unit for repair.      | The system should be serviced when possible.                                               |  |

# GARMIN.

## **GIA 63H MESSAGE ADVISORIES (CONT.)**

| GIA 63H MESSAGE ADVISORIES (CONT.)                                      |                                                                                                    |                       |
|-------------------------------------------------------------------------|----------------------------------------------------------------------------------------------------|-----------------------|
| Message                                                                 | Comments                                                                                                    | ght<br>Iments         |
| <b>COM1 PTT</b> – COM1 push-to-talk key is stuck.                       | The COM1 and/or COM2 external push-to-talk<br>switch is stuck in the enable (or "pressed")<br>position. Press the PTT switch again to cycle its<br>operation.<br>If the problem persists, the system should be<br>serviced. |                       |
| <b>COM2 PTT</b> – COM2 push-to-talk key is stuck.                       |                                                                                                    |                       |
| <b>COM1 RMT XFR</b> – COM1 remote transfer key is stuck.                | The COM1 and/or COM2 transfer switch is stuck in the enabled (or "pressed") position. Press the                                                                                                    |                       |
| <b>COM2 RMT XFR</b> – COM2 remote transfer key is stuck.                | transfer switch again to cycle its operation. If the problem persists, the system should be serviced.                                                                                                    | GPS N                 |
| <b>LOI</b> – GPS integrity lost. Crosscheck with other NAVS.            | GPS integrity is insufficient for the current phase of flight.                                                                                                    | Vav                   |
| <b>GPS NAV LOST</b> – Loss of GPS navigation. Insufficient satellites.  | Loss of GPS navigation due to insufficient satellites.                                                                                                    | Flight<br>lanning     |
| <b>GPS NAV LOST</b> – Loss of GPS navigation. Position error.           | Loss of GPS navigation due to position error.                                                                                                    | Procedures            |
| GPS NAV LOST – Loss of GPS navigation. GPS fail.                        | Loss of GPS navigation due to GPS failure.                                                                                                    | Hazaı<br>Avoida       |
| <b>ABORT APR</b> – Loss of GPS navigation. Abort approach.              | Abort approach due to loss of GPS navigation.                                                                                                    | rd Adı<br>nce Fe      |
| <b>APR DWNGRADE</b> – Approach downgraded.                              | Vertical guidance generated by SBAS is unavailable, use LNAV only minimums.                                                                                                    | ditional<br>atures    |
| <b>TRUE APR</b> – True north approach.<br>Change HDG reference to TRUE. | Displayed after passing the first waypoint of a true north approach when the nav angle is set to 'AUTO'.                                                                                                    | Abnormal<br>Operation |
| <b>GPS1 SERVICE</b> – GPS1 needs service. Return unit for repair.       | A failure has been detected in the GPS1 and/or<br>GPS2 receiver. The receiver may still be available.<br>The system should be serviced.                                                                                     |                       |
| <b>GPS2 SERVICE</b> – GPS2 needs service. Return unit for repair.       |                                                                                                    |                       |
| <b>NAV1 SERVICE</b> – NAV1 needs service. Return unit for repair.       | A failure has been detected in the NAV1 and/or                                                                                                    |                       |
| NAV2 SERVICE – NAV2 needs service. Return unit for repair.              | The system should be serviced.                                                                                                    | lex                   |

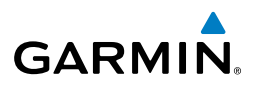

# light

| S |
|---|
| ◄ |
| Ú |
| _ |
| ш |

| S |
|---|
| 0 |
| - |

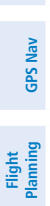

Additional Features

# normal

| P | ő |
|---|---|
|   |   |

Annun/ Alerts

| GIA 63H | I MESSAGE | ADVISORIES | (CONT.) |
|---------|-----------|------------|---------|
|---------|-----------|------------|---------|

| Message                                                              | Comments                                                                                                    |
|----------------------------------------------------------------------|----------------------------------------------------------------------------------------------------|
| NAV1 RMT XFR – NAV1 remote transfer key is stuck.                    | The remote NAV1 and/or NAV2 transfer switch is stuck in the enabled (or "pressed") state. Press                 |
| NAV2 RMT XFR – NAV2 remote transfer key is stuck.                    | the transfer switch again to cycle its operation.<br>If the problem persists, the system should be<br>serviced. |
| G/S1 FAIL – G/S1 is inoperative.                                     | A failure has been detected in glideslope                                                                       |
| <b>G/S2 FAIL</b> – G/S2 is inoperative.                              | receiver 1 and/or receiver 2. The system should be serviced.                                                    |
| <b>G/S1 SERVICE</b> – G/S1 needs service.<br>Return unit for repair. | A failure has been detected in glideslope receiver 1 and/or receiver 2. The receiver may                        |
| <b>G/S2 SERVICE</b> – G/S2 needs service.<br>Return unit for repair. | still be available. The system should be serviced when possible.                                                |

## **GEA 71H MESSAGE ADVISORIES**

| Message                                                          | Comments                                                                                                    |
|------------------------------------------------------------------|----------------------------------------------------------------------------------------------------|
| <b>GEA1 CONFIG</b> – GEA1 config error.<br>Config service req'd. | The GEA1 configuration settings do not match<br>those of backup configuration memory. The<br>G1000H system should be serviced. |
| <b>MANIFEST</b> – GEA1 software mismatch, communication halted.  | The #1 GEA 71 has incorrect software installed.<br>The G1000H system should be serviced.                                       |

## **GTX 33H MESSAGE ADVISORIES**

| Message                                                          | Comments                                                                                                    |
|------------------------------------------------------------------|----------------------------------------------------------------------------------------------------|
| <b>XPDR1 CONFIG</b> – XPDR1 config error. Config service req'd.  | The transponder configuration settings do not<br>match those of backup configuration memory. The<br>system should be serviced. |
| MANIFEST – GTX1 software<br>mismatch, communication halted.      | The transponder has incorrect software installed.<br>The system should be serviced.                                            |
| <b>XPDR1 SRVC</b> – XPDR1 needs service. Return unit for repair. | The #1 transponder should be serviced when possible.                                                                           |
| <b>XPDR1 FAIL</b> – XPDR1 is inoperative.                        | There is no communication with the #1 transponder.                                                                             |

## **GRS 77H MESSAGE ADVISORIES**

| Message                                                                 | Comments                                                                                                    |
|-------------------------------------------------------------------------|----------------------------------------------------------------------------------------------------|
| <b>AHRS1 TAS</b> – AHRS1 not receiving airspeed.                        | The #1 AHRS is not receiving true airspeed from<br>the air data computer. The AHRS relies on GPS<br>information to augment the lack of airspeed. The<br>system should be serviced. |
| <b>AHRS1 GPS</b> – AHRS1 using backup<br>GPS source.                    | The #1 AHRS is using the backup GPS path.<br>Primary GPS path has failed. The system should<br>be serviced when possible.                                                          |
| AHRS1 GPS – AHRS1 not receiving any GPS information.                    | The #1 AHRS is not receiving any or any useful GPS information. Check AFMS limitations. The system should be serviced.                                                             |
| AHRS1 GPS – AHRS1 not receiving backup GPS information.                 | The #1 AHRS is not receiving backup GPS information.<br>The system should be serviced.                                                                                             |
| AHRS1 GPS – AHRS1 operating exclusively in no-GPS mode.                 | The #1 AHRS is operating exclusively in no-GPS mode. The system should be serviced.                                                                                                |
| <b>AHRS MAG DB</b> – AHRS magnetic model database version mismatch.     | The #1 AHRS and #2 AHRS magnetic model database versions do not match.                                                                                                    |
| <b>AHRS1 SRVC</b> – AHRS1 Magnetic-<br>field model needs update.        | The #1 AHRS earth magnetic field model is out of date. Update magnetic field model when practical.                                                                                 |
| <b>GEO LIMITS</b> – AHRS1 too far North/<br>South, no magnetic compass. | The aircraft is outside geographical limits for approved AHRS operation. Heading is flagged as invalid.                                                                            |
| MANIFEST – GRS1 software                                                | The #1 AHRS has incorrect software installed. The system should be serviced                                                                                                    |

#### **GMU 44 MESSAGE ADVISORIES**

| Message                                                  | Comments                                                                                                  | Alerts   |
|----------------------------------------------------------|----------------------------------------------------------------------------------------------------|----------|
| HDG FAULT – AHRS1 magnetometer                           | A fault has occurred in the #1 GMU 44. Heading                                                            |          |
| fault has occurred.                                      | is flagged as invalid. The AHRS uses GPS for backup mode operation. The G1000H system should be serviced. | Appendix |
| MANIFEST – GMU1 software mismatch, communication halted. | The GMU 44 has incorrect software installed.<br>The G1000H system should be serviced.                     | Index    |

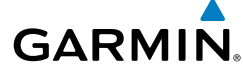

nstru

115

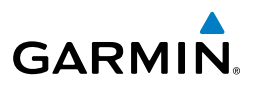

# Flight Instruments

## **GSR 56H MESSAGE ADVISORIES**

| Message                             | Comments                                                                         |
|-------------------------------------|----------------------------------------------------------------------------------|
| <b>GSR1 FAIL</b> – GSR1 has failed. | A failure has been detected in the #1 GSR 56H.<br>The system should be serviced. |

#### **GDL 59H MESSAGE ADVISORIES**

| EICAS              | <b>GSR1 FAIL</b> – GSR1 has failed.                                  | A failure has been detected in the #1 GSR 56H.<br>The system should be serviced.                                       |  |
|--------------------|----------------------------------------------------------------------|----------------------------------------------------------------------------------------------------|--|
| Com/<br>Audio      | GDL 59H MESSAGE ADVISORIES                                           |                                                                                                    |  |
| Nav/<br>XPDR/      | Message                                                              | Comments                                                                                                    |  |
| AFCS               | <b>GDL59 CONFIG</b> – GDL 59 config<br>error. Config service req'd.  | GDL 59H configuration settings do not match<br>those of backup configuration memory. The<br>system should be serviced. |  |
| GPS Nav            | GDL59 FAIL – GDL 59 has failed.                                      | A failure has been detected in the GDL 59H. The receiver is unavailable. The system should be serviced.                |  |
| Flight<br>Planning | <b>GDL59 SERVICE</b> – GDL 59 needs service. Return unit for repair. | A failure has been detected in the GDL 59H. The system should be serviced.                                             |  |
| cedures            | <b>GDL59 RTR FAIL</b> – The GDL 59 router has failed.                | A failure has been detected in the GDL 59H router.<br>The system should be serviced.                                   |  |
| Pro                | <b>REGISTER GFDS</b> – Data services are                             | The GDL 59H is not registered with Garmin Flight                                                                       |  |
| Hazard<br>voidance | inoperative, register w/GFDS.                                        | Data Services, or it's current registration data has failed authentication.                                            |  |
| ional<br>ures A    | MANIFEST – GDL software mismatch, communication halted.              | The GDL 59H has incorrect software installed. The system should be serviced.                                           |  |
| Additi<br>Featu    |                                                                      |                                                                                                    |  |

## **GDL 69AH MESSAGE ADVISORIES**

| o al               |                                                                  |                                                                                                    |
|--------------------|------------------------------------------------------------------|----------------------------------------------------------------------------------------------------|
| vbnorm             | Message                                                          | Comments                                                                                                    |
| Annun/<br>Alerts 0 | <b>GDL69 CONFIG</b> – GDL 69 config error. Config service req'd. | GDL 69AH configuration settings do not match<br>those of backup configuration memory. The<br>G1000H system should be serviced. |
| Appendix           | <b>GDL69 FAIL</b> – GDL 69 has failed.                           | A failure has been detected in the GDL 69AH.<br>The receiver is unavailable. The G1000H system<br>should be serviced           |
| Index              | <b>MANIFEST</b> – GDL software mismatch, communication halted.   | The GDL 69AH has incorrect software installed.<br>The G1000H system should be serviced.                                        |

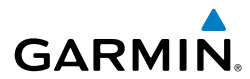

nstr

#### **GDC 74H MESSAGE ADVISORIES**

|                                                          |                                                                                        | Flig        |
|----------------------------------------------------------|----------------------------------------------------------------------------------------|-------------|
| Message                                                  | Comments                                                                               | ht<br>nents |
| MANIFEST – GDC1 software mismatch, communication halted. | The GDC 74H has incorrect software installed.<br>The G1000H system should be serviced. | EICA        |

#### **GTS 800 MESSAGE ADVISORIES**

| GTS 800 MESSAGE ADVISORIES                                     |                                                                                                    | XPDR              |
|----------------------------------------------------------------|----------------------------------------------------------------------------------------------------|-------------------|
| Message                                                        | Comments                                                                                                    | //Com/<br>//Audio |
| <b>GTS CONFIG</b> – GTS config error.<br>Config service req'd. | The GTS and GDU have incompatible<br>configurations. This alert is also set when the GTS<br>has an invalid mode S address configured or the<br>mode S address does not match both XPDR mode<br>S addresses. | AFCS GPS N:       |
| MANIFEST – GTS software mismatch, communication halted.        | The GTS has incorrect software installed. The G1000H system should be serviced.                                                                                                    | av Pla            |

#### **MISCELLANEOUS MESSAGE ADVISORIES**

| Message                                               | Comments                                                                                                    | rocedu                 |
|-------------------------------------------------------|----------------------------------------------------------------------------------------------------|------------------------|
| <b>FPL WPT LOCK</b> – Flight plan waypoint is locked. | Upon power-up, the system detects that a stored<br>flight plan waypoint is locked. This occurs when<br>an navigation database update eliminates an<br>obsolete waypoint. The flight plan cannot find | Hazard<br>Avoidance    |
|                                                       | the specified waypoint and flags this message.<br>This can also occur with user waypoints in a flight<br>plan that is deleted.                                                                       | Additional<br>Features |
|                                                       | Remove the waypoint from the flight plan if it no<br>longer exists in any database,<br>Or                                                                                                    | Abnormal<br>Operation  |
|                                                       | update the waypoint name/identifier to reflect the new information.                                                                                                    | Annun/<br>Alerts       |
| FPL WPT MOVE – Flight plan waypoint moved.            | The system has detected that a waypoint coordinate<br>has changed due to a new navigation database<br>update. Verify that stored flight plans contain<br>correct waypoint locations.                 | Appendix               |
| <b>TIMER EXPIRD</b> – Timer has expired.              | The system notifies the pilot that the timer has expired.                                                                                                    | Index                  |

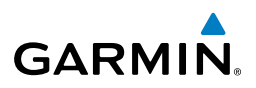

#### **MISCELLANEOUS MESSAGE ADVISORIES (CONT.)**

| ht<br>nents              | MISCELLANEOUS MESSAGE ADVI                                               | SORIES (CONT.)                                                                                                    |
|--------------------------|--------------------------------------------------------------------------|----------------------------------------------------------------------------------------------------|
| Flig<br>Instrur          | Message                                                                  | Comments                                                                                                    |
| //Com/<br>8/Audio EICAS  | <b>DB CHANGE</b> – Database changed.<br>Verify user modified procedures. | This occurs when a stored flight plan contains<br>procedures that have been manually edited. This<br>alert is issued only after an navigation database<br>update. Verify that the user-modified procedures<br>in stored flight plans are correct and up to date. |
| Nav AFCS XPD             | <b>DB CHANGE</b> – Database changed.<br>Verify stored airways.           | This occurs when a stored flight plan contains<br>an airway that is no longer consistent with the<br>navigation database. This alert is issued only<br>after an navigation database update. Verify<br>use of airways in stored flight plans and reload           |
| GPS                      |                                                                          | airways as needed.                                                                                                    |
| Flight<br>Planning       | <b>FPL TRUNC</b> – Flight plan has been truncated.                       | This occurs when a newly installed navigation<br>database eliminates an obsolete approach or<br>arrival used by a stored flight plan. The obsolete                                                                                                    |
| edures                   |                                                                          | flight plan with current arrival or approach.                                                                                                    |
| Hazard<br>Avoidance Proc | <b>LOCKED FPL</b> – Cannot navigate<br>locked flight plan.               | This occurs when the pilot attempts to activate a stored flight plan that contains locked waypoint.<br>Remove locked waypoint from flight plan.<br>Update flight plan with current waypoint.                                                                     |
| dditional<br>eatures     | WPT ARRIVAL – Arriving at waypoint<br>-[xxxx]                            | Arriving at waypoint [xxxx], where [xxxx] is the waypoint name.                                                                                                    |
| 4 <b>H</b>               | STEEP TURN – Steep turn ahead.                                           | A steep turn is 15 seconds ahead. Prepare to turn.                                                                                                    |
| ormal                    | <b>INSIDE ARSPC</b> – Inside airspace.                                   | The aircraft is inside the airspace.                                                                                                    |
| Ahnun/ Abn<br>Alerts Ope | <b>ARSPC AHEAD</b> – Airspace ahead less than 10 minutes.                | Special use airspace is ahead of aircraft. The aircraft will penetrate the airspace within 10 minutes.                                                                                                    |
| dix                      | ARSPC NEAR – Airspace near and ahead.                                    | Special use airspace is near and ahead of the aircraft position.                                                                                                    |
| Appen                    | <b>ARSPC NEAR</b> – Airspace near – less than 2 nm.                      | Special use airspace is within 2 nm of the aircraft position.                                                                                                    |
| Index                    | <b>APR INACTV</b> – Approach is not active.                              | The system notifies the pilot that the loaded approach is not active. Activate approach when required.                                                                                                    |

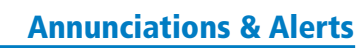

. Instr

#### **MISCELLANEOUS MESSAGE ADVISORIES (CONT.)**

GARMIN.

| Message                                                             | Comments                                                                                                    |
|---------------------------------------------------------------------|----------------------------------------------------------------------------------------------------|
| <b>SLCT FREQ</b> – Select appropriate frequency for approach.       | The system notifies the pilot to load the approach frequency for the appropriate NAV receiver. Select the correct frequency for the approach.                                                             |
| <b>SLCT NAV</b> – Select NAV on CDI for approach.                   | The system notifies the pilot to set the CDI to the correct NAV receiver. Set the CDI to the correct NAV receiver.                                                                                        |
| <b>PTK FAIL</b> – Parallel track unavailable: bad geometry.         | Bad parallel track geometry.                                                                                                    |
| <b>PTK FAIL</b> – Parallel track unavailable: past IAF.             | IAF waypoint for parallel offset has been passed.                                                                                                    |
| <b>PTK FAIL</b> – Parallel track unavailable: past IAF.             | IAF waypoint for parallel offset has been passed.                                                                                                    |
| <b>UNABLE V WPT</b> – Can't reach current vertical waypoint.        | The current vertical waypoint can not be reached<br>within the maximum flight path angle and vertical<br>speed constraints. The system automatically<br>transitions to the next vertical waypoint.        |
| <b>VNV</b> – Unavailable. Excessive track angle error.              | The current track angle error exceeds the limit, causing the vertical deviation to go invalid.                                                                                                    |
| <b>VNV</b> – Unavailable. Unsupported leg type in flight plan.      | The lateral flight plan contains a procedure turn,<br>vector, or other unsupported leg type prior to the<br>active vertical waypoint. This prevents vertical<br>guidance to the active vertical waypoint. |
| <b>VNV</b> – Unavailable. Excessive crosstrack error.               | The current crosstrack exceeds the limit, causing vertical deviation to go invalid.                                                                                                    |
| <b>VNV</b> – Unavailable. Parallel course selected.                 | A parallel course has been selected, causing the vertical deviation to go invalid.                                                                                                    |
| <b>TRAFFIC FAIL</b> – Traffic device has failed.                    | The system is no longer receiving data from the traffic system. The traffic device should be serviced.                                                                                                    |
| <b>NO WGS84 WPT</b> – Non WGS 84<br>waypoint for navigation -[xxxx] | The position of the selected waypoint [xxxx] is not calculated based on the WGS84 map                                                                                                    |
|                                                                     | reference datum and may be positioned in error<br>as displayed. Do not use GPS to navigate to the<br>selected non-WGS84 waypoint.                                                                         |

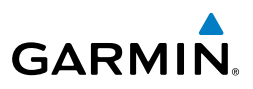

#### **MISCELLANEOUS MESSAGE ADVISORIES (CONT.)**

| ht<br>nents               | MISCELLANEOUS MESSAGE ADVI                                            | SORIES (CONT.)                                                                                                    |
|---------------------------|-----------------------------------------------------------------------|----------------------------------------------------------------------------------------------------|
| Flig<br>Instrun           | Message                                                               | Comments                                                                                                    |
| EICAS                     | FAILED PATH – A data path has failed.                                 | A data path connected to the GDU, or the GIA 63H has failed.                                                                                                    |
| Nav/Com/<br>S XPDR/Audio  | MAG VAR WARN – Large magnetic variance. Verify all course angles.     | The GDU's internal model cannot determine the exact magnetic variance for geographic locations near the magnetic poles. Displayed magnetic course angles may differ from the actual magnetic heading by more than 2°.                                                                                                    |
| i Nav AFC                 | <b>SVS</b> – SVS DISABLED: Out of available terrain region.           | Synthetic Vision is disabled because the aircraft is not within the boundaries of the installed terrain database.                                                                                                    |
| flight<br>anning GPS      | <b>SVS</b> – SVS DISABLED: Terrain DB resolution too low.             | Synthetic Vision is disabled because a terrain database of sufficient resolution (9 arc-second or better) is not currently installed.                                                                                                    |
| 4.5                       | SCHEDULER [#] – <message>.</message>                                  | DVISORIES (CONT.)       Comments       :d.     A data path connected to the GDU, or the GIA 63H has failed.       c     The GDU's internal model cannot determine the exact magnetic variance for geographic location near the magnetic poles. Displayed magnetic course angles may differ from the actual magnetic heading by more than 2°.       ible     Synthetic Vision is disabled because the aircraft not within the boundaries of the installed terrard database.       Synthetic Vision is disabled because a terrain database of sufficient resolution (9 arc-second better) is not currently installed.       Message criteria entered by the user.       Selected course for LOC1 differs from publishe localizer course by more than 10 degrees.       Selected course for LOC2 differs from publishe localizer course by more than 10 degrees.       The SD card was removed from the top card slot of the PFD or MFD. The SD card needs to be reinsert       The SD card in the top card slot of the PFD or MFD contains invalid data.       The SD card in the bottom card slot of the PFD or MFD contains invalid data.       The SD card in the bottom card slot of the PFE MFD contains invalid data.       The SD card in the bottom card slot of the PFE MFD contains invalid data.       The SD card in the bottom card slot of the PFE MFD contains invalid data.       The SD card in the bottom card slot of the PFE MFD contains invalid data.       The SD card in the bottom card slot of the PFE MFD contains invalid data.       Th |
| Procedures                | CHECK CRS – Database course for LOC1 / [LOC ID] is [CRS]°.            | Selected course for LOC1 differs from published localizer course by more than 10 degrees.                                                                                                    |
| idance                    | CHECK CRS – Database course for LOC2 / [LOC ID] is [CRS]°.            | Selected course for LOC2 differs from published localizer course by more than 10 degrees.                                                                                                    |
| al Ha<br>s Avo            | [PFD1 or MFD1] CARD 1 REM –<br>Card 1 was removed. Reinsert card.     | The SD card was removed from the top card slot of the PFD or MFD. The SD card needs to be reinserted.                                                                                                    |
| al Addition<br>on Feature | [PFD1 or MFD1] CARD 2 REM –<br>Card 2 was removed. Reinsert card.     | The SD card was removed from the bottom card slot of the PFD or MFD. The SD card needs to be reinserted.                                                                                                    |
| Abnorn<br>Operati         | [PFD1 or MFD1] CARD 1 ERR –<br>Card 1 is invalid.                     | The SD card in the top card slot of the PFD or MFD contains invalid data.                                                                                                    |
| Annun/<br>Alerts          | [PFD1 or MFD1] CARD 2 ERR –<br>Card 2 is invalid.                     | The SD card in the bottom card slot of the PFD or MFD contains invalid data.                                                                                                    |
| Appendix                  | <b>HDG PRESET MODE</b> – Magnetic anomoly detected. HPM is available. | The magnetometer has detected a magnetic<br>anomoly that could affect heading indications.<br>Heading Preset Mode may be used.                                                                                                    |
| Index                     | <b>USER MAG VAR</b> – User magnetic variation is active.              | User magnetic variation mode was selected during previous operation and is still active (checked at power-up.)                                                                                                    |

Flight

#### FLIGHT PLAN IMPORT/EXPORT MESSAGES

GARMIN

In some circumstances, some messages may appear in conjunction with others.

| Flight Plan Import/Export Results                                                                                          | Description                                                                                                    |            |
|----------------------------------------------------------------------------------------------------|----------------------------------------------------------------------------------------------------|------------|
| 'Flight plan successfully imported.'                                                                                       | A flight plan file stored on the SD card was successfully imported as a stored flight plan.                                                                                                    | EICAS      |
| 'File contained user waypoints only. User<br>waypoints imported successfully. No<br>stored flight plan data was modified.' | The file stored on the SD card did not contain<br>a flight plan, only user waypoints. These<br>waypoints have been saved to the system                                                                                                    | XPDR/Audio |
| 5 1                                                                                                    | user waypoints. No flight plans stored in the system have been modified.                                                                                                    | AFCS       |
| 'No flight plan files found to import.'                                                                                    | The SD card contains no flight plan data.                                                                                                    |            |
| 'Flight plan import failed.'                                                                                               | Flight plan data was not successfully imported from the SD card.                                                                                                    | GPS Nav    |
| 'Flight plan partially imported.'                                                                                          | Some flight plan waypoints were successfully<br>imported from the SD card, however others<br>had errors and were not imported. A partial                                                                                                    | Planning   |
|                                                                                                    | stored flight plan now exists in the system.                                                                                                    | Proce      |
| 'File contained user waypoints only.'                                                                                      | The file stored on the SD card did not contain                                                                                                    | dures      |
|                                                                                                    | successfully imported as a stored flight plan.serThe file stored on the SD card did not contain<br>a flight plan, only user waypoints. These<br>waypoints have been saved to the system<br>user waypoints. No flight plans stored in the<br>system have been modified.The SD card contains no flight plan data.Flight plan data was not successfully<br>imported from the SD card.Some flight plan waypoints were successfully<br>imported from the SD card, however others<br>had errors and were not imported. A partial<br>stored flight plan now exists in the system.The file stored on the SD card did not contain<br>a flight plan, only user waypoints. One or<br>more of these waypoints did not import<br>successfully.d.'The flight plan on the SD card contains more<br>waypoints than the system can support.<br>The flight plan was imported with as many<br>waypoints as possible.tsThe flight plan on the SD card contains one<br>or more waypoints that the system cannot<br>find in the navigation database. The flight<br>plan has been imported, but must be edited<br>within the system before it can be activated<br> | Avoidanc   |
| 'Too many points Elight plan truncated '                                                                                   | The flight plan on the SD card contains more                                                                                                    | -          |
|                                                                                                    | waypoints than the system can support.<br>The flight plan was imported with as many                                                                                                    | Features   |
|                                                                                                    | waypoints as possible.                                                                                                    | - Op       |
| 'Some waypoints not loaded. Waypoints locked.'                                                                             | The flight plan on the SD card contains one<br>or more waypoints that the system cannot                                                                                                    | eration    |
|                                                                                                    | find in the navigation database. The flight<br>plan has been imported, but must be edited<br>within the system before it can be activated                                                                                                    | Alerts     |
|                                                                                                    | for use.                                                                                                    | ъ          |
|                                                                                                    |                                                                                                    | Appendix   |
|                                                                                                    |                                                                                                    | =          |
|                                                                                                    |                                                                                                    | ndex       |

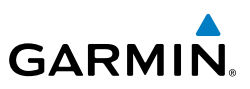

| Flight | Instruments |
|--------|-------------|
|        |             |

## FLIGHT PLAN IMPORT/EXPORT MESSAGES (CONT.)

| FII<br>Instru          | Flight Plan Import/Export Results              | Description                                                                                                    |
|------------------------|------------------------------------------------|----------------------------------------------------------------------------------------------------|
| EICAS                  | 'User waypoint database full. Not all loaded.' | The flight plan file on the SD card contains<br>user waypoints. The quantity of stored user<br>waypoints has exceeded system capacity,  |
| Nav/Com/<br>XPDR/Audio |                                                | therefore not all the user waypoints on the<br>SD card have been imported. Any flight plan<br>user waypoints that were not imported are |
| AFCS                   |                                                | locked in the flight plan. The flight plan must<br>be edited within the system before it can be<br>activated for use.                   |
| GPS Nav                | 'One or more user waypoints renamed.'          | One or more imported user waypoints were<br>renamed when imported due to naming<br>conflicts with waypoints already existing in         |
| ght<br>ning            |                                                | the system.                                                                                                    |
| Eli,<br>es Plan        | 'Flight plan successfully exported.'           | The stored flight plan was successfully exported to the SD card.                                                                        |
| Procedure              | 'Flight plan export failed.'                   | The stored flight plan was not successfully exported to the SD card. The SD card may                                                    |
| Hazard<br>voidance     |                                                | not have sufficient available memory or the card may have been removed prematurely.                                                     |

122

Additional Features

Abnormal Operation

Annun/ Angendix Alerts

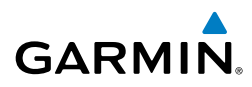

Flight Instruments

## **APPENDIX**

#### PFD SOFTKEY MAP

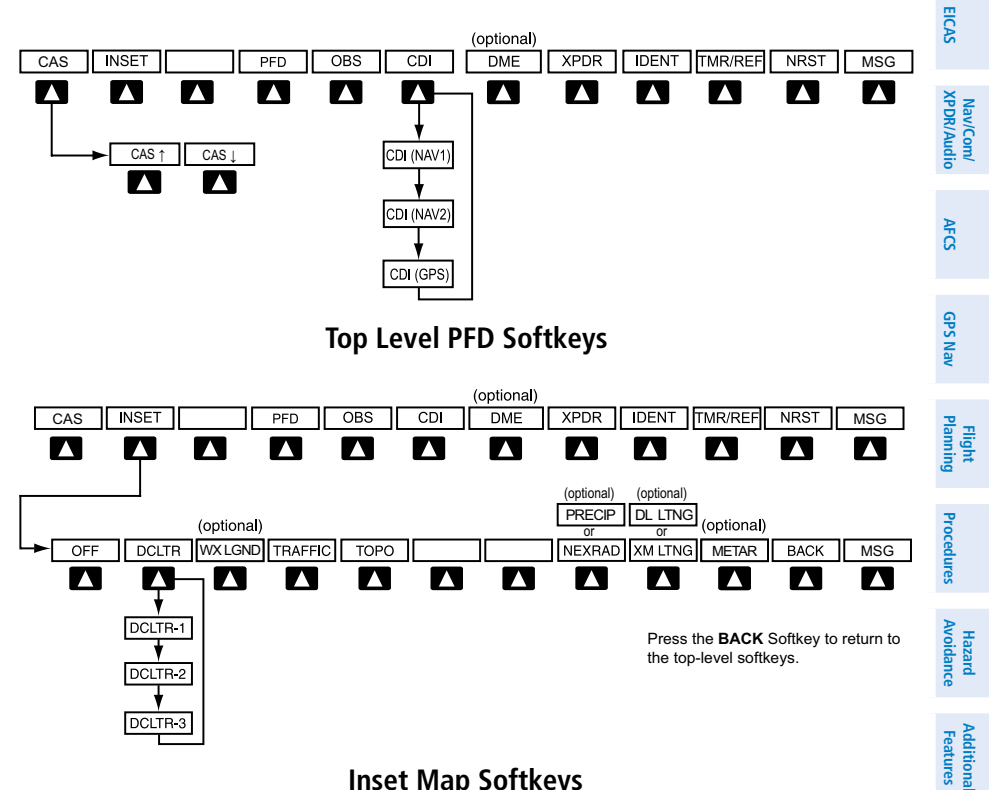

#### **Inset Map Softkeys**

|         |              |         |                                                                                                    | 0 0      |
|---------|--------------|---------|----------------------------------------------------------------------------------------------------|----------|
| Level 1 | Level 2      | Level 3 | Description                                                                                                    | eration  |
| CAS     |              |         | Displays the scroll-up and scroll-down<br>softkeys when the number of CAS messages<br>exceeds the maximum capable of being<br>displayed in the window | Alerts   |
|         | CAS ↑        |         | Moves the cursor up through the displayed messages                                                                                                    | Appendix |
|         | <b>CAS</b> ↓ |         | Moves the cursor down through the displayed messages                                                                                                  | Index    |

~ ~

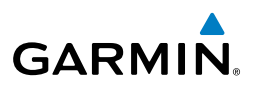

| it<br>ients      | Level 1 | Level 2       | Level 3 | Description                                                                                                   |
|------------------|---------|---------------|---------|----------------------------------------------------------------------------------------------------|
| Fligi<br>Instrum | INSET   |               |         | Displays Inset Map in PFD lower left corner                                                                   |
|                  |         | OFF           |         | Removes Inset Map                                                                                             |
| o EICAS          |         | DCLTR (3)     |         | Selects desired amount of map detail; cycles<br>through declutter levels:                                     |
| XPDR/Audio       |         |               |         | visible<br>DCLTR-1: Declutters land data                                                                      |
| AFCS             |         |               |         | DCLTR-2: Declutters land and SUA data<br>DCLTR-3: Removes everything except the<br>active flight plan         |
| GPS Nav          |         | WX LGND       |         | Displays icon and age on the Inset Map for the selected weather products (optional)                           |
|                  |         | TRAFFIC       |         | Displays traffic information on Inset Map                                                                     |
| es Planning      |         | ТОРО          |         | Displays topographical data (e.g.,<br>coastlines, terrain, rivers, lakes) and<br>elevation scale on Inset Map |
| Procedur         |         | NEXRAD<br>or  |         | Displays NEXRAD weather and coverage information on Inset Map (optional)                                      |
| Avoidance        |         | PRECIP        |         | Displays Worldwide Weather precipitation<br>on Inset Map (optional)                                           |
| Features         |         | XM LTNG<br>or |         | Displays XM lightning information on Inset<br>Map (optional)                                                  |
| peration         |         | DL LTNG       |         | Displays Worldwide Weather lightning<br>information on Inset Map (optional)                                   |
|                  |         | METAR         |         | Displays METAR flags on airport symbols shown on the Inset Map (optional)                                     |

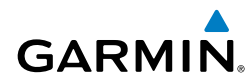

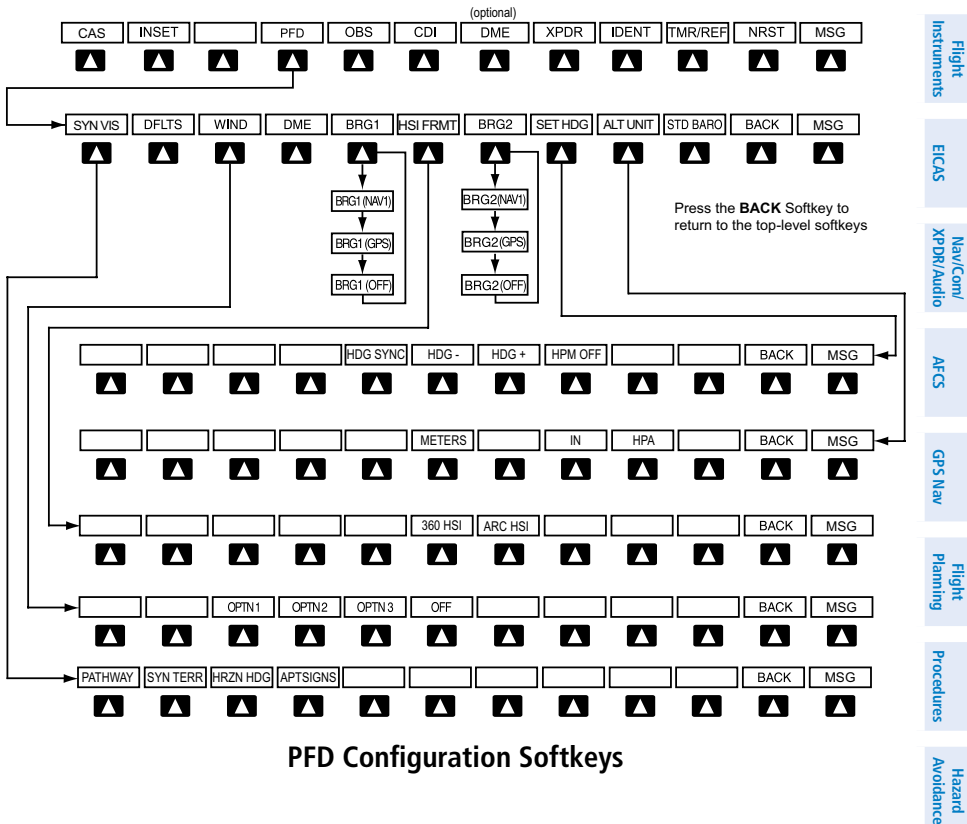

**PFD Configuration Softkeys** 

| Level 1 | Level 2 | Level 3  | Description                                                                                                    | 7         |
|---------|---------|----------|----------------------------------------------------------------------------------------------------|-----------|
| PFD     |         |          | Displays second-level softkeys for additional PFD configurations                                                | atures    |
|         | SYN VIS |          | Displays the softkeys for enabling or disabling Synthetic Vision features                                       | operation |
|         |         | PATHWAY  | Displays rectangular boxes representing<br>the horizontal and vertical flight path of<br>the active flight plan | MICIUS    |
|         |         | SYN TERR | Enables synthetic terrain depiction                                                                             | Aþ        |
|         |         | HRZN HDG | Displays compass heading along the Zero-Pitch line                                                              | pendix    |

Index

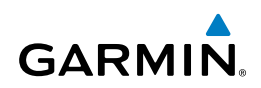

| nt<br>nents            | Level 1 | Level 2  | Level 3  | Description                                                                                                    |
|------------------------|---------|----------|----------|----------------------------------------------------------------------------------------------------|
| Fligh<br>Instrum       |         |          | APTSIGNS | Displays position markers for airports within approximately 15 nm of the                                                        |
| EICAS                  |         |          |          | current aircraft position. Airport<br>identifiers are displayed when the<br>airport is within approximately 9 nm.               |
| Nav/Com/<br>XPDR/Audio |         | DFLTS    |          | Resets PFD to default settings,<br>including changing units to standard                                                         |
| AFCS                   |         | WIND     |          | Displays softkeys to select wind data parameters                                                                                |
| Nav                    |         |          | OPTN 1   | Headwind/tailwind and crosswind arrows with numeric speed components                                                            |
| GPS                    |         |          | OPTN 2   | Wind direction arrow and numeric speed                                                                                          |
| Flight<br>Planning     |         |          | OPTN 3   | Wind direction arrow with numeric direction and speed                                                                           |
| Ires                   |         |          | OFF      | Information not displayed                                                                                                    |
| rocedu                 |         | DME      |          | Displays the DME Information Window                                                                                             |
| Hazard<br>Avoidance F  |         | BRG1     |          | Cycles the Bearing 1 Information<br>Window through NAV1 or GPS/<br>waypoint identifier and GPS-derived<br>distance information. |
| ditional<br>atures     |         | HSI FRMT |          | Displays the HSI formatting softkeys                                                                                            |
| Fe                     |         |          | 360 HSI  | Displays the HSI in a 360 degree format                                                                                         |
| ntion                  |         |          | ARC HSI  | Displays the HSI in an arc format                                                                                               |
| / Abno                 |         | BRG2     |          | Cycles the Bearing 2 Information<br>Window through NAV2 or GPS/                                                                 |
| Annun<br>Alerts        |         |          |          | distance information.                                                                                                    |
| .×                     |         | SET HDG  |          | Enables Heading Preset Mode                                                                                                    |
| Append                 |         |          | HDG SYNC | Synchronizes heading to the selected heading                                                                                    |
| lex                    |         |          | HDG -    | Slews heading counterclockwise                                                                                                  |
| Inc                    |         |          | HDG +    | Slews heading clockwise                                                                                                    |

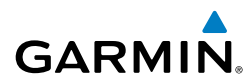

| Level 1 | Level 2  | Level 3 | Description                                                                   |
|---------|----------|---------|-------------------------------------------------------------------------------|
|         |          | HPM OFF | Manually disables Heading Preset Mode                                         |
|         | ALT UNIT |         | Displays softkeys for setting the altimeter and BARO settings to metric units |
|         |          | METERS  | When enabled, displays altimeter in                                           |
|         |          |         | meters                                                                        |
|         |          | IN      | Press to display the BARO setting as inches of mercury                        |
|         |          | НРА     | Press to display the BARO setting as hectopacals                              |
|         | STD BARO |         | Sets barometric pressure to 29.92 in Hg (1013 hPa)                            |

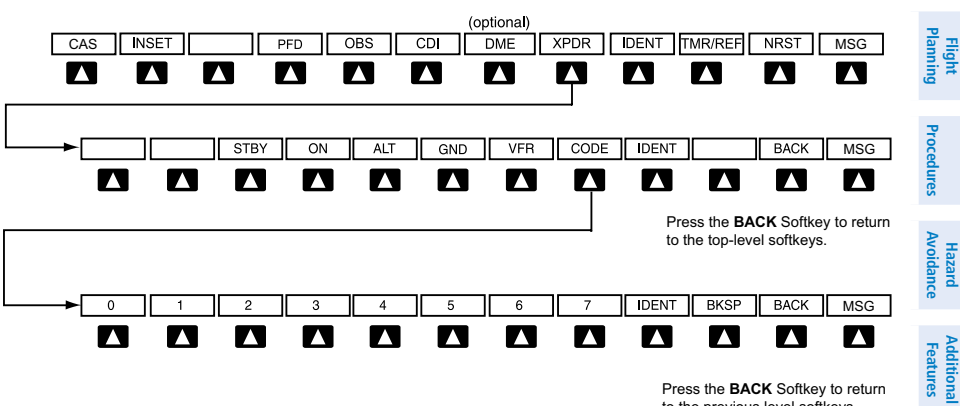

Press the BACK Softkey to return to the previous level softkeys.

#### **Transponder Softkeys**

| Transponder Softkeys |                                     |  |                                                                         | Abno<br>Opera    |  |  |  |
|----------------------|-------------------------------------|--|-------------------------------------------------------------------------|------------------|--|--|--|
| Level 1              | Level 1 Level 2 Level 3 Description |  |                                                                         |                  |  |  |  |
| XPDR                 |                                     |  | Displays transponder mode selection softkeys                            | Annun/<br>Alerts |  |  |  |
|                      | STBY                                |  | Selects Standby Mode (transponder does not reply to any interrogations) | App              |  |  |  |
|                      | ON                                  |  | Selects Mode A (transponder replies to interrogations)                  | endix            |  |  |  |

Index

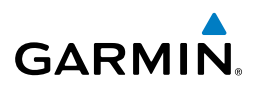

| nt<br>nents            | Level 1 | Level 2 | Level 3 | Description                                                                                                    |
|------------------------|---------|---------|---------|----------------------------------------------------------------------------------------------------|
| Fligl<br>AS Instrum    |         | ALT     |         | Selects Mode C – Altitude Reporting Mode<br>(transponder replies to identification and<br>altitude interrogations)                                                |
| EIC                    |         | GND     |         | Manually selects Ground Mode, the                                                                                                    |
| Nav/Com/<br>XPDR/Audio |         |         |         | transponder does not allow Mode A<br>and Mode C replies, but it does permit<br>acquisition squitter and replies to discretely<br>addressed Mode S interrogations. |
| AFCS                   |         | VFR     |         | Automatically enters the VFR code (1200 in the U.S.A. only)                                                                                                    |
| GPS Nav                |         | CODE    |         | Displays transponder code selection softkeys 0-7                                                                                                    |
| Flight<br>Planning     |         | IDENT   |         | Activates the Special Position Identification<br>(SPI) pulse for 18 seconds, identifying the<br>transponder return on the ATC screen                              |
| es                     |         |         | 0-7     | Use numbers to enter code                                                                                                    |
| ocedur                 |         |         | BKSP    | Removes numbers entered, one at a time                                                                                                    |
| Hazard<br>Avoidance Pr | IDENT   |         |         | Activates the Special Position Identification<br>(SPI) pulse for 18 seconds, identifying the<br>transponder return on the ATC screen                              |
| _                      | TMR/REF |         |         | Displays Timer/References Window                                                                                                    |
| ditiona<br>atures      | NRST    |         |         | Displays Nearest Airports Window                                                                                                    |
| Adv                    | MSG     |         |         | Displays Messages Window                                                                                                    |
| Abnormal<br>Operation  |         |         |         |                                                                                                    |
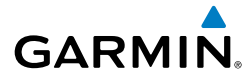

#### **MFD SOFTKEY MAP**

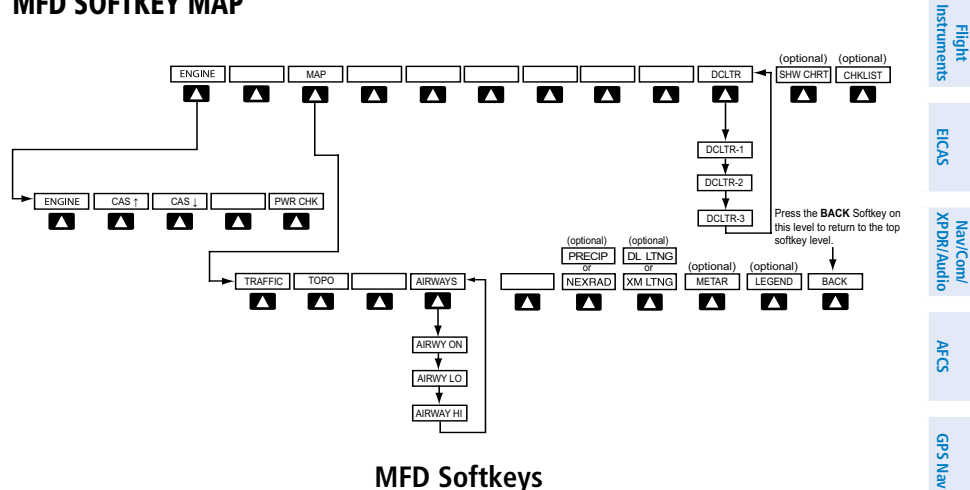

**MFD Softkeys** 

| Level 1 | Level 2        | Level 3 | Description                                                                                                    |   |
|---------|----------------|---------|----------------------------------------------------------------------------------------------------|---|
| ENGINE  |                |         | Displays the EIS-Engine Page                                                                                       |   |
|         | CAS ↑          |         | Scroll up (Displayed only when a sufficient number of items are displayed                                          |   |
|         |                |         | warrant scrolling)                                                                                                 |   |
|         | CAS↓           |         | Scroll down (Displayed only when a                                                                                 |   |
|         |                |         | sufficient number of items are displayed<br>in the Crew Alerting System Display to<br>warrant scrolling)           |   |
|         | <b>PWR CHK</b> |         | Displays fuel system softkeys                                                                                      |   |
| MAP     |                |         | Enables second-level Navigation Map softkeys                                                                       |   |
|         | TRAFFIC        |         | Displays traffic information on Navigation Map                                                                     |   |
|         | ТОРО           |         | Displays topographical data (e.g.,<br>coastlines, terrain, rivers, lakes) and<br>elevation scale on Navigation Map | - |

Index

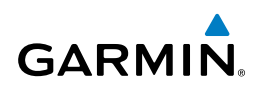

| ht<br>nents            | Level 1 | Level 2       | Level 3 | Description                                                                                                |
|------------------------|---------|---------------|---------|----------------------------------------------------------------------------------------------------|
| AS Instrun             |         | AIRWAYS       |         | Displays airways on the map; cycles<br>through the following:<br>AIRWAYS: No airways are displayed         |
| EIC                    |         |               |         | AIRWY ON: All airways are displayed<br>AIRWY I O: Only low altitude                                        |
| Nav/Com/<br>XPDR/Audio |         |               |         | airways are displayed<br>AIRWY HI: Only high altitude<br>airways are displayed                             |
| AFCS                   |         | NEXRAD<br>or  |         | Displays NEXRAD weather and coverage information on Inset Map (optional)                                   |
| GPS Nav                |         | PRECIP        |         | Displays Worldwide Weather<br>precipitation on Inset Map (optional)                                        |
| Flight<br>Planning     |         | XM LTNG<br>or |         | Displays XM lightning information on<br>Inset Map (optional)                                               |
| cedures                |         | DL LTNG       |         | Displays Worldwide Weather lightning information on Inset Map (optional)                                   |
| ce Pro                 |         | METAR         |         | Displays METAR flags on airport<br>symbols shown on the Navigation Map                                     |
| Hazaro<br>Avoidan      |         | LEGEND        |         | Displays the legend for the selected weather products. Available only when                                 |
| dditional<br>eatures   |         |               |         | NEXRAD, XM LTNG, and/or METAR softkeys are selected.                                                       |
| < -                    |         | BACK          |         | Returns to top-level softkeys                                                                              |
| Abnormal<br>Operation  | DCLTR   |               |         | Selects desired amount of map detail;<br>cycles through declutter levels:<br>DCLTR (No Declutter): All map |
| Annun/<br>Alerts       |         |               |         | features visible<br>DCLTR-1: Declutters land data                                                          |
| ppendix                |         |               |         | DCLTR-2: Declutters land and SUA data                                                                      |
| <                      |         |               |         | DCLTR-3: Removes everything except the active flight plan                                                  |

130

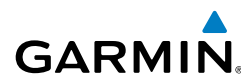

Nav/Com/ XPDR/Audic

AFC

**GPS Nav** 

Flight Planning

Procedures

Hazard Avoidance

Additional Features

Abnormal Operation

Annun/

| Level 1  | Level 2 | Level 3 | Description                                                             | Instr  |
|----------|---------|---------|-------------------------------------------------------------------------|--------|
| SHW CHRT |         |         | When available, displays optional airport and terminal procedure charts | uments |
| CHKLIST  |         |         | When available, displays optional checklists                            | EICAS  |

#### LOADING UPDATED DATABASES

**CAUTION:** Never disconnect power to the system when loading a database. Power interuption during the database loading process could result in maintenance being required to reboot the system.

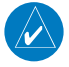

**NOTE:** When loading database updates, the 'DB Mismatch' message will be displayed until database synchronization is complete, followed by turning system power off, then on. Synchronization can be monitored on the AUX-SYSTEM STATUS Page.

In some cases it may be necessary to obtain an unlock code from Garmin in order to make the database product functional. It may also be necessary to have the system configured by a Garmin authorized service facility in order to use some database features.

If an error occurs during synchronization, an error message will be displayed, followed by the affected display in the Sync Status section of the Database Window. If synchronization completes on one display, but an error occurs on another, the error message will be displayed with the affected diaplays listed after it. When an error message is displayed, the problem must be corrected before synchronization can be completed. A power cycle is required to restart synchronization when 'Card Full' or 'Err' is shown.

| Error Message | Description                                                                                        | Alert   |
|---------------|----------------------------------------------------------------------------------------------------|---------|
| Canceled      | Database synchronization has been canceled by removing the bottom SD card in display being updated | s<br>Ap |
| Card Full     | SD card does not contain sufficient memory                                                         | pendix  |
| Err           | Displayed for all other errors that may cause the synchronization process to be halted             | Ind     |
| Timeout       | System timed-out prior to the database transfer completing                                         | ex      |

Flight Instrumen

EICAS

Nav/Com/ XPDR/Audio

AFCS

**GPS Nav** 

Hazard Flight Avoidance Procedures Planning

Additional Features

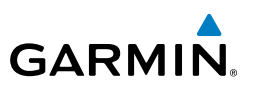

#### Loading Garmin Database Updates

- **1)** With system power OFF, remove the MFD database card from the bottom card slot of the MFD.
- 2) Update the Garmin databases on the MFD card.
- 3) Insert the MFD database card into the bottom card slot of the MFD.
- **4)** Apply power to the system, check that the databases are initialized and displayed on the power-up screen. When updating the terrain and FliteCharts databases, a 'Verifying' message may be seen. If this message is present, wait for the system to finish loading before proceeding to step 5.
- **5)** Acknowledge the Power-up Page agreement by pressing the **ENT** Key or the right most softkey.
- 6) Turn the large **FMS** Knob to select the AUX Page group on the MFD.
- 7) Turn the small **FMS** Knob to select the System Status Page.
- 8) Monitor the Sync Status in the Database Window. Wait for all databases to complete synching, indicated by 'Complete' being displayed.
- **9)** Remove and reapply power to the system.
- 10) Turn the large FMS Knob to select the AUX Page group on the MFD.
- **11)** Turn the small **FMS** Knob to select the System Status Page.
- **12)** Press the Display Database Selection Softkey to show database information for each display (**MFD1 DB**, **PFD1 DB**). Verify the correct database cycle information is shown for each database for each display.

# Loading the Jeppesen Navigation Database as the Active Navigation Database

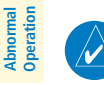

Annun/ Alerts **NOTE:** Loading the Jeppesen navigation database as the active database prior to its effective date will result in the expiration date on the power-up screen and the effective date on the AUX-System Status Page being displayed in yellow.

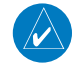

**NOTE:** After the navigation database is loaded or copied, the top SD card may be removed.

Index

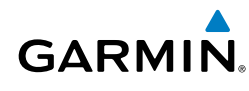

- **1)** With the system OFF, insert the SD card containing the new navigation database version into the top card slot of the display (PFD or MFD) to be updated (label of SD card facing left).
- **2)** Turn the system ON. A prompt is displayed in the upper left corner of the display:
- 3) Press the NO Softkey to proceed to loading the active database.
- **4)** A prompt similar to the following is displayed. Press the **YES** Softkey to update the active navigation database.
- 5) After the update completes, the display starts in normal mode.
- 6) Turn the system OFF and remove the SD card from the top card slot.
- 7) Repeat steps 1 through 6 for the other displays (PFD or MFD).
- **8)** Apply power to the system and press the **ENT** Key to acknowledge the startup screen.
- 9) Turn the large **FMS** Knob to select the AUX Page group on the MFD.
- 10) Turn the small FMS Knob to select the System Status Page.
- **11)** Press the Display Database Selection Softkey to show active navigation database information for each display (**MFD1 DB**, **PFD1 DB**). Verify the correct active navigation database cycle information is shown for each display.

# Loading the Jeppesen Navigation Database as the Standby Navigation Database

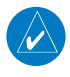

**NOTE:** After the navigation database is loaded or copied, the top SD card may be removed.

- **1)** With the system OFF, insert the SD card containing the new navigation database version into the top card slot of the MFD.
- **2)** Verify that an SD card is inserted in the bottom slot of each PFD and the MFD.
- **3)** Turn the system ON. A prompt is displayed.
- **4)** Press the **YES** Softkey. The navigation database is copied to the SD card in the bottom card slot of the MFD.
- **5)** After the navigation database files are copied to the bottom SD card, press any key to continue, as instructed.

Index

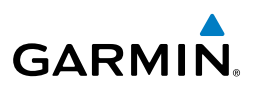

- 6) Again, press any key to continue as instructed on the display.
- 7) Press the **NO** Softkey. The display now starts in normal mode. Since the database effective date is not yet valid, it should not be loaded as the active database. The display now starts in normal mode. Do not remove power while the display is starting.
- 8) Press the ENT Key to acknowledge the startup screen.
- 9) Turn the large **FMS** Knob to select the AUX Page group on the MFD.
- **10)** Turn the small **FMS** Knob to select the System Status Page.
- **11)** The new database is copied to the SD card in the bottom card slot of each PFD. Progress can be monitored in the SYNC STATUS field. When copying is finished, 'Complete' is displayed.

GPS Nav AFCS

Flight Planning

Hazard Avoidance Procedures

Additional Features

Abnormal Operation

Annun/ Alerts

Nav/Com/ XPDR/Audio EICAS

**NOTE:** During the synchronization process, version differences between standby navigation databases will exist. This will result in the system displaying a 'DB Mismatch' alert for the standby navigation databases. This alert will remain until the next power cycle.

- 12) Turn system power OFF.
- **13)** Remove the SD card from the top card slot of the MFD.
- **14)** Turn system power ON.
- **15)** Press the **ENT** Key to acknowledge the startup screen.
- **16)** Turn the large **FMS** Knob to select the AUX Page group on the MFD.
- **17)** Turn the small **FMS** Knob to select the System Status Page.
- **18)** Press the Display Database Selection Softkey to show standby navigation database information for each display (**MFD1 DB**, **PFD1 DB**). Verify the correct standby navigation database cycle information is shown for each display.

# **Magnetic Field Variation Database Update**

At startup, the system compares this version of the MV DB with that presently being used by the AHRS (GRS). If the system determines the MV DB needs to be updated, a prompt is displayed on the Navigation Map Page, as shown in the following figure.

Appendix

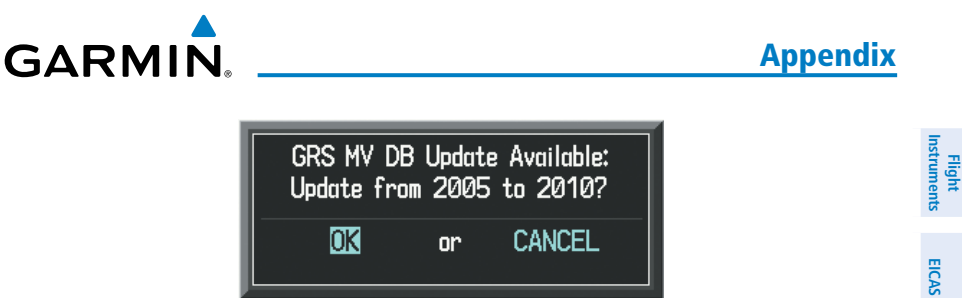

**GRS Magnetic Field Variation Database Update Prompt** 

#### Loading the magnetic field variation database update:

With 'OK' highlighted, as shown in the previous figure, press the ENT Key on the MFD. A progress monitor is displayed as shown in the following figure.

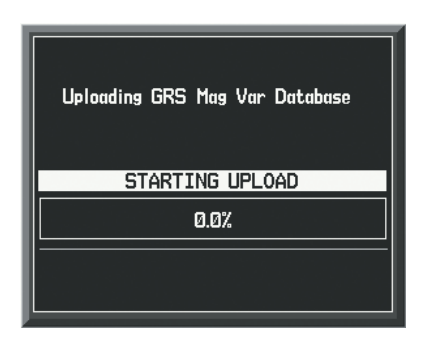

**Uploading Database to GRS** 

When the upload is complete, the system is ready for use.

Indep

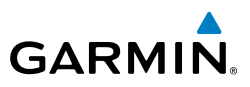

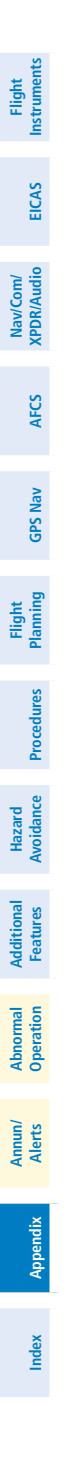

136

Blank Page

# GARMIN

Flight

EICAS

Nav/Com/ XPDR/Audio

AFCS

**GPS Nav** 

Flight Planning

Procedures

Hazard Avoidance

Additional Features

Abnormal Operation

Annun/ Alerts

# Symbols

3D Audio 20

# Α

Access code 77, 78 Activate a flight plan 32 Active Channel 93 Active database 133 Active Navigation Database 132 ADF 11, 98 AHRS 115 Airport Signs 73, 74 Airways 130 ALT 69 Altitude mode 69 Altitude volume 69 AOPA's Airport Directory 76

## В

Barometric Altitude Minimums 3, 4 Barometric pressure 127

# С

CDI 1, 119 Channel Presets 94 ChartView 74, 75 CLD TOP Softkey 64 Clearance player 14 Clearance Recorder 14 Code selection softkeys 11 COM 11, 13, 97 Crew Alerting System (CAS) Messages 10–15

# D

Data reports 91 DB Mismatch 131, 134 DCLTR Softkey 74 Dead Reckoning 99 Declutter 98, 124, 130 Direct-to 31 DME 11 DR mode 99, 100

# Ε

Edit a flight plan 46

# F

Flight path marker 73 Flight plan import/export messages 121, 122 FliteCharts® 74, 75 Frequency Transfer 13 Fuel Flow (FFLOW GPH) 6

# Η

Heading Preset Mode 2, 120, 126, 127 Horizon heading 73 HSI double green arrow 12 HSI magenta arrow 12 HSI single green arrow 12

## I

Inset Map 123, 124, 130 IOI 104 Iridium satellite network 77, 78, 81

Index

Appendix

#### Index

J

L

# Nav/Com/ Flight XPDR/Audio EICAS Instrume

AFCS

GPS Nav

Hazard Flight Avoidance Procedures Planning

Additional Features

Abnormal Operation

Annun/ Alerts Jeppesen 75

Low speed data 78

# Μ

Magnetic Field Variation Database Update 134 Map panning 54 Message advisories 107–120 METAR 53 Minimums 106 Mode S 128 Mode selection softkeys 11 Multi Function Display (MFD) Softkeys 129

# Ν

NAV 12, 13 NAV1 1 NAV1 audio 13 NAV2 1 NAV2 audio 13 Navigation database 33, 34 Navigation mode selection 12 Network 89, 90 NEXRAD 53, 124, 130 NEXRAD 561tkey 63

# 0

OBS 2 Obstacles 110, 112 Oil Temperature (OIL °F) 6

## Ρ

Pathways 73, 74 PIREP 66 Predefined message 84

**GARMIN** 

## R

Register 77, 78 Reversionary mode 97 ROC 104

#### S

SafeTaxi® 74 SBAS 50, 99, 112, 113 Standby frequency field 11 Standby Navigation Database 133 Store Flight Plan 45 SVS 73, 120 Synchronization 131 SYNC Status 134 Synthetic Vision System 73 System ID 77, 78

# Т

TA 106 TAF 53, 65 TAS 68, 69, 106, 115 Telephone 78 Terrain 70, 110, 124, 129 Text message 82, 84, 85 Text messaging 81 Timer 117 Topographical data 124, 129 Traffic 53, 68, 124, 129 Traffic Advisory 106 Traffic advisory 68 Traffic map page 68, 69 Transponder 11, 127, 128

Appendix

Vertical speed guidance 34 Vertical track 106 VNV 31, 98, 119 Voice Recognition 22 VOR selection 12 Vspeed 3

GARMIN

#### W

Waypoint Selection Submenu 42 Weather data link page 53 Wi-Fi 89, 90, 91 Wind data 126 Winds Aloft 66 WIND Softkey 67

## Х

XM lightning 124, 130 XM weather 53

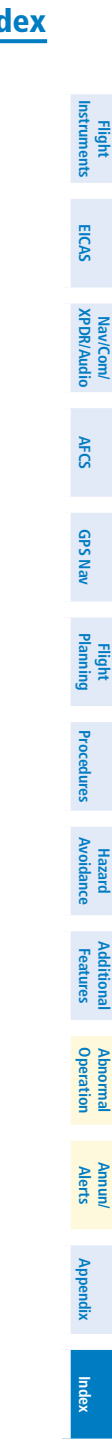

#### Index

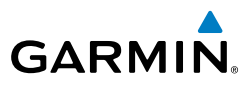

Flight Instruments Nav/Com/ XPDR/Audio EICAS Hazard Flight Avoidance Procedures Planning GPS Nav AFCS Additional Features Abnormal Operation Index Appendix Alerts

Blank Page

MINOCQUA-WOODRUFF Lakeland/Noble F Lee Mem Fld (ARV)

Garmin International, Inc. 1200 East 151st Street Olathe, KS 66062, U.S.A. p: 913.397.8200 f: 913.397.8282

221 ARV :=:

Garmin AT, Inc. 2345 Turner Road SE Salem, OR 97302, U.S.A. p: 503.391.3411 f: 503.364.2138

Garmin (Europe) Ltd Liberty House, Bulls Copse Road Hounsdown Business Park Southampton, SO40 9RB, U.K. p: 44/0870.8501241 f: 44/0870.8501251

Garmin Corporation No. 68, Jangshu 2nd Road Shijr, Taipei County, Taiwan p: 886/2.2642.9199 f: 886/2.2642.9099

www.garmin.com

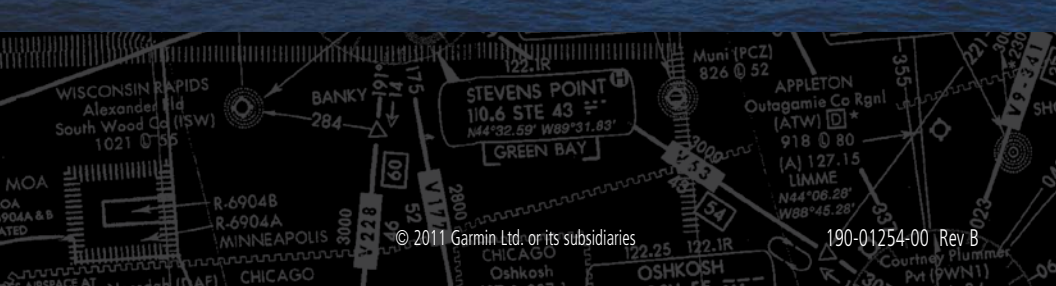

GARMIÑ

EAGLE RIVER

1100